# **1.3.1.3 Packet Tracer - Skills Integration Challenge**

# Topology

**Note:** You can use this document to record the random values (router names, addressing, etc.) that you will receive when launching the Packet Tracer activity.

# Addressing Table

| Device | Interface | IP Address | Subnet Mask   |
|--------|-----------|------------|---------------|
|        | VLAN 1    |            | 255.255.255.0 |
|        | VLAN 1    |            | 255.255.255.0 |
|        | NIC       |            | 255.255.255.0 |
|        | NIC       |            | 255.255.255.0 |

### Objectives

- Configure hostnames and IP addresses on two Cisco Internetwork Operating System (IOS) switches using the command-line interface (CLI).
- Use Cisco IOS commands to specify or limit access to the device configurations.
- Use IOS commands to save the running configuration.
- Configure two host devices with IP addresses.
- Verify connectivity between the two PC end devices.

### Scenario

As a recently hired LAN technician, your network manager has asked you to demonstrate your ability to configure a small LAN. Your tasks include configuring initial settings on two switches using the Cisco IOS and configuring IP address parameters on host devices to provide end-to-end connectivity. You are to use two switches and two hosts/PCs on a cabled and powered network.

### Requirements

- Use a console connection to access each switch.
- Name \_\_\_\_\_\_ and \_\_\_\_\_ switches.
- Use the \_\_\_\_\_ password for all lines.
- Use the \_\_\_\_\_ secret password.
- Encrypt all clear text passwords.
- Include the word **warning** in the message-of-the-day (MOTD) Banner.
- Configure addressing for all devices according to the Addressing Table.
- Save your configurations.
- Verify connectivity between all devices.

**Note:** Click **Check Results** to see your progress. Click **Reset Activity** to generate a new set of requirements. If you click on this before you complete the activity, all configurations will be lost.

# 2.2.1.4 Packet Tracer - Configuring SSH

# Topology

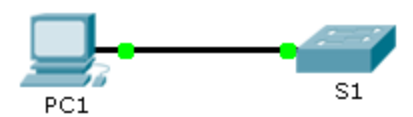

# Addressing Table

| Device | Interface | IP Address  | Subnet Mask   |
|--------|-----------|-------------|---------------|
| S1     | VLAN 1    | 10.10.10.2  | 255.255.255.0 |
| PC1    | NIC       | 10.10.10.10 | 255.255.255.0 |

### Objectives

Part 1: Secure Passwords

Part 2: Encrypt Communications

Part 3: Verify SSH Implementation

### Background

SSH should replace Telnet for management connections. Telnet uses insecure plain text communications. SSH provides security for remote connections by providing strong encryption of all transmitted data between devices. In this activity, you will secure a remote switch with password encryption and SSH.

# Part 1: Secure Passwords

- a. Using the command prompt on **PC1**, Telnet to **S1**. The user EXEC and privileged EXEC password is **cisco**.
- b. Save the current configuration so that any mistakes you might make can be reversed by toggling the power for **S1**.
- c. Show the current configuration and note that the passwords are in plain text. Enter the command that encrypts plain text passwords.
- d. Verify that the passwords are encrypted.

# Part 2: Encrypt Communications

### Step 1: Set the IP domain name and generate secure keys.

It is generally not safe to use Telnet, because data is transferred in plain text. Therefore, use SSH whenever it is available.

a. Configure the domain name to be **netacad.pka**.

b. Secure keys are needed to encrypt the data. Generate the RSA keys using a 1024 key length.

#### Step 2: Create an SSH user and reconfigure the VTY lines for SSH-only access.

- a. Create an **administrator** user with **cisco** as the secret password.
- b. Configure the VTY lines to check the local username database for login credentials and to only allow SSH for remote access. Remove the existing vty line password.

# Part 3: Verify SSH Implementation

- a. Exit the Telnet session and attempt to log back in using Telnet. The attempt should fail.
- b. Attempt to log in using SSH. Type **ssh** and press **Enter** without any parameters to reveal the command usage instructions. Hint: The -1 option is the letter "L", not the number 1.
- c. Upon successful login, enter privileged EXEC mode and save the configuration. If you were unable to successfully access **S1**, toggle the power and begin again at Part 1.

# 2.2.4.9 Packet Tracer - Configuring Switch Port Security

# Topology

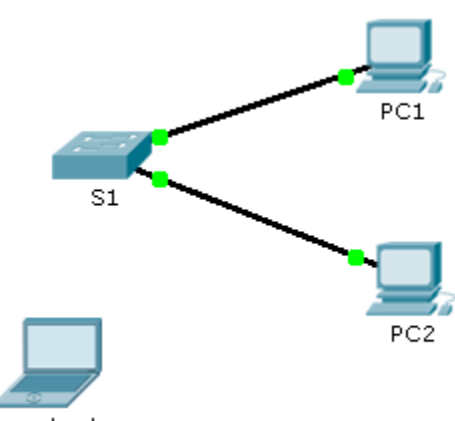

Rogue Laptop

# Addressing Table

| Device       | Interface | IP Address  | Subnet Mask   |
|--------------|-----------|-------------|---------------|
| S1           | VLAN 1    | 10.10.10.2  | 255.255.255.0 |
| PC1          | NIC       | 10.10.10.10 | 255.255.255.0 |
| PC2          | NIC       | 10.10.10.11 | 255.255.255.0 |
| Rogue Laptop | NIC       | 10.10.10.12 | 255.255.255.0 |

### Objective

Part 1: Configure Port Security

Part 2: Verify Port Security

# Background

In this activity, you will configure and verify port security on a switch. Port security allows you to restrict a port's ingress traffic by limiting the MAC addresses that are allowed to send traffic into the port.

# Part 1: Configure Port Security

- a. Access the command line for **S1** and enable port security on Fast Ethernet ports 0/1 and 0/2.
- b. Set the maximum so that only one device can access the Fast Ethernet ports 0/1 and 0/2.
- c. Secure the ports so that the MAC address of a device is dynamically learned and added to the running configuration.
- d. Set the violation so that the Fast Ethernet ports 0/1 and 0/2 are not disabled when a violation occurs, but packets are dropped from an unknown source.
- e. Disable all the remaining unused ports. Hint: Use the **range** keyword to apply this configuration to all the ports simultaneously.

# Part 2: Verify Port Security

- a. From **PC1**, ping **PC2**.
- b. Verify port security is enabled and the MAC addresses of **PC1** and **PC2** were added to the running configuration.
- c. Attach **Rogue Laptop** to any unused switch port and notice that the link lights are red.
- d. Enable the port and verify that **Rogue Laptop** can ping **PC1** and **PC2**. After verification, shut down the port connected to **Rogue Laptop**.
- e. Disconnect PC2 and connect Rogue Laptop to PC2's port. Verify that Rogue Laptop is unable to ping PC1.
- f. Display the port security violations for the port **Rogue Laptop** is connected to.
- g. Disconnect Rouge Laptop and reconnect PC2. Verify PC2 can ping PC1.
- h. Why is PC2 able to ping PC1, but the Rouge Laptop is not?

# 2.2.4.10 Packet Tracer - Troubleshooting Switch Port Security

# Topology

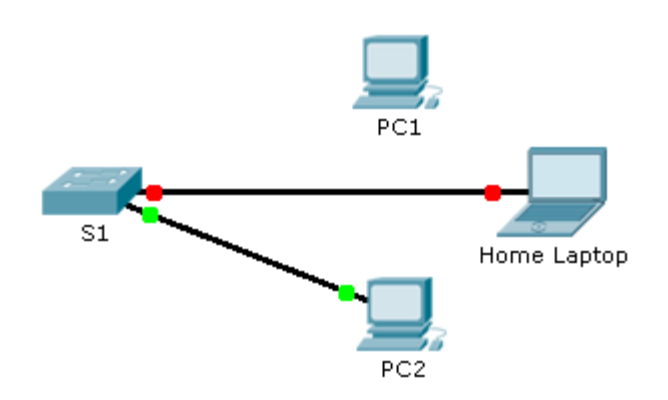

### Scenario

The employee who normally uses PC1 brought his laptop from home, disconnected PC1 and connected the laptop to the telecommunication outlet. After reminding him of the security policy that does not allow personal devices on the network, you now must reconnect PC1 and re-enable the port.

### Requirements

- Disconnect **Home Laptop** and reconnect **PC1** to the appropriate port.
  - When PC1 was reconnected to the switch port, did the port status change? \_\_\_\_\_
  - Enter the command to view the port status. What is the state of the port?
  - Which port security command enabled this feature?
- Enable the port using the necessary command.
- Verify connectivity. **PC1** should now be able to ping **PC2**.

### **Suggested Scoring Rubric**

Packet Tracer scores 90 points. Answers to the questions are worth 10 points.

# 2.3.1.2 Packet Tracer - Skills Integration Challenge

# Topology

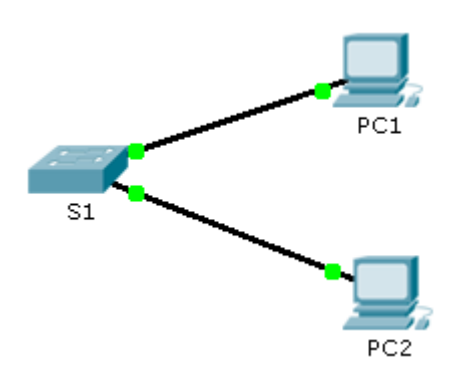

## **Addressing Table**

| Device | Interface | IP Address  | Subnet Mask   |
|--------|-----------|-------------|---------------|
| S1     | VLAN 1    | 10.10.10.2  | 255.255.255.0 |
| PC1    | NIC       | 10.10.10.10 | 255.255.255.0 |
| PC2    | NIC       | 10.10.10.11 | 255.255.255.0 |

### Scenario

The network administrator asked you to configure a new switch. In this activity, you will use a list of requirements to configure the new switch with initial settings, SSH, and port security.

### Requirements

- Configure **S1** with the following initial settings:
  - Hostname
  - Banner that includes the word warning
  - Console port login and password cisco
  - Encrypted enable password of class
  - Encrypt plain text passwords
  - Management interface addressing
- Configure SSH to secure remote access with the following settings:
  - Domain name of **cisco.com**
  - RSA key-pair parameters to support SSH version 2
  - Set SSH version 2
  - User admin with secret password ccna
  - VTY lines only accept SSH connections and use local login for authentication
- Configure the port security feature to restrict network access:
  - Disable all unused ports.

- Set the interface mode to access.
- Enable port security to allow only two hosts per port.
- Record the MAC address in the running configuration.
- Ensure that port violations disable ports.

# 3.1.1.5 Packet Tracer – Who Hears the Broadcast?

# Topology

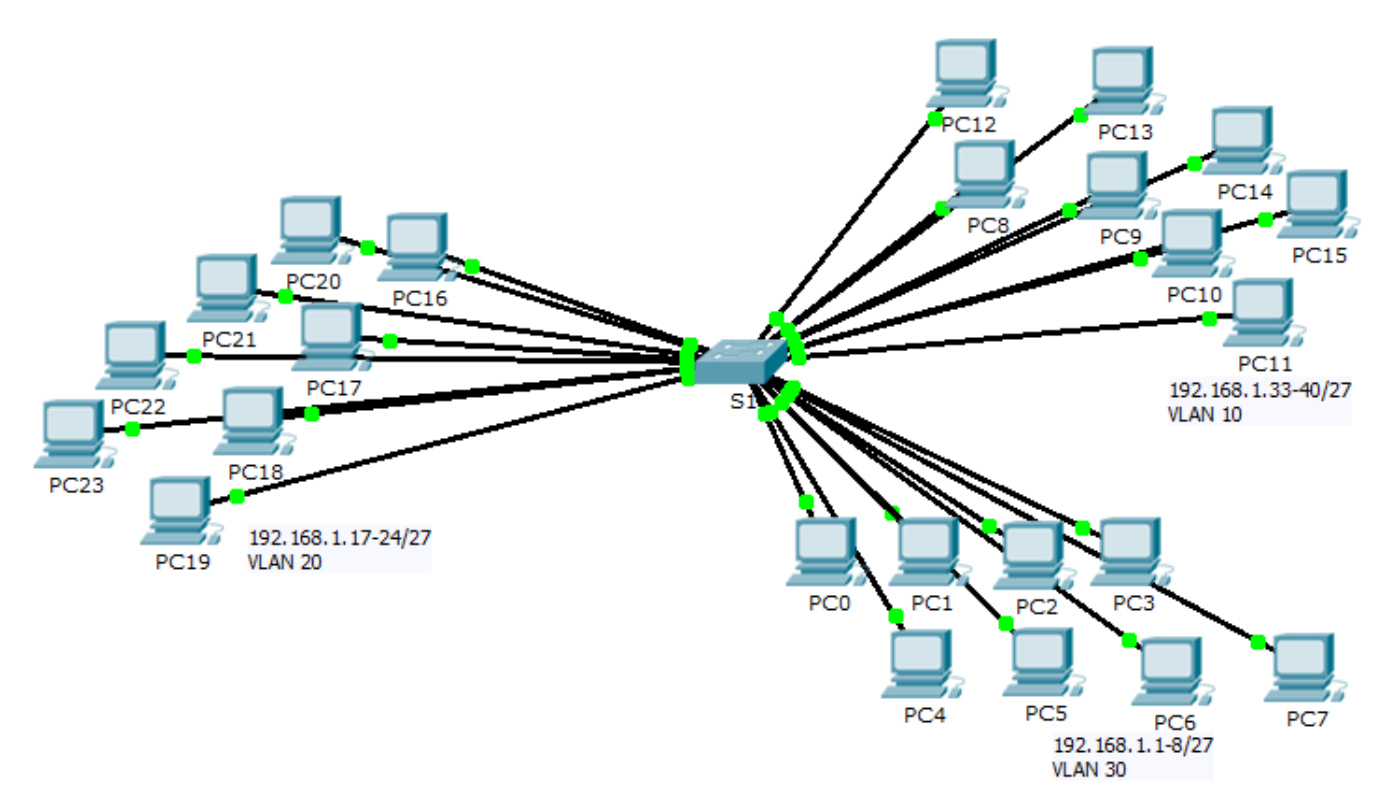

### **Objectives**

### Part 1: Observe Broadcast Traffic in a VLAN Implementation

### Part 2: Complete Review Questions

### Scenario

In this activity, a 24-port Catalyst 2960 switch is fully populated. All ports are in use. You will observe broadcast traffic in a VLAN implementation and answer some reflection questions.

# Part 1: Observe Broadcast Traffic in a VLAN Implementation

### Step 1: Use ping to generate traffic.

- a. Click PC0 and click the Desktop tab> Command Prompt.
- b. Enter the ping 192.168.1.8 command. The ping should succeed.

Unlike a LAN, a VLAN is a broadcast domain created by switches. Using Packet Tracer **Simulation** mode, ping the end devices within their own VLAN. Based on your observation, answer the questions in Step 2.

### Step 2: Generate and examine broadcast traffic.

a. Switch to Simulation mode.

- b. Click Edit Filters in the Simulation Panel. Uncheck the Show All/None checkbox. Check the ICMP checkbox.
- c. Click the Add Complex PDU tool, this is the open envelope icon on the right toolbar.
- d. Float the mouse cursor over the topology and the pointer changes to an envelope with a plus (+) sign.
- e. Click **PC0** to serve as the source for this test message and the **Create Complex PDU** dialog window opens. Enter the following values:
  - Destination IP Address: 255.255.255.255 (broadcast address)
  - Sequence Number: 1
  - One Shot Time: 0

Within the PDU settings, the default for **Select Application:** is PING. What are at least 3 other applications available for use?

- f. Click **Create PDU**. This test broadcast packet now appears in the **Simulation Panel Event List**. It also appears in the PDU List window. It is the first PDU for Scenario 0.
- g. Click Capture/Forward twice. What happened to the packet?
- h. Repeat this process for PC8 and PC16.

# Part 2: Complete Review Questions

- 1. If a PC in VLAN 10 sends a broadcast message, which devices receive it?
- 2. If a PC in VLAN 20 sends a broadcast message devices receive it? \_\_\_\_\_
- 3. If a PC in VLAN 30 sends a broadcast message devices receive it?
- 4. What happens to a frame sent from a PC in VLAN 10 to a PC in VLAN 30?
- 5. Which ports on the switch light up if a PC connected to port 11 sends a unicast message to a PC connected to port 13? \_\_\_\_\_
- 6. Which ports on the switch light if a PC connected to port 2 sends a unicast message to a PC connected to port 23?
- 7. In terms of ports, what are the collision domains on the switch?
- 8. In terms of ports, what are the broadcast domains on the switch?

### **Suggested Scoring Rubric**

There are 10 questions worth 10 points each.

# 3.1.2.7 Packet Tracer – Investigating a VLAN Implementation

# Topology

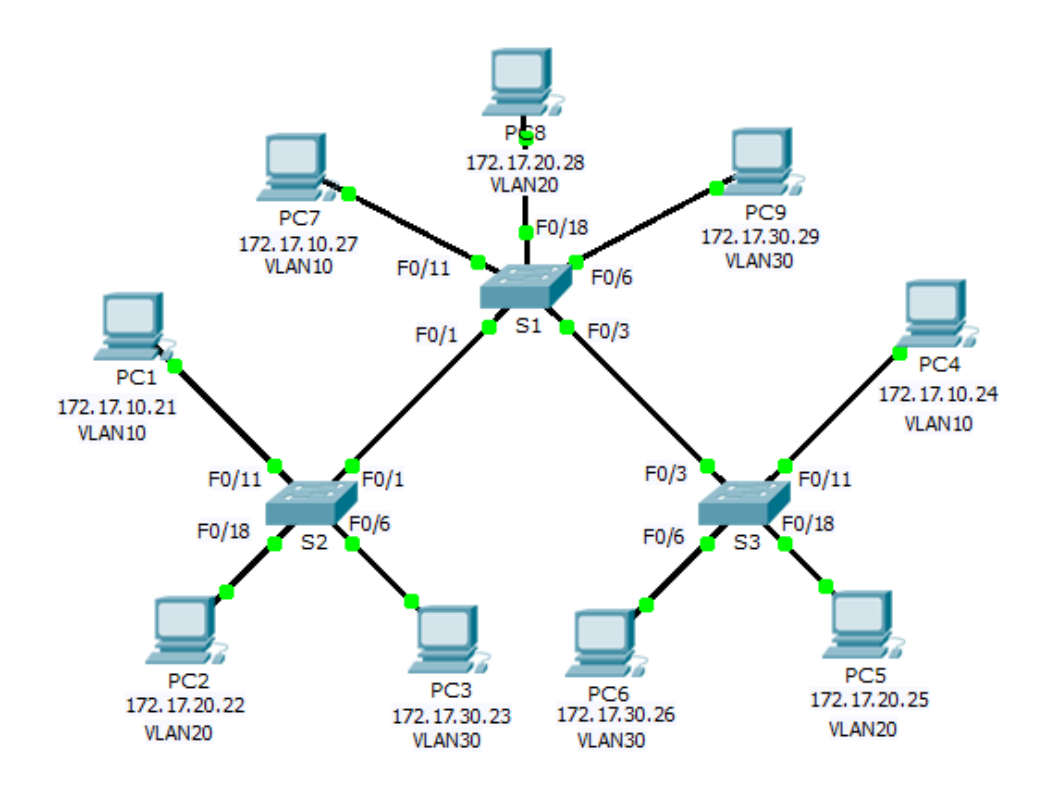

### **Addressing Table**

| Device | Interface | IP Address   | Subnet Mask   | Default Gateway |
|--------|-----------|--------------|---------------|-----------------|
| S1     | VLAN 99   | 172.17.99.31 | 255.255.255.0 | N/A             |
| S2     | VLAN 99   | 172.17.99.32 | 255.255.255.0 | N/A             |
| S3     | VLAN 99   | 172.17.99.33 | 255.255.255.0 | N/A             |
| PC1    | NIC       | 172.17.10.21 | 255.255.255.0 | 172.17.10.1     |
| PC2    | NIC       | 172.17.20.22 | 255.255.255.0 | 172.17.20.1     |
| PC3    | NIC       | 172.17.30.23 | 255.255.255.0 | 172.17.30.1     |
| PC4    | NIC       | 172.17.10.24 | 255.255.255.0 | 172.17.10.1     |
| PC5    | NIC       | 172.17.20.25 | 255.255.255.0 | 172.17.20.1     |
| PC6    | NIC       | 172.17.30.26 | 255.255.255.0 | 172.17.30.1     |
| PC7    | NIC       | 172.17.10.27 | 255.255.255.0 | 172.17.10.1     |
| PC8    | NIC       | 172.17.20.28 | 255.255.255.0 | 172.17.20.1     |
| PC9    | NIC       | 172.17.30.29 | 255.255.255.0 | 172.17.30.1     |

### **Objectives**

Part 1: Observe Broadcast Traffic in a VLAN Implementation

Part 2: Observe Broadcast Traffic without VLANs

Part 3: Complete Reflection Questions

### Background

In this activity, you will observe how broadcast traffic is forwarded by the switches when VLANs are configured and when VLANs are not configured.

# Part 1: Observe Broadcast Traffic in a VLAN Implementation

### Step 1: Ping from PC1 to PC6.

- a. Wait for all the link lights to turn to green. To accelerate this process, click **Fast Forward Time** located in the bottom yellow tool bar.
- b. Click the Simulation tab and use the Add Simple PDU tool. Click on PC1, and then click on PC6.
- c. Click the **Capture/Forward** button to step through the process. Observe the ARP requests as they traverse the network. When the Buffer Full window appears, click the **View Previous Events** button.
- d. Were the pings successful? Why?
- e. Look at the Simulation Panel, where did S3 send the packet after receiving it?

In normal operation, when a switch receives a broadcast frame on one of its ports, it forwards the frame out all other ports. Notice that **S2** only sends the ARP request out Fa0/1 to **S1**. Also notice that **S3** only sends the ARP request out F0/11 to **PC4**. **PC1** and **PC4** both belong to VLAN 10. **PC6** belongs to VLAN 30. Because broadcast traffic is contained within the VLAN, **PC6** never receives the ARP request from **PC1**. Because **PC4** is not the destination, it discards the ARP request. The ping from **PC1** fails because **PC1** never receives an ARP reply.

### Step 2: Ping from PC1 to PC4.

- a. Click the **New** button under the Scenario 0 dropdown tab. Now click on the **Add Simple PDU** icon on the right side of Packet Tracer and ping from **PC1** to **PC4**.
- b. Click the **Capture/Forward** button to step through the process. Observe the ARP requests as they traverse the network. When the Buffer Full window appears, click the **View Previous Events** button.
- c. Were the pings successful? Why?
- d. Examine the Simulation Panel. When the packet reached **S1**, why does it also forward the packet to **PC7**?

# Part 2: Observe Broadcasts Traffic without VLANs

#### Step 1: Clear the configurations on all three switches and delete the VLAN database.

- a. Return to **Realtime** mode.
- b. Delete the startup configuration on all 3 switches. What command is used to delete the startup configuration of the switches?
- c. Where is the VLAN file stored in the switches?
- d. Delete the VLAN file on all 3 switches. What command deletes the VLAN file stored in the switches?

#### Step 2: Reload the switches.

Use the reload command in privileged EXEC mode to reset all the switches. Wait for the entire link to turn green. To accelerate this process, click **Fast Forward Time** located in the bottom yellow tool bar.

#### Step 3: Click Capture/Forward to send ARP requests and pings.

- a. After the switches reload and the link lights return to green, the network is ready to forward your ARP and ping traffic.
- b. Select Scenario 0 from the drop down tab to return to Scenario 0.
- c. From **Simulation** mode, click the **Capture/Forward** button to step through the process. Notice that the switches now forward the ARP requests out all ports, except the port on which the ARP request was received. This default action of switches is why VLANs can improve network performance. Broadcast traffic is contained within each VLAN. When the **Buffer Full** window appears, click the **View Previous Events** button.

# Part 3: Complete Reflection Questions

- 1. If a PC in VLAN 10 sends a broadcast message, which devices receive it?
- 2. If a PC in VLAN 20 sends a broadcast message, which devices receive it?
- 3. If a PC in VLAN 30 sends a broadcast message, which devices receive it?
- 4. What happens to a frame sent from a PC in VLAN 10 to a PC in VLAN 30?
- 5. In terms of ports, what are the collision domains on the switch?
- 6. In terms of ports, what are the broadcast domains on the switch?

### Suggested Scoring Rubric

| Activity Section          | Question<br>Location | Possible<br>Points | Earned<br>Points |
|---------------------------|----------------------|--------------------|------------------|
| Part 1: Observe Broadcast | Step 1d              | 6                  |                  |
| Implementation            | Step 1e              | 5                  |                  |
|                           | Step 2c              | 6                  |                  |
|                           | Step 2d              | 5                  |                  |
|                           | Part 1 Total         | 22                 |                  |
| Part 2: Observe Broadcast | Step 1b              | 6                  |                  |
| I raffic without VLANS    | Step 1c              | 6                  |                  |
|                           | Step 1d              | 6                  |                  |
|                           | Part 2 Total         | 18                 |                  |
| Part 3: Complete          | 1                    | 10                 |                  |
| Reflection Questions      | 2                    | 10                 |                  |
|                           | 3                    | 10                 |                  |
|                           | 4                    | 10                 |                  |
|                           | 5                    | 10                 |                  |
|                           | 6                    | 10                 |                  |
|                           | Part 3 Total         | 60                 |                  |
|                           | Total Score          | 100                |                  |

# **3.2.1.7 Packet Tracer – Configuring VLANs**

Topology

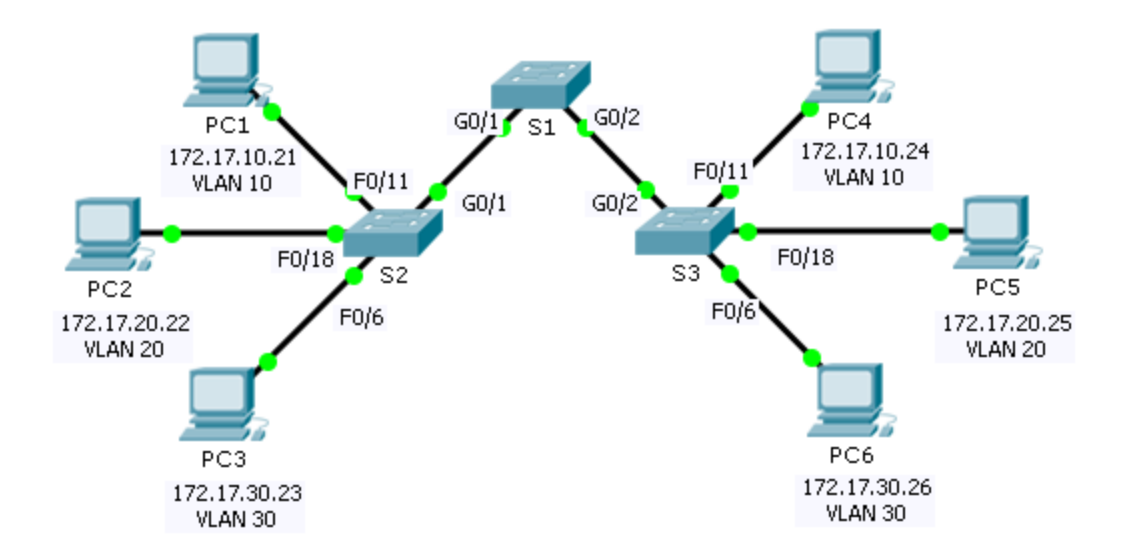

### **Addressing Table**

| Device | Interface | IP Address   | Subnet Mask   | VLAN |
|--------|-----------|--------------|---------------|------|
| PC1    | NIC       | 172.17.10.21 | 255.255.255.0 | 10   |
| PC2    | NIC       | 172.17.20.22 | 255.255.255.0 | 20   |
| PC3    | NIC       | 172.17.30.23 | 255.255.255.0 | 30   |
| PC4    | NIC       | 172.17.10.24 | 255.255.255.0 | 10   |
| PC5    | NIC       | 172.17.20.25 | 255.255.255.0 | 20   |
| PC6    | NIC       | 172.17.30.26 | 255.255.255.0 | 30   |

### **Objectives**

Part 1: Verify the Default VLAN Configuration

Part 2: Configure VLANs

Part 3: Assign VLANs to Ports

### Background

VLANs are helpful in the administration of logical groups, allowing members of a group to be easily moved, changed, or added. This activity focuses on creating and naming VLANs, and assigning access ports to specific VLANs.

# Part 1: View the Default VLAN Configuration

### Step 1: Display the current VLANs.

On S1, issue the command that displays all VLANs configured. By default, all interfaces are assigned to VLAN 1.

### Step 2: Verify connectivity between PCs on the same network.

Notice that each PC can ping the other PC that shares the same network.

- PC1 can ping PC4
- PC2 can ping PC5
- PC3 can ping PC6

Pings to PCs in other networks fail.

What benefit will configuring VLANs provide to the current configuration?

# Part 2: Configure VLANs

### Step 1: Create and name VLANs on S1.

Create the following VLANs. Names are case-sensitive:

- VLAN 10: Faculty/Staff
- VLAN 20: Students
- VLAN 30: Guest(Default)
- VLAN 99: Management&Native

### Step 2: Verify the VLAN configuration.

Which command will only display the VLAN name, status, and associated ports on a switch?

### Step 3: Create the VLANs on S2 and S3.

Using the same commands from Step 1, create and name the same VLANs on S2 and S3.

### Step 4: Verify the VLAN configuration.

### Part 3: Assign VLANs to Ports

### Step 1: Assign VLANs to the active ports on S2.

Assign the VLANs to the following ports:

- VLAN 10: Fast Ethernet 0/11
- VLAN 20: Fast Ethernet 0/18
- VLAN 30: Fast Ethernet 0/6

#### Step 2: Assign VLANs to the active ports on S3.

S3 uses the same VLAN access port assignments as S2.

### Step 3: Verify loss of connectivity.

Previously, PCs that shared the same network could ping each other successfully. Try pinging between PC1 and PC4. Although the access ports are assigned to the appropriate VLANs, were the pings successful? Why?

What could be done to resolve this issue?

### **Suggested Scoring Rubric**

| Activity Section                              | Question<br>Location | Possible<br>Points | Earned<br>Points |
|-----------------------------------------------|----------------------|--------------------|------------------|
| Part 1: Verify the Default VLAN Configuration | Step 2               | 4                  |                  |
| Part 2: Configure VLANs                       | Step 2               | 2                  |                  |
| Part 3: Assign VLANs to Ports                 | Step 3               | 4                  |                  |
| Pa                                            | acket Tracer Score   | 90                 |                  |
|                                               | Total Score          | 100                |                  |

# **3.2.2.4 Packet Tracer – Configuring Trunks**

# Topology

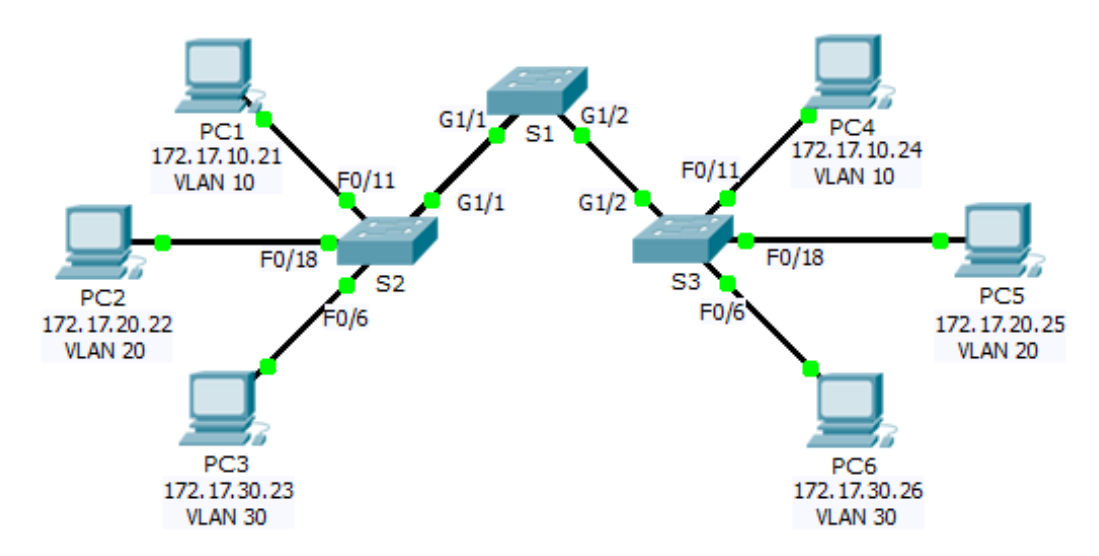

## Addressing Table

| Device | Interface | IP Address   | Subnet Mask   | Switch Port | VLAN |
|--------|-----------|--------------|---------------|-------------|------|
| PC1    | NIC       | 172.17.10.21 | 255.255.255.0 | S2 F0/11    | 10   |
| PC2    | NIC       | 172.17.20.22 | 255.255.255.0 | S2 F0/18    | 20   |
| PC3    | NIC       | 172.17.30.23 | 255.255.255.0 | S2 F0/6     | 30   |
| PC4    | NIC       | 172.17.10.24 | 255.255.255.0 | S3 F0/11    | 10   |
| PC5    | NIC       | 172.17.20.25 | 255.255.255.0 | S3 F0/18    | 20   |
| PC6    | NIC       | 172.17.30.26 | 255.255.255.0 | S3 F0/6     | 30   |

### Objectives

### Part 1: Verify VLANs

### Part 2: Configure Trunks

### Background

Trunks are required to pass VLAN information between switches. A port on a switch is either an access port or a trunk port. Access ports carry traffic from a specific VLAN assigned to the port. A trunk port by default is a member of all VLANs; therefore, it carries traffic for all VLANs. This activity focuses on creating trunk ports, and assigning them to a native VLAN other than the default.

# Part 1: Verify VLANs

#### Step 1: Display the current VLANs.

- a. On **S1**, issue the command that will display all VLANs configured. There should be 9 VLANs in total. Notice how all 26 ports on the switch are assigned to one port or another.
- b. On **S2** and **S3**, display and verify all the VLANs are configure and assigned to the correct switchports according to the **Addressing Table**.

#### Step 2: Verify loss of connectivity between PCs on the same network.

Although **PC1** and **PC4** are on the same network, they cannot ping one another. This is because the ports connecting the switches are assigned to VLAN 1 by default. In order to provide connectivity between the PCs on the same network and VLAN, trunks must be configured.

# Part 2: Configure Trunks

### Step 1: Configure trunking on S1 and use VLAN 99 as the native VLAN.

- a. Configure G1/1 and G1/2 interfaces on S1 for trunking.
- b. Configure VLAN 99 as the native VLAN for G1/1 and G1/2 interfaces on S1.

The trunk port takes about a minute to become active due to Spanning Tree which you will learn in the proceeding chapters. Click **Fast Forward Time** to speed the process. After the ports become active, you will periodically receive the following syslog messages:

%CDP-4-NATIVE\_VLAN\_MISMATCH: Native VLAN mismatch discovered on GigabitEthernet1/2
(99), with S3 GigabitEthernet1/2 (1).

%CDP-4-NATIVE\_VLAN\_MISMATCH: Native VLAN mismatch discovered on GigabitEthernet1/1
(99), with S2 GigabitEthernet1/1 (1).

You configured VLAN 99 as the native VLAN on S1. However, the S2 and S3 are using VLAN 1 as the default native VLAN as indicated by the syslog message.

Although you have a native VLAN mismatch, pings between PCs on the same VLAN are now successful. Why?

Verify trunking is enabled on S2 and S3.

On **S2** and **S3**, issue the **show interface trunk** command to confirm that DTP has successfully negotiated trunking with S1 on S2 and S3. The output also displays information about the trunk interfaces on S2 and S3.

Which active VLANs are allowed to across the trunk?

### Step 2: Correct the native VLAN mismatch on S2 and S3.

- a. Configure VLAN 99 as the native VLAN for the appropriate interfaces on S2 and S3.
- b. Issue **show interface trunk** command to verify the correct native VLAN configuration.

#### Step 3: Verify configurations on S2 and S3.

a. Issue the **show interface** *interface* **switchport** command to verify that the native VLAN is now 99.

b. Use the **show vlan** command to display information regarding configured VLANs. Why is port G1/1 on S2 no longer assigned to VLAN 1?

## **Suggested Scoring Rubric**

Packet Tracer scores 80 points. The three questions in Step 1, 2 and 4 are worth 20 points.

# **3.2.4.7 Packet Tracer - Troubleshooting a VLAN Implementation Scenario 1**

Topology

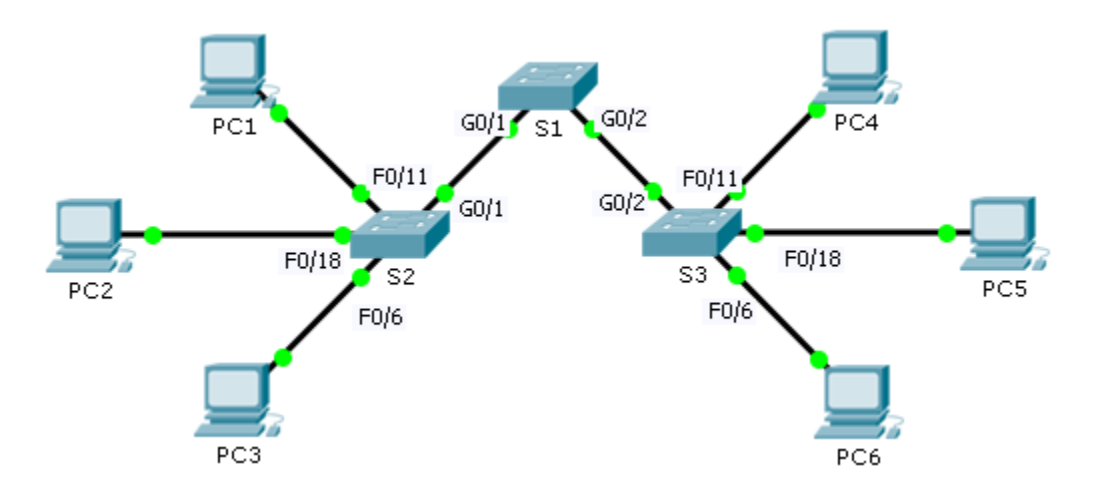

# Addressing Table

| Device | Interface | IPv4 Address | Subnet Mask   | Switch Port | VLAN |
|--------|-----------|--------------|---------------|-------------|------|
| PC1    | NIC       | 172.17.10.21 | 255.255.255.0 | S1 F0/11    | 10   |
| PC2    | NIC       | 172.17.20.22 | 255.255.255.0 | S1 F0/18    | 20   |
| PC3    | NIC       | 172.17.30.23 | 255.255.255.0 | S1 F0/6     | 30   |
| PC4    | NIC       | 172.17.10.24 | 255.255.255.0 | S2 F0/11    | 10   |
| PC5    | NIC       | 172.17.20.25 | 255.255.255.0 | S2 F0/18    | 20   |
| PC6    | NIC       | 172.17.30.26 | 255.255.255.0 | S2 F0/6     | 30   |

### **Objectives**

Part 1: Test Connectivity between PCs on the Same VLAN

Part 2: Investigate Connectivity Problems by Gathering Data

Part 3: Implement the Solution and Test Connectivity

### Scenario

In this activity, you will troubleshoot connectivity problems between PCs on the same VLAN. The activity is complete when PCs on the same VLAN can ping each other. Any solution you implement must conform to the Addressing Table.

# Part 1: Test Connectivity between PCs on the Same VLAN

From the command prompt on each PC, ping between PCs on the same VLAN.

- a. Can PC1 ping PC4? \_\_\_\_
- b. Can PC2 ping PC5? \_\_\_\_\_
- c. Can PC3 ping PC6? \_\_\_\_\_

# Part 2: Investigate Connectivity Problems by Gathering Data

### Step 1: Verify configuration on the PCs.

Verify if the following configurations for each PC is correct.

- IP address
- Subnet mask

#### Step 2: Verify the configuration on the switches.

Verify if the following configurations on the switches are correct.

- Ports assigned to the correct VLANs.
- Ports configured for the correct mode.
- Ports connected to the correct devices.

#### Step 3: Document the problem and the solutions.

List the problems and the solutions that will allow these PCs to ping each other. Keep in mind that there could be more than one problem or more than one solution.

#### PC1 to PC4

- a. Explain the connectivity issues between PC1 and PC4.
- b. Record the necessary actions to correct the issues.

#### PC2 to PC5

- c. Explain the connectivity issues between PC2 and PC5.
- d. Record the necessary actions to correct the issues.

#### PC3 to PC6

e. What are the reasons why connectivity failed between the PCs?

f. Record the necessary actions to correct the issues.

# Part 3: Implement the Solution and Test Connectivity

Verify PCs on the same VLAN can now ping each other. If not, continue to troubleshoot.

### Suggested Scoring Rubric

Packet Tracer scores 70 points. Documentation in Part 2, Step 3 is worth 30 points.

# 3.2.4.8 Packet Tracer – Troubleshooting a VLAN Implementation Scenario 2

Topology

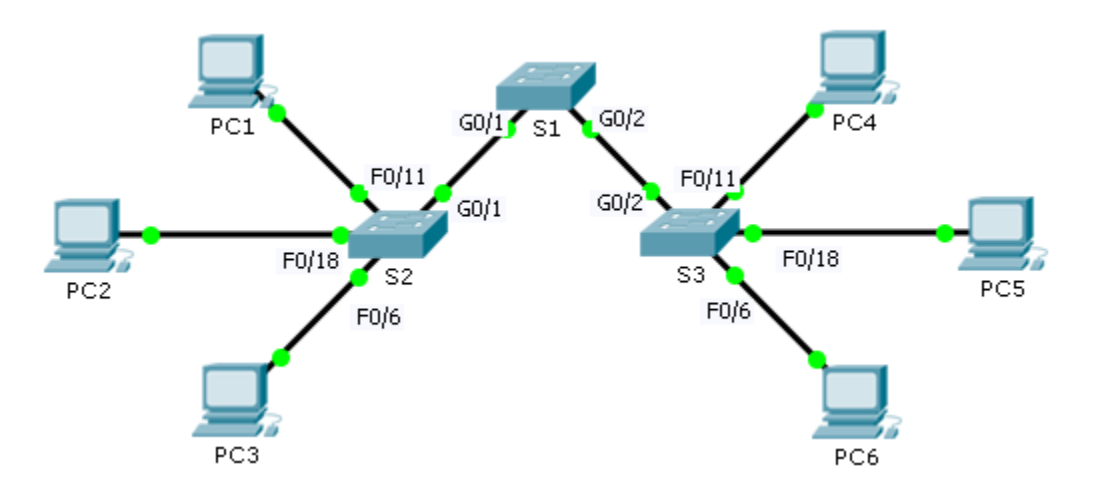

# **Addressing Table**

| Device | Interface | IPv4 Address  | Subnet Mask   | Default Gateway |
|--------|-----------|---------------|---------------|-----------------|
| S1     | VLAN 56   | 192.168.56.11 | 255.255.255.0 | N/A             |
| S2     | VLAN 56   | 192.168.56.12 | 255.255.255.0 | N/A             |
| S3     | VLAN 56   | 192.168.56.13 | 255.255.255.0 | N/A             |
| PC1    | NIC       | 192.168.10.21 | 255.255.255.0 | 192.168.10.1    |
| PC2    | NIC       | 192.168.20.22 | 255.255.255.0 | 192.168.20.1    |
| PC3    | NIC       | 192.168.30.23 | 255.255.255.0 | 192.168.30.1    |
| PC4    | NIC       | 192.168.10.24 | 255.255.255.0 | 192.168.10.1    |
| PC5    | NIC       | 192.168.20.25 | 255.255.255.0 | 192.168.20.1    |
| PC6    | NIC       | 192.168.30.26 | 255.255.255.0 | 192.168.30.1    |

# **VLAN and Port Assignments**

| Ports         | VLAN Number - Name          | Network         |
|---------------|-----------------------------|-----------------|
| F0/1 – F0/5   | VLAN 56 – Management&Native | 192.168.56.0/24 |
| F0/6 – F0/10  | VLAN 30 – Guest(Default)    | 192.168.30.0/24 |
| F0/11 – F0/17 | VLAN 10 – Faculty/Staff     | 192.168.10.0/24 |
| F0/18 – F0/24 | VLAN 20 – Students          | 192.168.20.0/24 |

### **Objectives**

Part 1: Find and Correct the Network Errors

Part 2: Document the Corrections to the Network

Part 3: Implement Solutions and Test Connectivity

### Background

In this activity, you will troubleshoot a misconfigured VLAN environment. The initial network has errors. Your objective is to locate and correct the errors in the configurations and establish end-to-end connectivity. Your final configuration should match the Topology diagram and Addressing Table. The native VLAN for this topology is VLAN 56.

# Part 1: Discover and Document Issues in the Network

Use the Topology, Addressing Table, VLAN and Port Assignments table and your knowledge of VLANs and trunking to discover issues in the network. Complete the **Documentation** table listing the problems you discovered and potential solutions.

### Documentation

| Problems | Solutions |
|----------|-----------|
|          |           |
|          |           |
|          |           |
|          |           |
|          |           |
|          |           |
|          |           |
|          |           |
|          |           |
|          |           |
|          |           |
|          |           |

# Part 2: Implement the Solution and Test Connectivity

Verify PCs on the same VLAN can now ping each other. If not, continue to troubleshoot.

### **Suggested Scoring Rubric**

Packet Tracer scores 70 points. Documentation in Part 2, Step 3 is worth 30 points.

# 3.4.1.2 Packet Tracer – Skills Integration Challenge

# Topology

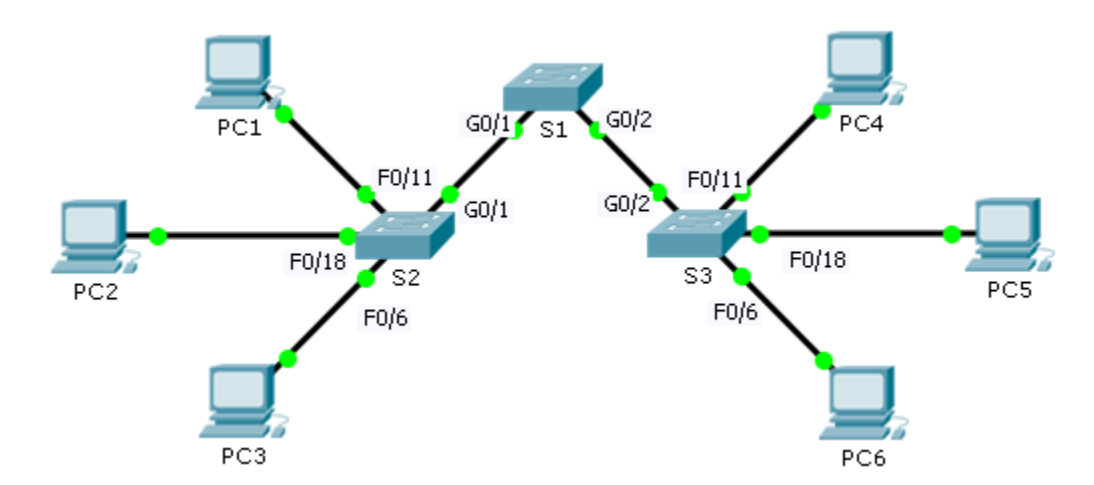

# Addressing Table

| Device | Interface | IP Address   | Subnet Mask   | Default Gateway |
|--------|-----------|--------------|---------------|-----------------|
| S1     | VLAN 88   | 172.31.88.2  | 255.255.255.0 | 172.31.88.1     |
| S2     | VLAN 88   | 172.31.88.3  | 255.255.255.0 | 172.31.88.1     |
| S3     | VLAN 88   | 172.31.88.4  | 255.255.255.0 | 172.31.88.1     |
| PC1    | NIC       | 172.31.10.21 | 255.255.255.0 | 172.31.10.1     |
| PC2    | NIC       | 172.31.20.22 | 255.255.255.0 | 172.31.20.1     |
| PC3    | NIC       | 172.31.30.23 | 255.255.255.0 | 172.31.30.1     |
| PC4    | NIC       | 172.31.10.24 | 255.255.255.0 | 172.31.10.1     |
| PC5    | NIC       | 172.31.20.25 | 255.255.255.0 | 172.31.20.1     |
| PC6    | NIC       | 172.31.30.26 | 255.255.255.0 | 172.31.30.1     |

### **VLANs and Port Assignment Table**

| Ports             | Assignment           | Network        |
|-------------------|----------------------|----------------|
| F0/7 - 12         | VLAN 10 - Sales      | 172.31.10.0/24 |
| F0/13 -20         | VLAN 20 - Production | 172.31.20.0/24 |
| F0/1 - 6          | VLAN 30 - Marketing  | 172.31.30.0/24 |
| Interface VLAN 88 | VLAN 88 - Management | 172.31.88.0/24 |
| Trunks            | VLAN 99 - Native     | N/A            |

### Scenario

In this activity, two switches are completely configured. On a third switch, you are responsible for assigning IP addressing to the Switch Virtual Interface, configuring VLANs, assigning VLANs to interfaces, configuring trunking, and performing basic switch security.

### Requirements

**S1** and **S2** are fully configured. You cannot access these switches. You are responsible for configuring **S3** with the following requirements:

- IP addressing and default gateway configuration, according to the Addressing Table.
- Create, name, and assign VLANs according to the VLANs and Port Assignment Table.
- Assign the native VLAN 99 to the trunk port and disable DTP.
- Restrict the trunk to only allow VLANs 10, 20, 30, 88, and 99.
- Use VLAN 99 as the native VLAN on the trunk ports.
- Configure basic switch security on S3.
  - Encrypted secret password of itsasecret
  - Console password of letmein
  - VTY password of **c1\$c0** (where 0 is the number zero)
  - Encrypted plain text passwords
  - MOTD banner with the message Authorized Access Only!!
  - Disable unused ports.
- Configure port security on F0/6.
  - Only two unique devices are allowed to access the port.
  - Learned MACs are added to the running configuration.
  - Secure the interface so that a notification is sent when there is a violation, but the port is not disabled.
- Verify the PCs in the same VLAN can now ping each other.

# 4.1.1.8 Packet Tracer - Using Traceroute to Discover the Network

# Topology

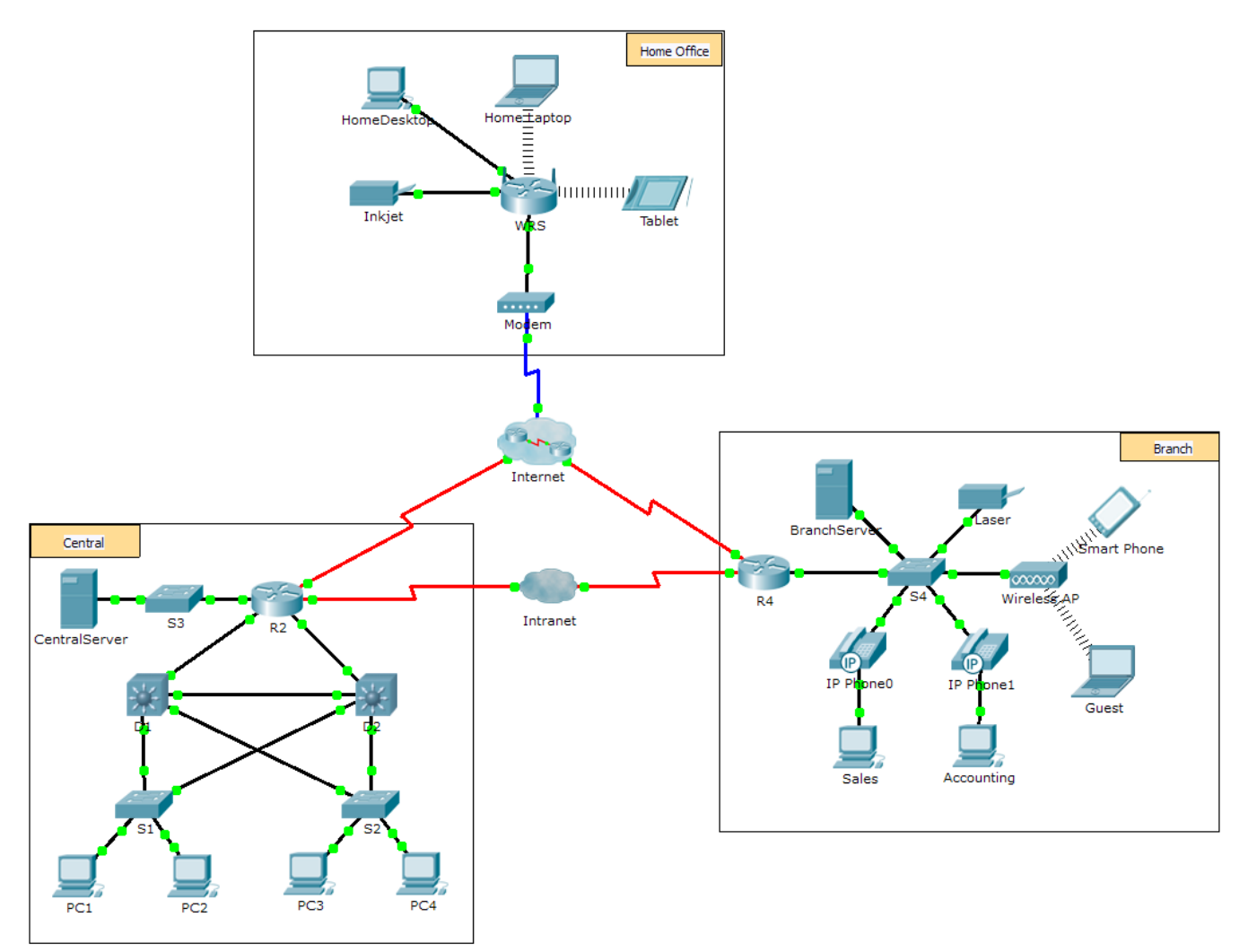

### Scenario

The company you work for has acquired a new branch location. You asked for a topology map of the new location, but apparently one does not exist. However, you have username and password information for the new branch's networking devices and you know the web address for the new branch's server. Therefore, you will verify connectivity and use the **tracert** command to determine the path to the location. You will connect to the edge router of the new location to determine the devices and networks attached. As a part of this process, you will use various show commands to gather the necessary information to finish documenting the IP addressing scheme and create a diagram of the topology.

Note: The user EXEC password is cisco. The privileged EXEC password is class.

### **Trace and Document a Remote Location**

**Note:** As you complete the following steps, copy command output into a text file for easy reference and record the missing information in the **Addressing Scheme Documentation** table.

Refer to the **Hints** page for a review of the commands used. In Packet Tracer, click the right arrow (>) on the bottom right side of the instruction window. If you have a printed version of the instructions, the **Hints** page is the last page.

- a. Click **Sales** and the **Desktop** tab > **Command Prompt**. Use the **ipconfig** command to check the IP address configuration for **Sales**.
- b. The new server web address is **b2server.pt.pka**. Enter the following **nslookup** command to discover the IP address for **b2server**:

PC> nslookup b2server.pt.pka

What address did the command return for b2server?

c. Enter the tracert command to determine the path from Sales to b2server.pt.pka.

PC> tracert b2server.pt.pka

- d. Telnet to the first IP address in the tracert output and log in.
  - PC> telnet 172.16.0.1
- e. You are connected to the **R4** router. Issue the **traceroute** command on the router using the address for b2server determined in step b. What is different about the **traceroute** command on the router compared to **tracert** on the PC?

What is the significance of R4 to Sales?

f. Use the **show ip interface brief** command to display the status of the interfaces on **R4**. Based on the output of the command, which interface is used to reach the next device in the list output from the **tracert** command?

Hint: Use **show running-config** to view the subnet mask values for the interfaces.

- g. Telnet to the second IP address in the tracert list and log in. You can use the number in the far left column of the tracert output to track where you are in the list. What is the name of the device to which you are connected? \_\_\_\_\_\_
- h. Issue the **show ip route** command and study the output. Referring to the list of codes at the beginning of the output, what are the different types of routes displayed in the routing table?
- i. Based on the **show ip route** command output, which interface is the exit interface for the next IP address listed in your original **tracert** output?
- j. Telnet to the third IP address in the tracert list and log in. What is the hostname of the current device?

Issue the show ip route connected command. What networks are connected directly to this router?

Refer to the **Addressing Scheme Documentation** table. Which interfaces connect the devices between trace route 2 and trace route 3?

- k. Telnet to the fourth IP address in the tracert list and log in. What is the name of the device?
- I. Issue a command to determine to what interface **b2server.pt.pka** is connected
- m. If you have used the **Addressing Scheme Documentation** table as you completed the previous steps, the table should now be complete. If not, finish the table now.
- n. With a complete documentation of the addressing scheme and knowledge of the path from Sales to branch2.pt.pka, you should be able to now draw the new branch location in the Topology Documentation space below.

### **Addressing Scheme Documentation**

| Trace<br>Route<br>ID | Device          | Interface | Address           | Subnet Mask     |
|----------------------|-----------------|-----------|-------------------|-----------------|
| -                    | Sales           | NIC       | 172.16.0.x (DHCP) | 255.255.255.0   |
|                      |                 |           |                   |                 |
| 1                    |                 |           |                   |                 |
|                      |                 | S0/0/1.1  | 64.100.200.1      | 255.255.255.252 |
|                      |                 |           |                   |                 |
| 2                    |                 | G0/1      | 64.104.223.1      | 255.255.255.252 |
| 2                    |                 | S0/0/0    | 64.100.100.2      |                 |
|                      |                 |           |                   |                 |
|                      |                 |           |                   |                 |
| 3                    |                 | G0/2      |                   | 255.255.255.0   |
|                      |                 | F0/1      | 128.107.46.1      |                 |
|                      |                 |           |                   |                 |
| 4                    |                 | G0/0      |                   |                 |
| 4                    |                 |           |                   |                 |
| 5                    | b2server.pt.pka | NIC       | 128.107.64.254    | 255.255.255.0   |

# **Topology Documentation**

Use the space below to draw the topology for the new branch location.

# Suggested Scoring Rubric

| Activity Section                | Possible<br>Points | Earned<br>Points |
|---------------------------------|--------------------|------------------|
| Questions (2 points each)       | 20                 |                  |
| Addressing Scheme Documentation | 60                 |                  |
| Topology Documentation          | 20                 |                  |
| Total Point                     | 100                |                  |

### Hints - Command Summary Reference

### **DOS Commands**

**ipconfig** - The output of the default command contains the IP address, network mask and gateway for all physical and virtual network adapters.

**ipconfig /all** - This option displays the same IP addressing information for each adapter as the default option. Additionally, it displays DNS and WINS settings for each adapter.

Nslookup - Displays information that you can use to diagnose Domain Name System (DNS) infrastructure.

Syntax:

nslookup dns.name

**Tracert** - Determines the path taken to a destination by sending Internet Control Message Protocol (ICMP) Echo Request messages to the destination with incrementally increasing Time to Live (TTL) field values. The path displayed is the list of near-side router interfaces of the routers in the path between a source host and a destination. The near-side interface is the interface of the router that is closest to the sending host in the path. Used without parameters, tracert displays help.

Syntax:

tracert [TargetName/IP Address]

### **IOS Commands**

show ip interface – Displays the IP interface status and configuration
show ip interface brief – Displays a brief summary of IP status and configuration
show ip route – Displays the full IP routing table
show ip route connected – Displays a list of active directly connected networks
show running-config – Displays the current operating configuration
traceroute – Trace route to destination

# 4.1.2.9 Packet Tracer - Documenting the Network

# Topology

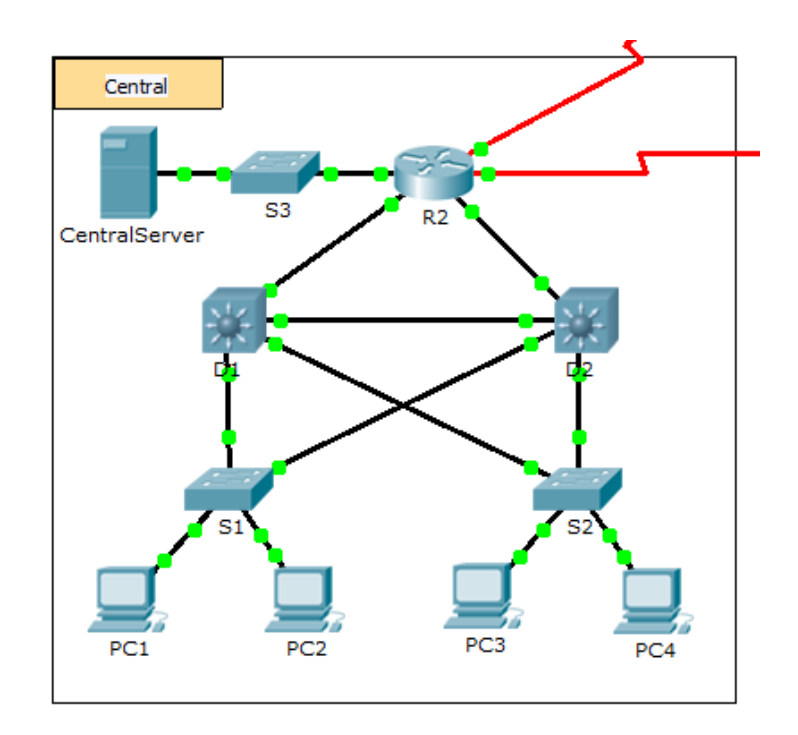

# Background

In this activity, your job is to document the addressing scheme and connections used in the Central portion of the network. You must use a variety of commands to gather the required information.

Note: The user EXEC password is cisco. The privileged EXEC password is class.

# Requirements

- Access the command line of the various devices in Central.
- Use commands to gather the information required in the Addressing Scheme and Device Connection Documentation table.
- If you do not remember the necessary commands, you can use the IOS built-in help system.
- If you still need additional hints, refer to the **Hints** page. In Packet Tracer, click the right arrow (>) on the bottom right side of the instruction window. If you have a printed version of the instructions, the **Hints** page is the last page.

| <b>Addressing Scheme and Device</b> | Connection | Documentation |
|-------------------------------------|------------|---------------|
|-------------------------------------|------------|---------------|

| Device        |           |              |                 | Connecting Device |           |
|---------------|-----------|--------------|-----------------|-------------------|-----------|
| Name          | Interface | Address      | Subnet Mask     | Device<br>Name    | Interface |
|               | G0/0      |              |                 |                   |           |
|               | G0/1      |              |                 |                   |           |
| R2            | G0/2      |              |                 |                   |           |
|               | S0/0/0    | 64.100.100.1 | 255.255.255.252 | Internet          | N/A       |
|               | S0/0/1.1  | 64.100.200.2 | 255.255.255.252 | Intranet          | N/A       |
|               | VLAN 1    | 10.10.10.254 | 255.255.255.0   | N/A               | N/A       |
| S3            | F0/1      | N/A          | N/A             | CentralServer     | NIC       |
|               | G0/1      | N/A          | N/A             |                   |           |
| CentralServer | NIC       |              |                 |                   |           |
|               | VLAN2     | 10.2.0.1     | 255.255.255.0   | N/A               | N/A       |
|               | G0/1      |              |                 |                   |           |
| D1            | G0/2      |              |                 |                   |           |
|               | F0/23     | N/A          | N/A             |                   |           |
|               | F0/24     | N/A          | N/A             |                   |           |
|               | VLAN 2    | 10.2.0.2     | 255.255.255.0   | N/A               | N/A       |
| S1            | F0/23     | N/A          | N/A             |                   |           |
|               | G0/1      | N/A          | N/A             |                   |           |
|               | F0/23     | N/A          | N/A             | S1                | F0/23     |
| D2            | F0/24     |              |                 |                   |           |
|               | G0/1      |              |                 |                   |           |
|               | G0/2      |              |                 |                   |           |
|               | VLAN 1    | 10.3.0.2     | 255.255.255.0   | N/A               | N/A       |
| S2            | F0/23     | N/A          | N/A             |                   |           |
|               | G0/1      | N/A          | N/A             |                   |           |

### Hints

Use the following commands to gather the information you need to document the network:

show ip interface brief
show interfaces
show running-config
ipconfig

# 4.1.3.5 Packet Tracer - Configuring IPv4 and IPv6 Interfaces

# Topology

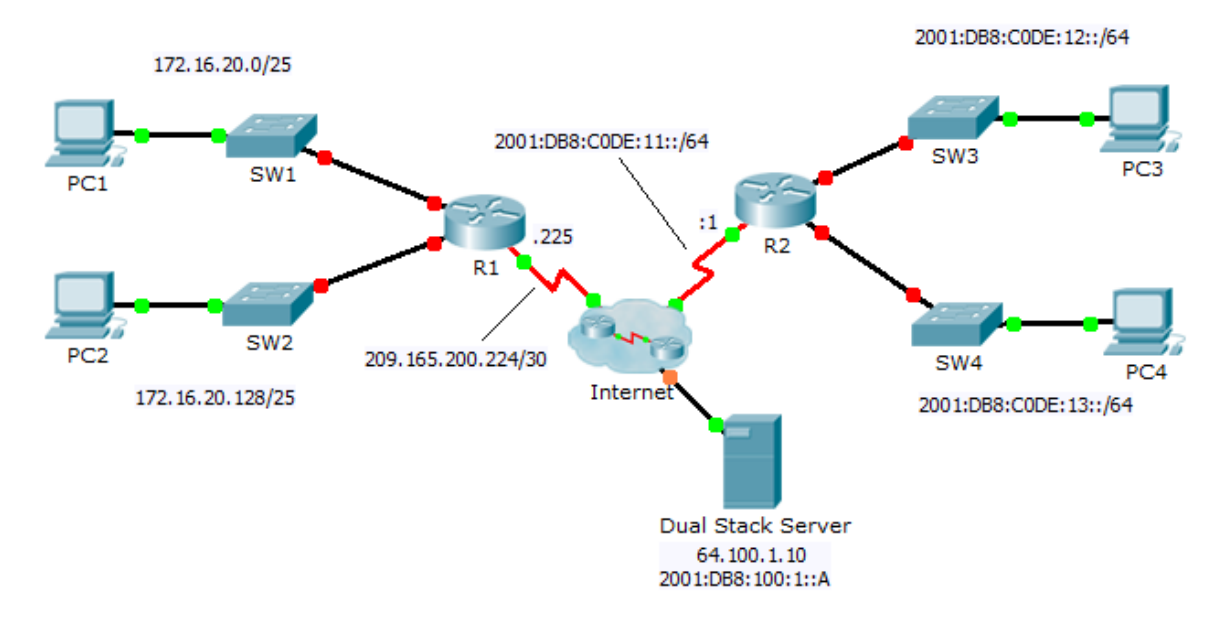

# **Addressing Table**

| Dovico           | Interface  | IPv4 Address           | Subnet Mask     | Default Catoway |
|------------------|------------|------------------------|-----------------|-----------------|
| Device Interface |            | IPv6 Address/Prefix    |                 | Default Galeway |
|                  | G0/0       | 172.16.20.1            | 255.255.255.128 | N/A             |
| R1               | G0/1       | 172.16.20.129          | 255.255.255.128 | N/A             |
|                  | S0/0/0     | 209.165.200.225        | 255.255.255.252 | N/A             |
| PC1              | NIC        | 172.16.20.10           | 255.255.255.128 | 172.16.20.1     |
| PC2              | NIC        | 172.16.20.138          | 255.255.255.128 | 172.16.20.129   |
|                  | G0/0       | 2001:DB8:C0DE:12::1/64 |                 | N/A             |
| DO               | G0/1       | 2001:DB8:C0DE:13::1/64 |                 | N/A             |
| R2               | S0/0/1     | 2001:DB8:C0DE:11::1/64 |                 | N/A             |
|                  | Link-local | FE80::2                |                 | N/A             |
| PC3              | NIC        | 2001:DB8:C0DE:12::A/64 |                 | FE80::2         |
| PC4              | NIC        | 2001:DB8:C0DE:13::A/64 |                 | FE80::2         |

## **Objectives**

Part 1: Configure IPv4 Addressing and Verify Connectivity

Part 2: Configure IPv6 Addressing and Verify Connectivity
#### Background

Routers R1 and R2 each have two LANs. Your task is to configure the appropriate addressing on each device and verify connectivity between the LANs.

Note: The user EXEC password is cisco. The privileged EXEC password is class.

# Part 1: Configure IPv4 Addressing and Verify Connectivity

#### Step 1: Assign IPv4 addresses to R1 and LAN devices.

Referring to the **Addressing Table**, configure IP addressing for **R1** LAN interfaces, **PC1** and **PC2**. The serial interface has already configured.

#### Step 2: Verify connectivity.

PC1 and PC2 should be able to ping each other and the Dual Stack Server.

## Part 2: Configure IPv6 Addressing and Verify Connectivity

#### Step 1: Assign IPv6 addresses to R2 and LAN devices.

Referring to the **Addressing Table**, configure IP addressing for **R2 LAN interfaces**, **PC3** and **PC4**. The serial interface is already configured.

#### Step 2: Verify connectivity.

PC3 and PC4 should be able to ping each other and the Dual Stack Server.

# 4.1.4.5 Packet Tracer - Configuring and Verifying a Small Network

# Topology

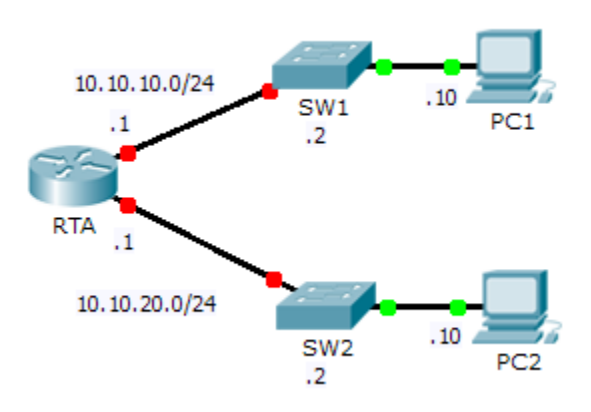

## **Addressing Table**

| Device | Interface | IP Address  | Subnet Mask   | Default Gateway |
|--------|-----------|-------------|---------------|-----------------|
| DTA    | G0/0      | 10.10.10.1  | 255.255.255.0 | N/A             |
| RIA    | G0/1      | 10.10.20.1  | 255.255.255.0 | N/A             |
| SW1    | VLAN1     | 10.10.10.2  | 255.255.255.0 | 10.10.10.1      |
| SW2    | VLAN1     | 10.10.20.2  | 255.255.255.0 | 10.10.20.1      |
| PC1    | NIC       | 10.10.10.10 | 255.255.255.0 | 10.10.10.1      |
| PC2    | NIC       | 10.10.20.10 | 255.255.255.0 | 10.10.20.1      |

#### **Objectives**

Part 1: Configure Devices and Verify Connectivity

#### Part 2: Gather Information with Show Commands

#### Background

In this activity, you will configure **RTA** with basic settings, including IP addressing. You will also configure SW1 for remote management and configure the PCs. Once you have successfully verified connectivity, you will use **show** commands to gather information about the network.

Note: The user EXEC password is cisco. The privileged EXEC password is class.

# Part 1: Configure Devices and Verify Connectivity

#### Step 1: Apply basic configurations to RTA.

- a. Using the following information and the **Addressing Table**, configure RTA:
  - Hostname and banner

- Line passwords set to cisco; encrypted password set to class
- IP addressing and descriptions on LAN interfaces
- b. Save the configuration.

#### Step 2: Configure addressing on PC1 and PC2.

- a. Using the Addressing Table, configure IP addressing for PC1 and PC2.
- b. Test connectivity between PC1 and PC2. Troubleshoot as necessary.

#### Step 3: Configure SW1 for remote management.

- a. Using the Addressing Table, configure the management interface for SW1.
- b. Configure the default gateway address.
- c. Save the configuration.

# Part 2: Gather Information with Show Commands

#### Step 1: Gather information from show interface command output.

Issue each of the following commands and then answer the related questions:

show ip interface brief show interfaces show ip interface

Which commands display the status of the port?

Which command shows only the IP address (no subnet mask or prefix)?

Which command displays the description configured on the interface?

Which command displays the IP broadcast address? \_\_

Which command displays the MAC address of the interface?

#### Step 2: Gather information from show ip route command output.

Issue each of the following commands and then answer the related questions:

```
show ip route
show ip route connected
```

How many networks are known by the router based on the output of the show ip route command?

What does the L at the beginning of the lines within the routing table represent? \_\_\_\_\_

What does the /32 prefix listed in the route table indicate?

#### Step 3: Gather information after an interface state is changed.

- a. On **RTA**, shut down the Gigabit Ethernet 0/0 interface and issue the **show ip route** command. How many networks are displayed in the routing table now? \_\_\_\_\_\_
- b. Attempt to ping PC1. Was the ping successful? \_\_\_\_\_

- c. Issue the show ip interface brief command. What is the status of the Gigabit Ethernet 0/0 interface?
- d. Reactivate the Gigabit Ethernet 0/0 interface. Issue the **show ip route** command. Did the routing table repopulate?

What can be inferred about the interface status of routes that appear in the routing table?

# Suggested Scoring Rubric

| Activity Section                              | Question<br>Location | Possible<br>Points | Earned<br>Points |
|-----------------------------------------------|----------------------|--------------------|------------------|
|                                               | Step 1               | 15                 |                  |
| Part 2: Gather Information with Show Commands | Step 2               | 10                 |                  |
|                                               | Step 3               | 15                 |                  |
|                                               | Part 2 Total         | 40                 |                  |
| Pa                                            | acket Tracer Score   | 60                 |                  |
|                                               | Total Score          | 100                |                  |

# 4.3.2.5 Packet Tracer - Investigating Directly Connected Routes

Topology

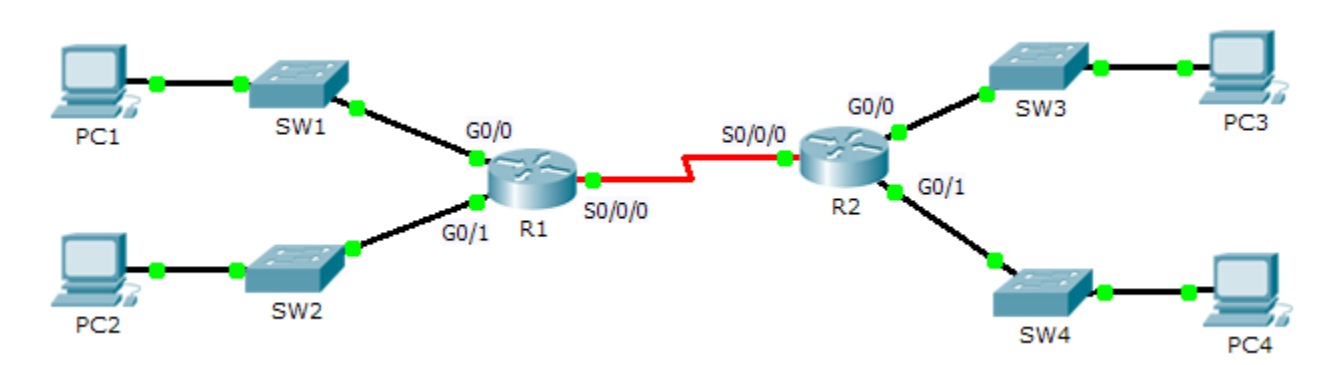

#### **Objectives**

Part 1: Investigate IPv4 Directly Connected Routes

Part 2: Investigate IPv6 Directly Connected Routes

## Background

The network in the activity is already configured. You will log in to the routers and use **show** commands to discover and answer the questions below about the directly connected routes.

Note: The user EXEC password is cisco and the privileged exec password is class.

# Part 1: Investigate IPv4 Directly Connected Routes

# Step 1: Use show commands to gather information about the IPv4 directly connected networks.

Enter the following command on R1:

```
R1> show ip route ?
```

- a. What option would be most beneficial in determining the networks assigned to the interfaces of the router? \_\_\_\_\_
- b. Which networks are directly connected on R1? Hint: Use the option determined above.

c. Which IP addresses are assigned to the LAN interfaces on R1?

- d. Which networks are directly connected on R2?
- e. Which IP addresses are assigned to the LAN interfaces on R2?

#### **Step 2:** Verify PC addressing and test connectivity.

- a. Open a command prompt on **PC1**. Issue the command to display the IP settings. Based on the output, would you expect **PC1** to be able to communicate with all interfaces on the router? Provide a short answer describing your expectations.
- b. Open a command prompt on **PC2**. Issue the command to display the IP settings. Based on the output, would you expect **PC2** to be able to communicate with **PC1**? Verify your expectations.
- c. Determine the IP addresses of **PC3** and **PC4**. Record the results and determine if **PC3** and **PC4** are able to communicate.
- d. Test connectivity from PC1 to PC3. Was the test successful? \_\_\_\_\_
- e. Bonus: Looking at the outputs of the routing tables on R1 and R2, what might indicate a reason for the success or failure of communication between PC1 and PC3?

## Part 2: Investigate IPv6 Directly Connected Routes

- Step 1: Use show commands to gather information about the IPv6 directly connected networks.
  - a. Which IPv6 networks are available on R1?

b. Which IPv6 unicast addresses are assigned to the LAN interfaces on R1?

| C.                   | Which IPv6 networks are available on R2?                                                                                                    |
|----------------------|----------------------------------------------------------------------------------------------------|
|                      |                                                                                                    |
|                      |                                                                                                    |
|                      |                                                                                                    |
| d.                   | Which IPv6 addresses are assigned to the LAN interfaces on <b>R2</b> ?                                                                                                    |
| •                    | · Verify PC settings and connectivity                                                                                                    |
| Sten 2               |                                                                                                    |
| a.                   | Open a command prompt on <b>PC1</b> . Issue the command to display the IPv6 settings. Based on the output, would you expect <b>PC1</b> to be able to communicate with all interfaces on the router? Provide a short answer describing your expectations                                                                                                    |
| a.<br>b.             | Open a command prompt on <b>PC1</b> . Issue the command to display the IPv6 settings. Based on the output, would you expect <b>PC1</b> to be able to communicate with all interfaces on the router? Provide a short answer describing your expectations Open a command prompt on <b>PC2</b> . Issue the command to display the IPv6 settings. Based on the output, would you expect <b>PC2</b> to be able to communicate with <b>PC1</b> ? Verify your expectations.                                                                                                    |
| a.<br>b.<br>c.       | Open a command prompt on PC1. Issue the command to display the IPv6 settings. Based on the output, would you expect PC1 to be able to communicate with all interfaces on the router? Provide a short answer describing your expectations Open a command prompt on PC2. Issue the command to display the IPv6 settings. Based on the output, would you expect PC2 to be able to communicate with PC1? Verify your expectations. Determine the IPv6 addresses of PC3 and PC4. Record the results and determine if PC3 and PC4 are able to communicate.                                                             |
| a.<br>b.<br>c.<br>d. | Open a command prompt on PC1. Issue the command to display the IPv6 settings. Based on the output, would you expect PC1 to be able to communicate with all interfaces on the router? Provide a short answer describing your expectations Open a command prompt on PC2. Issue the command to display the IPv6 settings. Based on the output, would you expect PC2 to be able to communicate with PC1? Verify your expectations. Determine the IPv6 addresses of PC3 and PC4. Record the results and determine if PC3 and PC4 are able to communicate. Test connectivity from PC1 to PC3. Was the test successful? |

# Suggested Scoring Rubric

| Activity Section                               | Question<br>Location | Possible<br>Points | Earned<br>Points |
|------------------------------------------------|----------------------|--------------------|------------------|
| Part 1: Investigate IPv4                       | Step 1               | 25                 |                  |
| Routes                                         | Step 2               | 25                 |                  |
| Part 2: Investigate IPv6<br>Directly Connected | Step 1               | 25                 |                  |
| Routes                                         | Step 2               | 25                 |                  |
|                                                | Total Score          | 100                |                  |

# 5.1.3.6 Packet Tracer – Configuring Router-on-a-Stick Inter-VLAN Routing

Topology

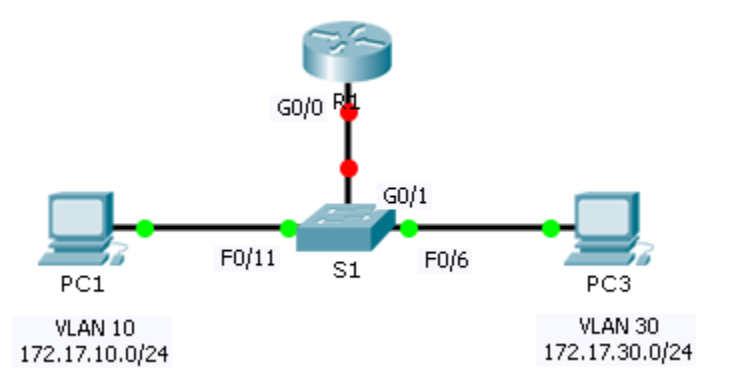

## Addressing Table

| Device | Interface | IPv4 Address | Subnet Mask   | Default Gateway |
|--------|-----------|--------------|---------------|-----------------|
| D1     | G0/0.10   | 172.17.10.1  | 255.255.255.0 | N/A             |
| RI .   | G0/0.30   | 172.17.30.1  | 255.255.255.0 | N/A             |
| PC1    | NIC       | 172.17.10.10 | 255.255.255.0 | 172.17.10.1     |
| PC2    | NIC       | 172.17.30.10 | 255.255.255.0 | 172.17.30.1     |

#### **Objectives**

Part 1: Test Connectivity without Inter-VLAN Routing

Part 2: Add VLANs to a Switch

Part 3: Configure Subinterfaces

Part 4: Test Connectivity with Inter-VLAN Routing

#### Scenario

In this activity, you will check for connectivity prior to implementing inter-VLAN routing. You will then configure VLANs and inter-VLAN routing. Finally, you will enable trunking and verify connectivity between VLANs.

# Part 1: Test Connectivity Without Inter-VLAN Routing

#### Step 1: Ping between PC1 and PC3.

Wait for switch convergence or click **Fast Forward Time** a few times. When the link lights are green for **PC1** and **PC3**, ping between **PC1** and **PC3**. Because the two PCs are on separate networks and **R1** is not configured, the ping fails.

#### Step 2: Switch to Simulation mode to monitor pings.

- a. Switch to Simulation mode by clicking the Simulation tab or pressing Shift+S.
- b. Click **Capture/Forward** to see the steps the ping takes between **PC1** and **PC3**. Notice how the ping never leaves **PC1**. What process failed and why?

# Part 2: Add VLANs to a Switch

#### Step 1: Create VLANs on S1.

Return to Realtime mode and create VLAN 10 and VLAN 30 on S1.

#### Step 2: Assign VLANs to ports.

- a. Configure interface F0/6 and F0/11 as access ports and assign VLANs.
  - Assign PC1 to VLAN 10.
  - Assign **PC3** to VLAN 30.
- b. Issue the **show vlan brief** command to verify VLAN configuration.

#### S1# show vlan brief

| VLAN | Name               | Status | Ports                          |
|------|--------------------|--------|--------------------------------|
|      |                    |        |                                |
| 1    | default            | active | Fa0/1, Fa0/2, Fa0/3, Fa0/4     |
|      |                    |        | Fa0/5, Fa0/7, Fa0/8, Fa0/9     |
|      |                    |        | Fa0/10, Fa0/12, Fa0/13, Fa0/14 |
|      |                    |        | Fa0/15, Fa0/16, Fa0/17, Fa0/18 |
|      |                    |        | Fa0/19, Fa0/20, Fa0/21, Fa0/22 |
|      |                    |        | Fa0/23, Fa0/24, Gig0/1, Gig0/2 |
| 10   | VLAN0010           | active | Fa0/11                         |
| 30   | VLAN0030           | active | Fa0/6                          |
| 1002 | fddi-default       | active |                                |
| 1003 | token-ring-default | active |                                |
| 1004 | fddinet-default    | active |                                |
| 1005 | trnet-default      | active |                                |

#### Step 3: Test connectivity between PC1 and PC3.

From PC1, ping PC3. The pings should still fail. Why were the pings unsuccessful?

# Part 3: Configure Subinterfaces

#### Step 1: Configure subinterfaces on R1 using the 802.1Q encapsulation.

- a. Create the subinterface G0/0.10.
  - Set the encapsulation type to 802.1Q and assign VLAN 10 to the subinterface.
  - Refer to the Address Table and assign the correct IP address to the subinterface.
- b. Repeat for the G0/0.30 subinterface.

#### Step 2: Verify Configuration.

- a. Use the **show ip interface brief** command to verify subinterface configuration. Both subinterfaces are down. Subinterfaces are virtual interfaces that are associated with a physical interface. Therefore, in order to enable subinterfaces, you must enable the physical interface that they are associated with.
- b. Enable the G0/0 interface. Verify that the subinterfaces are now active.

# Part 4: Test Connectivity with Inter-VLAN Routing

#### Step 1: Ping between PC1 and PC3.

From PC1, ping PC3. The pings should still fail.

#### Step 2: Enable trunking.

- a. On S1, issue the show vian command. What VLAN is G0/1 assigned to? \_\_\_\_\_
- b. Because the router was configured with multiple subinterfaces assigned to different VLANs, the switch port connecting to the router must be configured as a trunk. Enable trunking on interface G0/1.
- c. How can you determine that the interface is a trunk port using the show vlan command?
- d. Issue the **show interface trunk** command to verify the interface is configured as a trunk.

#### Step 3: Switch to Simulation mode to monitor pings.

- a. Switch to Simulation mode by clicking the Simulation tab or pressing Shift+S.
- b. Click **Capture/Forward** to see the steps the ping takes between **PC1** and **PC3**.
- c. You should see ARP requests and replies between S1 and R1. Then ARP requests and replies between R1 and S3. Then PC1 can encapsulate an ICMP echo request with the proper data-link layer information and R1 will route the request to PC3.

**Note:** After the ARP process finishes, you may need to click Reset Simulation to see the ICMP process complete.

#### Suggested Scoring Rubric

Packet Tracer scores 60 points. The four questions are worth 10 points each.

# 5.2.2.4 Packet Tracer – Troubleshooting Inter-VLAN Routing

# Topology

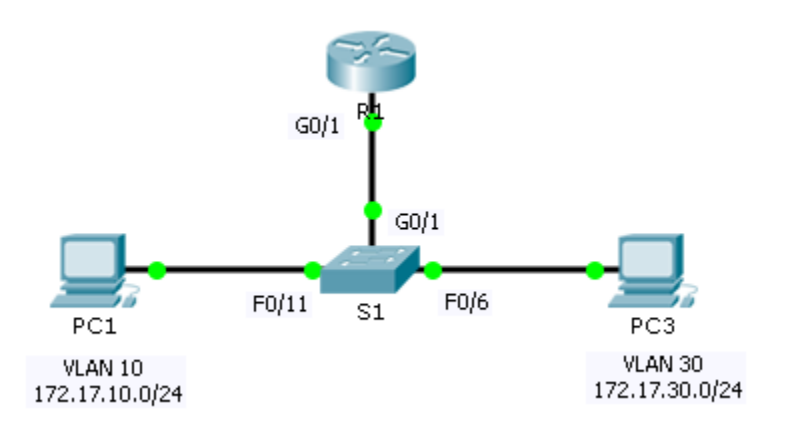

## **Addressing Table**

| Device | Interface | IP Address   | Subnet Mask   | Default Gateway | VLAN    |
|--------|-----------|--------------|---------------|-----------------|---------|
| D1     | G0/1.10   | 172.17.10.1  | 255.255.255.0 | N/A             | VLAN 10 |
| RI     | G0/1.30   | 172.17.30.1  | 255.255.255.0 | N/A             | VLAN 30 |
| PC1    | NIC       | 172.17.10.10 | 255.255.255.0 | 172.17.10.1     | VLAN 10 |
| PC3    | NIC       | 172.17.30.10 | 255.255.255.0 | 172.17.30.1     | VLAN 30 |

#### Objectives

#### Part 1: Locate Network Problems

#### Part 2: Implement the Solution

#### Part 3: Verify Network Connectivity

#### Scenario

In this activity, you will troubleshoot connectivity problems caused by improper configurations related to VLANs and inter-VLAN routing.

# Part 1: Locate the Network Problems

Examine the network and locate the source of any connectivity issues.

- Test connectivity and use the necessary **show** commands on to verify configurations.
- List all of the problems and possible solutions in the **Documentation Table**.

#### **Documentation Table**

| Problems | Solutions |
|----------|-----------|
|          |           |
|          |           |
|          |           |
|          |           |
|          |           |
|          |           |
|          |           |
|          |           |
|          |           |
|          |           |
|          |           |
|          |           |
|          |           |
|          |           |
|          |           |
|          |           |
|          |           |

# Part 2: Implement the Solutions

Make changes according to your recommended solutions.

# Part 3: Verify Network Connectivity

Verify the PCs can ping other PCs and R1. If not, continue to troubleshoot until the pings are successful.

#### **Suggested Scoring Rubric**

Packet Tracer scores 60 points. Completing the **Documentation Table** is worth 40 points.

# 5.4.1.2 Packet Tracer – Skills Integration Challenge

# Topology

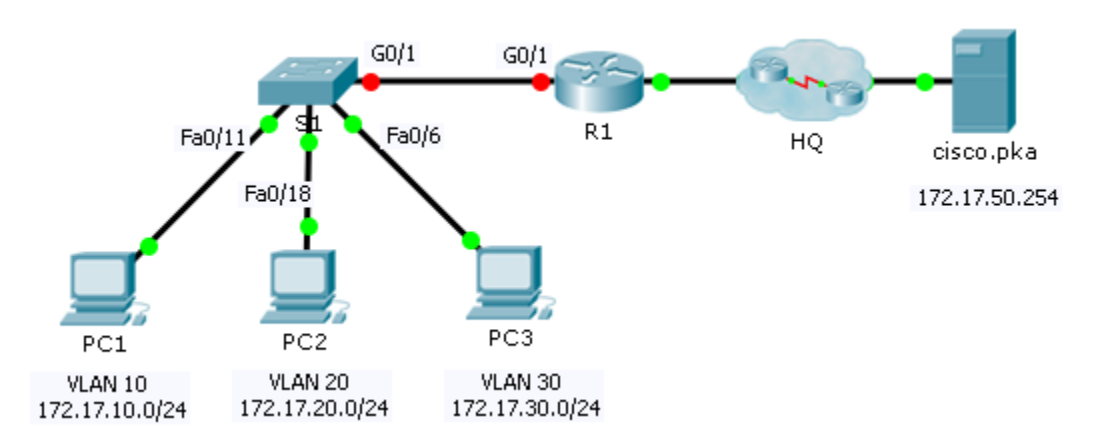

# Addressing Table

| Device | Interface | IP Address   | Subnet Mask     | Default Gateway |
|--------|-----------|--------------|-----------------|-----------------|
|        | G0/0      | 172.17.25.2  | 255.255.255.252 | N/A             |
|        | G0/1.10   | 172.17.10.1  | 255.255.255.0   | N/A             |
| D1     | G0/1.20   | 172.17.20.1  | 255.255.255.0   | N/A             |
| R I    | G0/1.30   | 172.17.30.1  | 255.255.255.0   | N/A             |
|        | G0/1.88   | 172.17.88.1  | 255.255.255.0   | N/A             |
|        | G0/1.99   | 172.17.99.1  | 255.255.255.0   | N/A             |
| S1     | VLAN 99   | 172.17.99.10 | 255.255.255.0   | 172.17.99.1     |
| PC1    | NIC       | 172.17.10.21 | 255.255.255.0   | 172.17.10.1     |
| PC2    | NIC       | 172.17.20.22 | 255.255.255.0   | 172.17.20.1     |
| PC3    | NIC       | 172.17.30.23 | 255.255.255.0   | 172.17.30.1     |

#### **VLAN and Port Assignments Table**

| VLAN | Name           | Interface |
|------|----------------|-----------|
| 10   | Faculty/Staff  | Fa0/11-17 |
| 20   | Students       | Fa0/18-24 |
| 30   | Guest(Default) | Fa0/6-10  |
| 88   | Native         | G0/1      |
| 99   | Management     | VLAN 99   |

#### Scenario

In this activity, you will demonstrate and reinforce your ability to implement inter-VLAN routing, including configuring IP addresses, VLANs, trunking and subinterfaces.

#### Requirements

- Assign IP addressing to R1 and S1 based on the Addressing Table.
- Create, name and assign VLANs on **S1** based on the **VLAN and Port Assignments Table**. Ports should be in access mode.
- Configure S1 to trunk, allow only the VLANs in the VLAN and Port Assignments Table.
- Configure the default gateway on **S1.**
- All ports not assigned to a VLAN should be disabled.
- Configure inter-VLAN routing on R1 based on the Addressing Table.
- Verify connectivity. **R1**, **S1**, and all PCs should be able to ping each other and the **cisco.pka** server.

# 6.2.2.4 Packet Tracer - Configuring IPv4 Static and Default Routes

# Topology

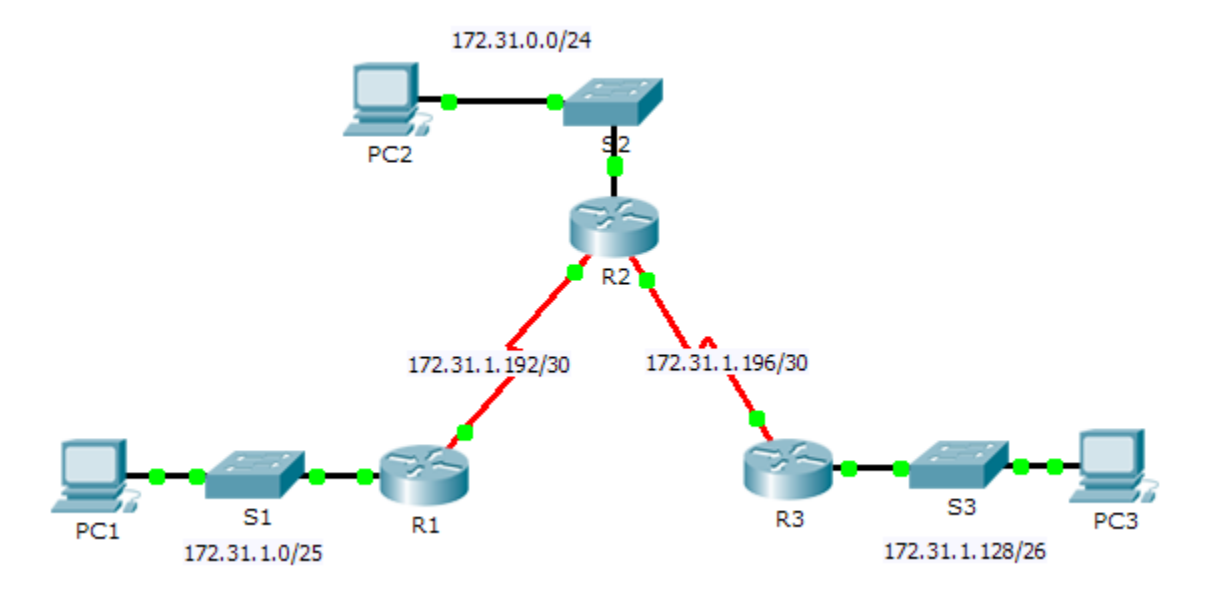

## **Addressing Table**

| Device | Interface | IPv4 Address | Subnet Mask     | Default Gateway |
|--------|-----------|--------------|-----------------|-----------------|
|        | G0/0      | 172.31.1.1   | 255.255.255.128 | N/A             |
| R1     | S0/0/0    | 172.31.1.194 | 255.255.255.252 | N/A             |
|        | G0/0      | 172.31.0.1   | 255.255.255.0   | N/A             |
|        | S0/0/0    | 172.31.1.193 | 255.255.255.252 | N/A             |
| R2     | S0/0/1    | 172.31.1.197 | 255.255.255.252 | N/A             |
|        | G0/0      | 172.31.1.129 | 255.255.255.192 | N/A             |
| R3     | S0/0/1    | 172.31.1.198 | 255.255.255.252 | N/A             |
| PC1    | NIC       | 172.31.1.126 | 255.255.255.128 | 172.31.1.1      |
| PC2    | NIC       | 172.31.0.254 | 255.255.255.0   | 172.31.0.1      |
| PC3    | NIC       | 172.31.1.190 | 255.255.255.192 | 172.31.1.129    |

#### **Objectives**

- Part 1: Examine the Network and Evaluate the Need for Static Routing
- Part 2: Configure Static and Default Routes
- Part 3: Verify Connectivity

#### Background

In this activity, you will configure static and default routes. A static route is a route that is entered manually by the network administrator to create a reliable and safe route. There are four different static routes that are used in this activity: a recursive static route, a directly attached static route, a fully specified static route, and a default route.

# Part 1: Examine the Network and Evaluate the Need for Static Routing

- a. Looking at the topology diagram, how many networks are there in total? \_\_\_\_\_
- b. How many networks are directly connected to R1, R2, and R3? \_\_\_\_
- c. How many static routes are required by each router to reach networks that are not directly connected?
- Test connectivity to the R2 and R3 LANs by pinging PC2 and PC3 from PC1.
   Why were you unsuccessful?

# Part 2: Configure Static and Default Routes

#### Step 1: Configure recursive static routes on R1.

- a. What is recursive static route?
- b. Why does a recursive static route require two routing table lookups?
- c. Configure a recursive static route to every network not directly connected to R1, including the WAN link between R2 and R3.
- d. Test connectivity to the R2 LAN and ping the IP addresses of PC2 and PC3.

Why were you unsuccessful?

#### Step 2: Configure directly attached static routes on R2.

- a. How does a directly attached static route differ from a recursive static route?
- b. Configure a directly attached static route from R2 to every network not directly connected.
- c. Which command only displays directly connected networks? \_\_\_\_
- d. Which command only displays the static routes listed in the routing table? \_\_\_\_\_
- e. When viewing the entire routing table, how can you distinguish between a directly attached static route and a directly connected network?

|                             | -                                                                                                    |
|-----------------------------|----------------------------------------------------------------------------------------------------|
| a.                          | How does a default route differ from a regular static route?                                                                                                    |
|                             |                                                                                                    |
| b.                          | Configure a default route on R3 so that every network not directly connected is reachable.                                                                                                    |
| C.                          | How is a static route displayed in the routing table?                                                                                                    |
| Step 4                      | : Document the commands for fully specified routes.                                                                                                    |
|                             |                                                                                                    |
| No<br>doc                   | te: Packet Tracer does not currently support configuring fully specified static routes. Therefore, in this step, cument the configuration for fully specified routes.                                                                                                    |
| No<br>doc<br>a.             | te: Packet Tracer does not currently support configuring fully specified static routes. Therefore, in this step,<br>cument the configuration for fully specified routes.<br>Explain a fully specified route.                                                                                                    |
| No<br>doo<br>a.<br>b.       | te: Packet Tracer does not currently support configuring fully specified static routes. Therefore, in this step,<br>cument the configuration for fully specified routes.<br>Explain a fully specified route.<br>Which command provides a fully specified static route from R3 to the R2 LAN?                                                                                                    |
| No<br>doo<br>a.<br>b.<br>c. | te: Packet Tracer does not currently support configuring fully specified static routes. Therefore, in this step, cument the configuration for fully specified routes. Explain a fully specified route. Which command provides a fully specified static route from R3 to the R2 LAN? Write a fully specified route from R3 to the network between R2 and R1. Do not configure the route; just calculate it. |

Use the appropriate **show** commands to verify correct configurations.

Which show commands can you use to verify that the static routes are configured correctly?

# Part 3: Verify Connectivity

Every device should now be able to ping every other device. If not, review your static and default route configurations.

# Suggested Scoring Rubric

| Activity Section                                                           | Question<br>Location | Possible<br>Points | Earned<br>Points |
|----------------------------------------------------------------------------|----------------------|--------------------|------------------|
| Part 1: Examine the Network and<br>Evaluate the Need for Static<br>Routing | a - d                | 10                 |                  |
|                                                                            | Part 1 Total         | 10                 |                  |
| Part 2: Configure Static and                                               | Step 1               | 7                  |                  |
| Default Routes                                                             | Step 2               | 7                  |                  |
|                                                                            | Step 3               | 3                  |                  |
|                                                                            | Step 4               | 10                 |                  |
|                                                                            | Step 5               | 3                  |                  |
|                                                                            | Part 2 Total         | 30                 |                  |
| Pa                                                                         | 60                   |                    |                  |
|                                                                            | Total Score          | 100                |                  |

# 6.2.4.4 Packet Tracer - Configuring IPv6 Static and Default Routes

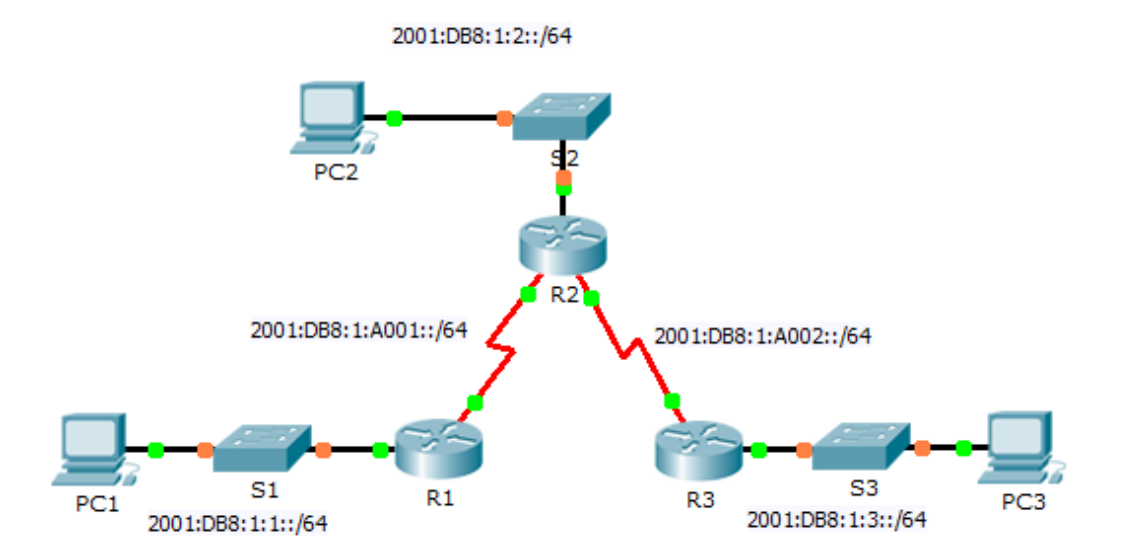

## IPv6 Addressing Table

| Device | Interface | IPv6 Address/Prefix   | Default Gateway |
|--------|-----------|-----------------------|-----------------|
| D1     | G0/0      | 2001:DB8:1:1::1/64    | N/A             |
|        | S0/0/0    | 2001:DB8:1:A001::1/64 | N/A             |
|        | G0/0      | 2001:DB8:1:2::1/64    | N/A             |
| R2 5   | S0/0/0    | 2001:DB8:1:A001::2/64 | N/A             |
|        | S0/0/1    | 2001:DB8:1:A002::1/64 | N/A             |
| D2     | G0/0      | 2001:DB8:1:3::1/64    | N/A             |
| КЭ     | S0/0/1    | 2001:DB8:1:A002::2/64 | N/A             |
| PC1    | NIC       | 2001:DB8:1:1::F/64    | FE80::1         |
| PC2    | NIC       | 2001:DB8:1:2::F/64    | FE80::2         |
| PC3    | NIC       | 2001:DB8:1:3::F/64    | FE80::3         |

#### **Objectives**

#### Part 1: Examine the Network and Evaluate the Need for Static Routing

#### Part 2: Configure IPv6 Static and Default Routes

Part 3: Verify Connectivity

#### Background

In this activity, you will configure IPv6 static and default routes. A static route is a route that is entered manually by the network administrator in order to create a route that is reliable and safe. There are four

different static routes used in this activity: a recursive static route; a directly attached static route; a fully specified static route; and a default route.

# Part 1: Examine the Network and Evaluate the Need for Static Routing

- a. Looking at the topology diagram, how many networks are there in total? \_\_\_\_\_
- b. How many networks are directly connected to R1, R2, and R3? \_\_\_\_
- c. How many static routes are required by each router to reach networks that are not directly connected?
- d. Which command is used to configure IPv6 static routes?

# Part 2: Configure IPv6 Static and Default Routes

#### Step 1: Enable IPv6 routing on all routers.

Before configuring static routes, we must configure the router to forward IPv6 packets

Which command accomplishes this? \_\_\_\_\_

Enter this command on each router.

#### Step 2: Configure recursive static routes on R1.

Configure an IPv6 recursive static route to every network not directly connected to R1.

#### Step 3: Configure a directly attached and a fully specified static route on R2.

- a. Configure a directly attached static route from R2 to the R1 LAN.
- b. Configure a fully specific route from R2 to the R3 LAN.
   Note: Packet Tracer v6.0.1 only checks for directly attached and recursive static routes. Your instructor may ask to review your configuration of a fully specified IPv6 static route.

#### Step 4: Configure a default route on R3.

Configure a recursive default route on R3 to reach all networks not directly connected.

#### Step 5: Verify static route configurations.

- a. Which command is used to verify the IPv6 configuration of a PC from the command prompt?
- b. Which command displays the IPv6 addresses configured on a router's interface?
- c. Which command displays the contents of the IPv6 routing table?

## Part 3: Verify Network Connectivity

Every device should now be able to ping every other device. If not, review your static and default route configurations.

# Suggested Scoring Rubric

| Activity Section                                                        | Question<br>Location | Possible<br>Points | Earned<br>Points |
|-------------------------------------------------------------------------|----------------------|--------------------|------------------|
| Part 1: Exam the Network and<br>Evaluate the Need for Static<br>Routing | a - d                | 20                 |                  |
|                                                                         | Part 1 Total         | 20                 |                  |
| Part 2: Configure IPv6 Static and                                       | Step 1               | 5                  |                  |
| Default Routes                                                          | Step 5               | 15                 |                  |
|                                                                         | Part 2 Total         | 20                 |                  |
| Р                                                                       | 60                   |                    |                  |
|                                                                         | Total Score          | 100                |                  |

# 6.3.3.6 Packet Tracer - Designing and Implementing a VLSM Addressing Scheme

# Topology

You will receive one of three possible topologies.

## Addressing Table

| Device | Interface | IP Address | Subnet Mask | Default Gateway |
|--------|-----------|------------|-------------|-----------------|
|        | G0/0      |            |             | N/A             |
|        | G0/1      |            |             | N/A             |
|        | S0/0/0    |            |             | N/A             |
|        | G0/0      |            |             | N/A             |
|        | G0/1      |            |             | N/A             |
|        | S0/0/0    |            |             | N/A             |
|        | VLAN 1    |            |             |                 |
|        | VLAN 1    |            |             |                 |
|        | VLAN 1    |            |             |                 |
|        | VLAN 1    |            |             |                 |
|        | NIC       |            |             |                 |
|        | NIC       |            |             |                 |
|        | NIC       |            |             |                 |
|        | NIC       |            |             |                 |

#### **Objectives**

Part 1: Examine the Network Requirements

Part 2: Design the VLSM Addressing Scheme

Part 3: Assign IP Addresses to Devices and Verify Connectivity

#### Background

In this activity, you are given a /24 network address to use to design a VLSM addressing scheme. Based on a set of requirements, you will assign subnets and addressing, configure devices and verify connectivity.

# Part 1: Examine the Network Requirements

#### Step 1: Determine the number of subnets needed.

| You<br>requ | will subnet the network address | The network has the following |
|-------------|---------------------------------|-------------------------------|
| •           | LAN will require                | host IP addresses             |
| •           | LAN will require                | host IP addresses             |
| • .         | LAN will require                | host IP addresses             |
| •           | LAN will require                | host IP addresses             |

How many subnets are needed in the network topology? \_\_\_\_\_

#### Step 2: Determine the subnet mask information for each subnet.

| a. | Which subnet mask will accommodate the number of IP addresses required for | _? |
|----|----------------------------------------------------------------------------|----|
|    | How many usable host addresses will this subnet support?                   |    |
| b. | Which subnet mask will accommodate the number of IP addresses required for | _? |
|    | How many usable host addresses will this subnet support?                   |    |
| c. | Which subnet mask will accommodate the number of IP addresses required for | _? |
|    | How many usable host addresses will this subnet support?                   |    |
| d. | Which subnet mask will accommodate the number of IP addresses required for | _? |
|    | How many usable host addresses will this subnet support?                   |    |
|    |                                                                            |    |

e. Which subnet mask will accommodate the number of IP addresses required for the connection between \_\_\_\_\_\_ and \_\_\_\_\_?

# Part 2: Design the VLSM Addressing Scheme

# Step 1: Divide the \_\_\_\_\_\_. network based on the number of hosts per subnet.

- a. Use the first subnet to accommodate the largest LAN.
- b. Use the second subnet to accommodate the second largest LAN.
- c. Use the third subnet to accommodate the third largest LAN.
- d. Use the fourth subnet to accommodate the fourth largest LAN.
- e. Use the fifth subnet to accommodate the connection between \_\_\_\_\_\_ and

#### Step 2: Document the VLSM subnets.

\_\_\_\_.

Complete the **Subnet Table**, listing the subnet descriptions (e.g. \_\_\_\_\_\_ LAN), number of hosts needed, then network address for the subnet, the first usable host address, and the broadcast address. Repeat until all addresses are listed.

#### **Subnet Table**

| Subnet<br>Description | Number of<br>Hosts<br>Needed | Network<br>Address/CIDR | First Usable<br>Host Address | Broadcast<br>Address |
|-----------------------|------------------------------|-------------------------|------------------------------|----------------------|
|                       |                              |                         |                              |                      |
|                       |                              |                         |                              |                      |
|                       |                              |                         |                              |                      |
|                       |                              |                         |                              |                      |
|                       |                              |                         |                              |                      |

#### Step 3: Document the addressing scheme.

- a. Assign the first usable IP addresses to \_\_\_\_\_\_ for the two LAN links and the WAN link.
- b. Assign the first usable IP addresses to \_\_\_\_\_\_ for the two LANs links. Assign the last usable IP address for the WAN link.
- c. Assign the second usable IP addresses to the switches.
- d. Assign the last usable IP addresses to the hosts.

# Part 3: Assign IP Addresses to Devices and Verify Connectivity

Most of the IP addressing is already configured on this network. Implement the following steps to complete the addressing configuration.

| Step 1: | Configure IP addressing of | ۱L | AN interfaces. |
|---------|----------------------------|----|----------------|
|---------|----------------------------|----|----------------|

Step 2: Configure IP addressing on \_\_\_\_\_\_, including the default gateway.

Step 3: Configure IP addressing on \_\_\_\_\_\_, including the default gateway.

#### Step 4: Verify connectivity.

You can only verify connectivity from \_\_\_\_\_, \_\_\_\_, and \_\_\_\_\_, However, you should be able to ping every IP address listed in the **Addressing Table**.

# **Suggested Scoring Rubric**

| Activity Section            | Question<br>Location | Possible<br>Points | Earned<br>Points |
|-----------------------------|----------------------|--------------------|------------------|
| Part 1: Examine the         | Step 1               | 1                  |                  |
| Network Requirements        | Step 2               | 4                  |                  |
|                             | Part 1 Total         | 5                  |                  |
| Part 2: Design the VLSM Add | ressing Scheme       |                    |                  |
| Comple                      | 25                   |                    |                  |
| Docun                       | 40                   |                    |                  |
|                             | 65                   |                    |                  |
| Packe                       | 30                   |                    |                  |
|                             | 100                  |                    |                  |

ID: \_\_\_\_\_

# 6.4.1.5 Packet Tracer - Configuring IPv4 Route Summarization -Scenario 1

Topology

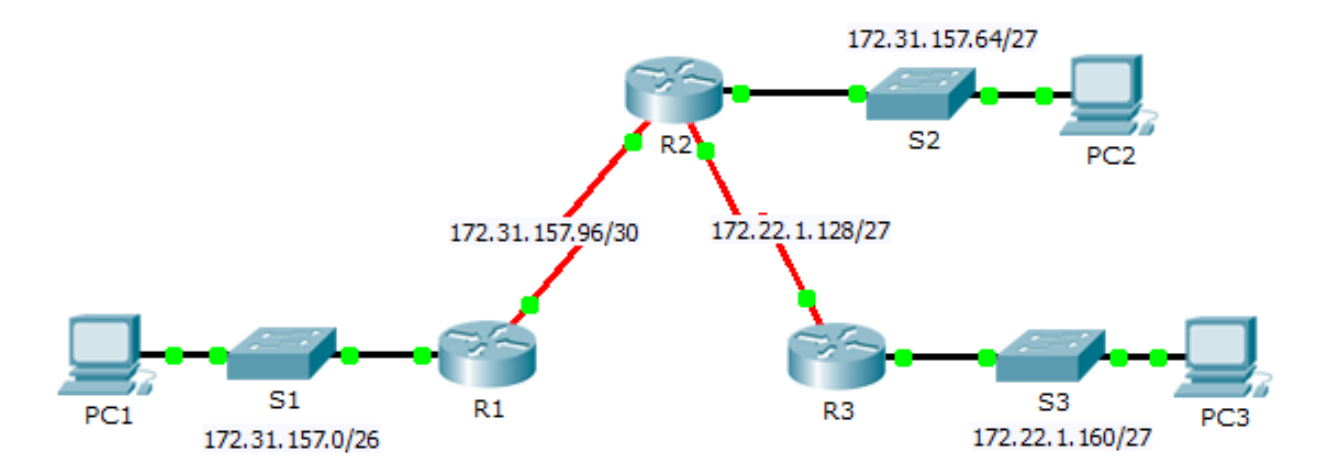

# Addressing Table

| Device | Interface | IPv4 Address  | Subnet Mask     | Default Gateway |
|--------|-----------|---------------|-----------------|-----------------|
|        | G0/0      | 172.31.157.1  | 255.255.255.192 | N/A             |
| R1     | S0/0/0    | 172.31.157.97 | 255.255.255.252 | N/A             |
|        | G0/0      | 172.31.157.65 | 255.255.255.224 | N/A             |
|        | S0/0/0    | 172.31.157.98 | 255.255.255.252 | N/A             |
| R2     | S0/0/1    | 172.22.1.129  | 255.255.255.224 | N/A             |
|        | G0/0      | 172.22.1.161  | 255.255.255.224 | N/A             |
| R3     | S0/0/1    | 172.22.1.158  | 255.255.255.224 | N/A             |
| PC1    | NIC       | 172.31.157.62 | 255.255.255.192 | 172.31.157.1    |
| PC2    | NIC       | 172.31.157.94 | 255.255.255.224 | 172.31.157.65   |
| PC3    | NIC       | 172.22.1.190  | 255.255.255.224 | 172.22.1.161    |

#### **Objectives**

- Part 1: Calculate Summary Routes
- Part 2: Configure Summary Routes
- Part 3: Verify Connectivity

#### Background

In this activity, you will calculate and configure summary routes. Router summarization, also known as route aggregation, is the process of advertising a contiguous set of addresses as a single address.

# Part 1: Calculate Summary Routes

#### Step 1: Calculate a summary route on R1 to reach LANs on R3.

a. List the 172.22.1.128/27 and 172.22.1.160/27 networks in binary format.

172.22.1.128: 10101100.00010110.00000001.10000000

172.22.1.160: 10101100.00010110.00000001.10100000

b. Count the left-most matching bits to determine the mask for the summary route. They have 26 left-most bits in common.

172.22.1.128: **10101100.00010110.00000001.10**000000

172.22.1.160: **10101100.00010110.00000001.10**100000

c. Copy the matching bits and fill in the remaining bits with zeros to determine the summarized network address.

10101100.00010110.00000001.10<mark>000000</mark>

d. What is the summarized network address and subnet mask? \_\_\_\_\_

#### Step 2: Calculate a summary route on R3 to reach LANs on R1 and R2.

a. Calculate the summary route for the 172.31.157.0/26, 172.31.157.64/27, and 172.31.157.96/30 networks. List the networks in binary format. Then, count the left-most matching bits to determine the mask for the summary route.

b. What is the summarized network address and subnet mask? \_\_\_\_

# Part 2: Configure Summary Routes

#### Step 1: Configure a summary route for R1.

Configure the recursive summary route that you calculated in Part 1, Step 1.

#### Step 2: Configure a summary route for R3.

Configure the directly attached summary route that you calculated in Part 1, Step 2.

# Part 3: Verify Connectivity

Verify that all PC hosts and routers can ping other PC hosts and routers in the topology. If not, troubleshoot and correct the issues.

# 6.4.1.6 Packet Tracer - Configuring IPv4 Route Summarization - Scenario 2

Topology

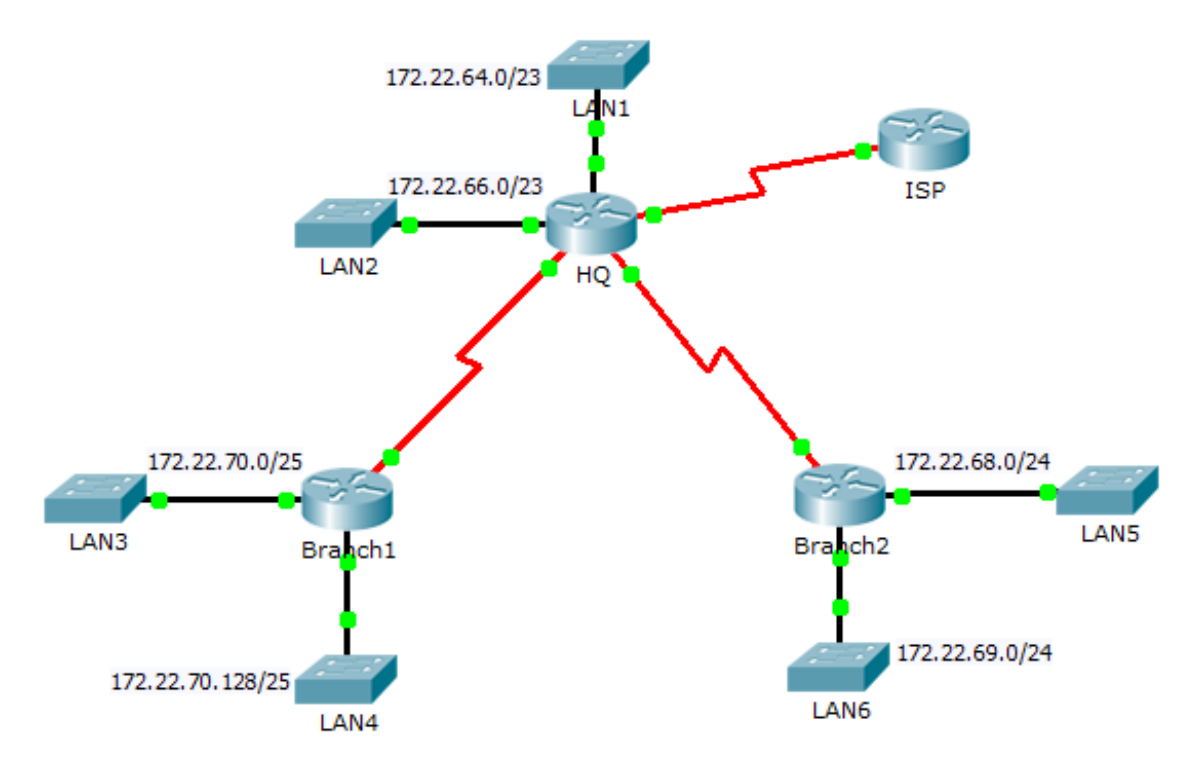

#### **Addressing Table**

| Device  | Interface | IPv4 Address  | Subnet Mask     | Default Gateway |
|---------|-----------|---------------|-----------------|-----------------|
| ISP     | S0/0/1    | 198.0.0.1     | 255.255.255.252 | N/A             |
|         | G0/0      | 172.22.64.1   | 255.255.254.0   | N/A             |
|         | G0/1      | 172.22.66.1   | 255.255.254.0   | N/A             |
| HQ      | S0/0/0    | 172.22.71.1   | 255.255.255.252 | N/A             |
|         | S0/0/1    | 172.22.71.5   | 255.255.255.252 | N/A             |
|         | S0/1/0    | 198.0.0.2     | 255.255.255.252 | N/A             |
|         | G0/0      | 172.22.70.1   | 255.255.255.128 | N/A             |
| Branch1 | G0/1      | 172.22.70.129 | 255.255.255.128 | N/A             |
|         | S0/0/0    | 172.22.71.2   | 255.255.255.252 | N/A             |
|         | G0/0      | 172.22.68.1   | 255.255.255.0   | N/A             |
| Branch2 | G0/1      | 172.22.69.1   | 255.255.255.0   | N/A             |
|         | S0/0/1    | 172.22.71.6   | 255.255.255.252 | N/A             |
| LAN1    | VLAN 1    | 172.22.64.2   | 255.255.254.0   | 172.22.64.1     |
| LAN2    | VLAN 1    | 172.22.66.2   | 255.255.254.0   | 172.22.66.1     |
| LAN3    | VLAN 1    | 172.22.70.2   | 255.255.255.128 | 172.22.70.1     |
| LAN4    | VLAN 1    | 172.22.70.130 | 255.255.255.128 | 172.22.70.129   |
| LAN5    | VLAN 1    | 172.22.68.2   | 255.255.255.0   | 172.22.68.1     |
| LAN6    | VLAN 1    | 172.22.69.2   | 255.255.255.0   | 172.22.69.1     |

#### **Objectives**

Part 1: Calculate Summary Routes

Part 2: Configure Summary Routes

Part 3: Verify Connectivity

#### Background

In this activity, you will calculate and configure summary routes. Route summarization, also known as route aggregation is the process of advertising a contiguous set of addresses as a single address. After calculating summary routes for each LAN, you must summarize a route that includes all networks in the topology for the ISP to reach each LAN.

# Part 1: Calculate Summary Routes

- a. What is the summary route to reach HQ LANs? \_\_\_\_\_
- b. What is the summary route to reach Branch1 LANs? \_\_\_\_\_\_
- c. What is the summary route to reach Branch2 LANs? \_\_\_\_\_

d. What is the summary route from the ISP router to reach all LANs? \_\_\_\_

# Part 2: Configure Summary Routes

#### Step 1: Configure the summary routes on the HQ router to other networks.

- a. Configure a directly attached summary route on HQ to reach the Branch1 LANs.
- b. Configure a recursive summary route on HQ to reach the Branch2 LANs.

#### Step 2: Configure the summary routes on the Branch1 router to other networks.

- a. Configure a recursive summary route on **Branch1** to reach the **HQ** LANs.
- b. Configure a recursive summary route on **Branch1** to reach the **Branch2** LANs.

#### Step 3: Configure the summary routes on the Branch2 router to other networks.

- a. Configure a directly attached summary route on **Branch2** to reach the **Branch1** LANs.
- b. Configure a recursive summary route on **Branch2** to reach the **HQ** LANs.

#### Step 4: Configure a summary route on ISP to reach all networks.

# Part 3: Verify Connectivity

Verify that all switches and routers can ping other devices in the topology. If not, troubleshoot your summary routes to correct any issues.

# 6.4.2.4 Packet Tracer – Calculating and Configuring IPv6 Route Summarization

Topology

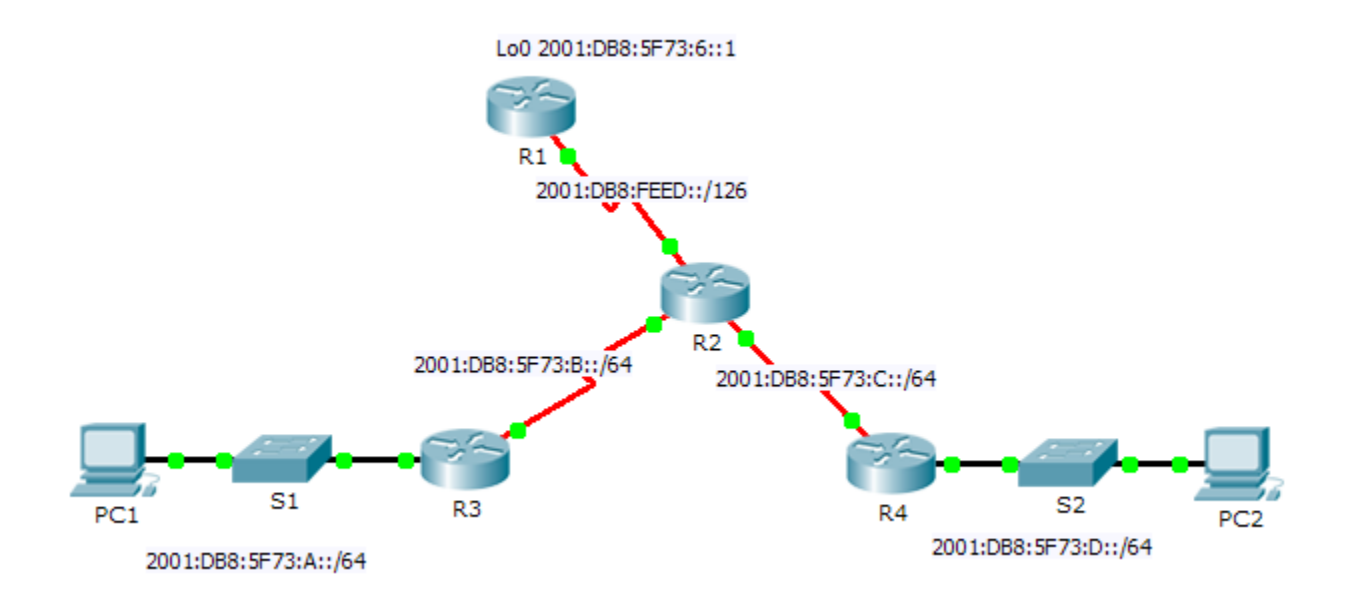

## **Addressing Table**

| Device | Interface | IPv6 Address/Prefix   |
|--------|-----------|-----------------------|
| D1     | S0/0/0    | 2001:DB8:FEED::1/126  |
| R I    | Lo0       | 2001:DB8:5F73:6::1/64 |
|        | S0/0/0    | 2001:DB8:FEED::2/126  |
| R2     | S0/0/1    | 2001:DB8:5F73:B::1/64 |
|        | S0/1/0    | 2001:DB8:5F73:C::1/64 |
| D2     | G0/1      | 2001:DB8:5F73:A::1/64 |
| R3     | S0/0/0    | 2001:DB8:5F73:B::2/64 |
| D/     | G0/1      | 2001:DB8:5F73:D::1/64 |
| K4     | S0/0/1    | 2001:DB8:5F73:C::2/64 |

#### **Objectives**

Part 1: Calculate a Summary Route for R1

Part 2: Configure the Summary Route and Verify Connectivity

#### Background

In this activity, you will calculate, configure and verify a summary route for all the networks R1 can access through R2. R1 is configured with a loopback interface. Instead of adding a LAN or another network to R1, use a loopback interface to simplify testing when verifying routing.

# Part 1: Calculate a Summary Route for R1

When summarizing an IPv6 address, look at the prefix to determine where the address ends. In this case, a /64 ends at the fourth segment.

a. List the first four segments of each of the networks. Because the first three segments have the identical hexadecimal digits, there is no need to write them in binary. The fourth segment is different (:A, :B, :C, and :D); therefore, write the 16 bits for each in binary. Count the left-most matching bits to determine the prefix for the summary route.

2001:DB8:5F73:000000000001010 2001:DB8:5F73:00000000001011 2001:DB8:5F73:00000000001100 2001:DB8:5F73:00000000001101

- In the fourth segment, the network addresses have the first 13 bits in common. Therefore, the summarized prefix is the 48 bits from the first three segments, plus the 13 bit from the fourth segment (or /61).
- c. Copy the matching bits and fill in the remaining bits with zeros to determine that the summarized network address is 2001:0DB8:5F73:8::/61.

## Part 2: Configure the Summary Route and Verify Connectivity

- a. Configure a directly attached summary route on R1.
- b. PC1 should be able to ping PC2.
- c. PC1 and PC2 should both be able to ping the Loopback 0 interface on R1.

# 6.4.3.4 Packet Tracer - Configuring a Floating Static Route

Topology

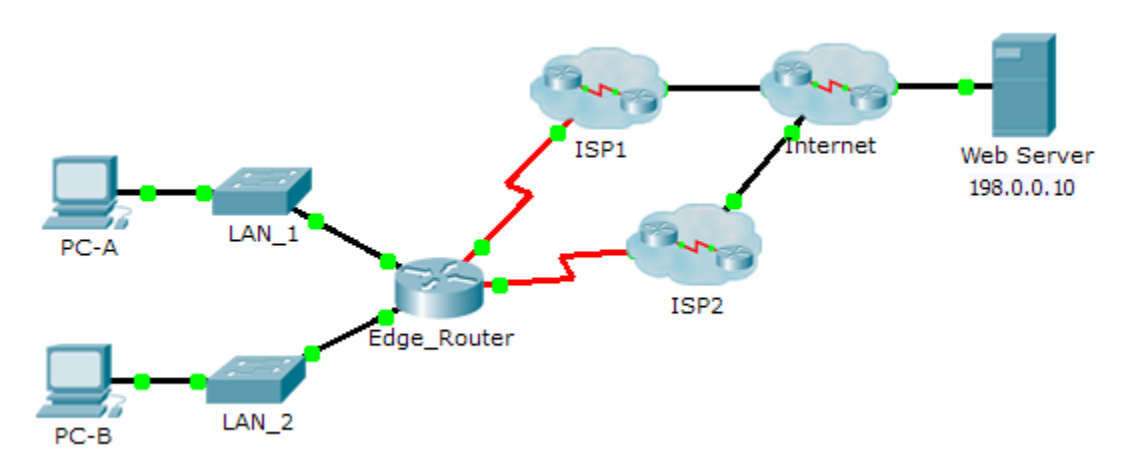

#### **Objectives**

Part 1: Configure a Floating Static Route

Part 2: Test Failover to the Backup Route

#### Background

In this activity, you will configure a floating static route which is used as a backup route. This route has a manually configured administrative distance greater than that of the primary route and, therefore, would not be in the routing table until the primary route fails. You will test failover to the backup route, and then restore connectivity to the primary route.

# Part 1: Configuring a Floating Static Route

#### Step 1: Configure a directly attached static default route.

- a. Configure a directly attached static default route from **Edge\_Router** to the Internet. The primary default route should be through **ISP1**.
- b. Display the contents of the routing table. Verify that the default route is visible in the routing table.
- c. What command is used to trace a path from a PC to a destination?

From **PC-A**, trace the route to the **Web Server**. The route should start at the default gateway 192.168.10.1 and go through the 10.10.10.1 address. If not, check your static default route configuration.

#### Step 2: Configure a floating static route.

- a. What is the administrative distance of a static route?
- b. Configure a directly attached floating static default route with an administrative distance of 5. The route should point to **ISP2**.
- c. View the running configuration and verify that the floating static default route is there, as well as the static default route.

d. Display the contents of the routing table. Is the floating static route visible in the routing table? Why or why not?

# Part 2: Test Failover to the Backup Route

- a. On Edge\_Router, administratively disable the exit interface of the primary route.
- b. Verify that the backup route is now in the routing table.
- c. Trace the route from **PC-A** to the **Web Server**.

Did the backup route work? If not, wait a few more seconds for convergence and then re-test. If the backup route is still not working, investigate your floating static route configuration.

- d. Restore connectivity to the primary route.
- e. Trace the route from PC-A to the Web Server to verify that the primary route is restored.

#### Suggested Scoring Rubric

| Activity Section      | Question<br>Location | Possible<br>Points | Earned<br>Points |
|-----------------------|----------------------|--------------------|------------------|
| Part 1: Configuring a | Step 1c              | 2                  |                  |
| Floating Static Route | Step 2a              | 3                  |                  |
|                       | Step 2d              | 5                  |                  |
| Part 1 Total          |                      | 10                 |                  |
| Packet Tracer Score   |                      | 90                 |                  |
| Total Score           |                      | 100                |                  |

# 6.5.2.3 Packet Tracer - Troubleshooting Static Routes

Topology

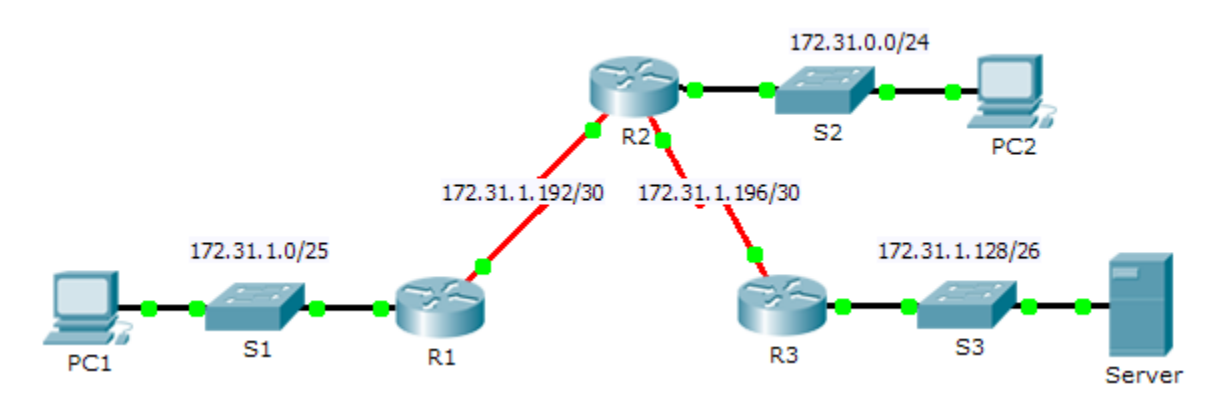

## Addressing Table

| Device | Interface | IPv4 Address | Subnet Mask     | Default Gateway |
|--------|-----------|--------------|-----------------|-----------------|
|        | G0/0      | 172.31.1.1   | 255.255.255.128 | N/A             |
| R1     | S0/0/0    | 172.31.1.194 | 255.255.255.252 | N/A             |
|        | G0/0      | 172.31.0.1   | 255.255.255.0   | N/A             |
|        | S0/0/0    | 172.31.1.193 | 255.255.255.252 | N/A             |
| R2     | S0/0/1    | 172.31.1.197 | 255.255.255.252 | N/A             |
|        | G0/0      | 172.31.1.129 | 255.255.255.192 | N/A             |
| R3     | S0/0/1    | 172.31.1.198 | 255.255.255.252 | N/A             |
| PC1    | NIC       | 172.31.1.126 | 255.255.255.128 | 172.31.1.1      |
| PC2    | NIC       | 172.31.0.254 | 255.255.255.0   | 172.31.0.1      |
| Server | NIC       | 172.31.1.190 | 255.255.255.192 | 172.31.1.129    |

#### **Objectives**

- Part 1: Locate the Problem
- Part 2: Determine the Solution
- Part 3: Implement the Solution
- Part 4: Verify That the Issue Is Resolved

#### Background

In this activity, PC1 reports that they cannot access resources on the server. Locate the problem, decide on an appropriate solution and resolve the issue.

# Part 1: Locate the Problem

PC1 cannot access files on the server. Locate the problem using the appropriate **show** commands on all routers and any troubleshooting commands on the PCs that you have learned from previous chapters.

What are some of the troubleshooting commands on routers and PCs that can be used to identify the source of the problem?

# Part 2: Determine the Solution

After you have located the problem that is preventing PC1 from accessing files on the server, fill in the table below.

| Problem | Solution |
|---------|----------|
|         |          |
|         |          |
|         |          |
|         |          |

# Part 3: Implement the Solution

- a. If there are any misconfigured static routes, you must remove them before the correct ones can be added to the configuration.
- b. Add any missing static routes by configuring directly attached routes.

# Part 4: Verify That the Issue Is Resolved

- a. Ping from PC1 to the server.
- b. Open a web connection to the server. After you correctly identify and implement the correct solution to the problem, you will receive a message in the web browser when you connect to the server.

#### **Suggested Scoring Rubric**

| Activity Section               | Possible<br>Points | Earned<br>Points |
|--------------------------------|--------------------|------------------|
| Part 1: Locate the Problem     | 2                  |                  |
| Part 2: Determine the Solution | 8                  |                  |
| Packet Tracer Score            | 90                 |                  |
| Total Score                    | 100                |                  |
# 6.5.2.4 Packet Tracer - Troubleshooting VLSM and Route Summarization

## Addressing Table

| Device    | Interface                                                         | IP Address | Subnet Mask | Default Gateway |
|-----------|-------------------------------------------------------------------|------------|-------------|-----------------|
|           | G0/0                                                              |            |             |                 |
| ЦО        | G0/1                                                              |            |             |                 |
|           | S0/0/0                                                            |            |             |                 |
|           | S0/0/1                                                            |            |             |                 |
|           | G0/0                                                              |            |             |                 |
| EAST      | G0/1                                                              |            |             |                 |
|           | S0/0/0                                                            |            |             |                 |
|           | G0/0                                                              |            |             |                 |
| WEST      | G0/1                                                              |            |             |                 |
| VVESI     | Interface         IP Address         Subility Mask           G0/0 |            |             |                 |
|           | S0/0/1                                                            |            |             |                 |
| HQ_LAN1   | VLAN 1                                                            |            |             |                 |
| HQ_LAN2   | VLAN 1                                                            |            |             |                 |
| EAST_LAN1 | VLAN 1                                                            |            |             |                 |
| EAST_LAN2 | VLAN 1                                                            |            |             |                 |
| WEST_LAN1 | VLAN 1                                                            |            |             |                 |
| WEST_LAN2 | VLAN 1                                                            |            |             |                 |

#### Objectives

Part 1: Locate the Problem

Part 2: Determine the Solution

Part 3: Implement the Solution

Part4: Verify That the Issues Are Resolved

#### **Background / Scenario**

In this activity, the network is already addressed using VLSM and configured with static routes but there is a problem. Locate the issues, determine the best solution, implement the solution, and verify the issues are resolved.

# Part 1: Locate the Problem

a. Investigate the device and document the current addressing scheme in the Addressing Table.

b. Using the Host Chart below, determine if the addressing on each LAN interface has the appropriate subnet mask based on the number of hosts required for that LAN.

#### **Host Chart**

| LAN        | Interface | Number of<br>Hosts |
|------------|-----------|--------------------|
| HQ LAN 1   | G0/1      | 1500               |
| HQ LAN 2   | G0/0      | 1000               |
| EAST LAN 1 | G0/1      | 900                |
| EAST LAN 2 | G0/0      | 900                |
| WEST LAN 1 | G0/0      | 250                |
| WEST LAN 2 | G0/1      | 500                |

# Part 2: Determine the Solution

- a. Determine the solution to the addressing errors and correct the documentation in the Addressing Table.
- b. After the addressing scheme is corrected, analyze the summary routes to see if any errors exist. There should be one summary route for both LANs of each router.
- c. Document the errors and the solution to each problem found in the Troubleshooting Documentation table below.

#### **Troubleshooting Documentation**

| Problem | Solution |
|---------|----------|
|         |          |
|         |          |
|         |          |
|         |          |
|         |          |
|         |          |

# Part 3: Implement the Solution

- a. Correct addressing errors.
- b. Correct summary route errors.

**Note:** It is possible to configure a summary route that restores connectivity, but it is still incorrect because it includes addresses that are not part of the topology.

# Part 4: Verify That the Issues Are Resolved

Ping each switch from EAST\_LAN1. If you are unsuccessful, recheck your addressing scheme and summary route configurations.

## Suggested Scoring Rubric

| Activity Section              | Possible<br>Points | Earned<br>Points |
|-------------------------------|--------------------|------------------|
| Addressing Table              | 25                 |                  |
| Troubleshooting Documentation | 25                 |                  |
| Packet Tracer Score           | 50                 |                  |
| Total Score                   | 100                |                  |

# 6.6.1.2 Packet Tracer – Skills Integration Challenge

# Topology

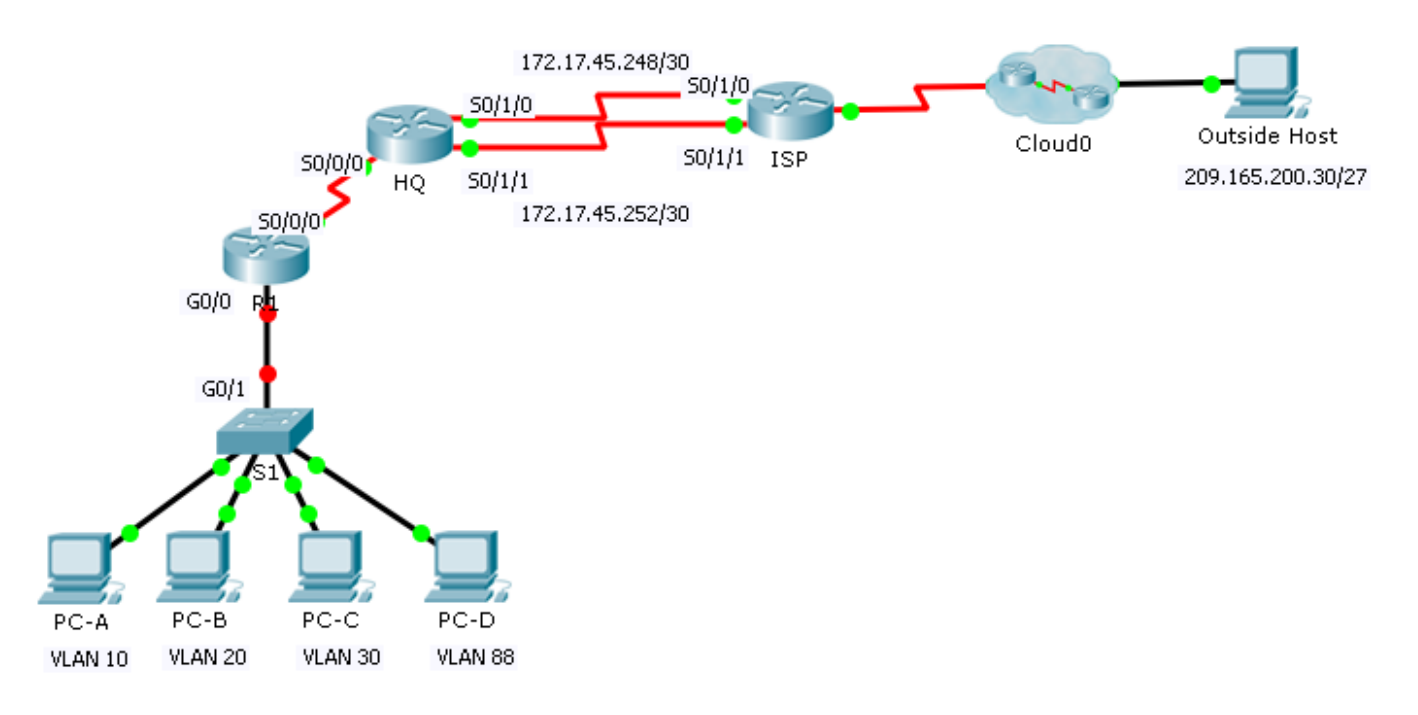

| Device | Interface | IP Address   | Subnet Mask   | Default Gateway | VLAN |
|--------|-----------|--------------|---------------|-----------------|------|
|        | S0/0/0    | 172.31.1.2   | 255.255.255.0 | N/A             | N/A  |
|        | G0/0.10   | 172.31.10.1  | 255.255.255.0 | N/A             | 10   |
| D1     | G0/0.20   | 172.31.20.1  | 255.255.255.0 | N/A             | 20   |
| R I    | G0/0.30   | 172.31.30.1  | 255.255.255.0 | N/A             | 30   |
|        | G0/0.88   | 172.31.88.1  | 255.255.255.0 | N/A             | 88   |
|        | G0/0.99   | 172.31.99.1  | 255.255.255.0 | N/A             | 99   |
| S1     | VLAN 88   | 172.31.88.33 | 255.255.255.0 | 172.31.88.1     | 88   |
| PC-A   | NIC       | 172.31.10.21 | 255.255.255.0 | 172.31.10.1     | 10   |
| PC-B   | NIC       | 172.31.20.22 | 255.255.255.0 | 172.31.20.1     | 20   |
| PC-C   | NIC       | 172.31.30.23 | 255.255.255.0 | 172.31.30.1     | 30   |
| PC-D   | NIC       | 172.31.88.24 | 255.255.255.0 | 172.31.88.1     | 88   |

#### **Addressing Table**

# **VLAN** Table

| VLAN | Name       | Interfaces |
|------|------------|------------|
| 10   | Sales      | F0/11-15   |
| 20   | Production | F0/16-20   |
| 30   | Marketing  | F0/5-10    |
| 88   | Management | F0/21-24   |
| 99   | Native     | G0/1       |

#### Scenario

In this activity, you will demonstrate and reinforce your ability to configure routers for inter-VLAN communication and configure static routes to reach destinations outside of your network. Among the skills you will demonstrate are configuring inter-VLAN routing, static and default routes.

#### Requirements

- Configure inter-VLAN routing on **R1** based on the **Addressing Table**.
- Configure trunking on **S1**.
- Configure four directly attached static route on HQ to each VLANs 10, 20, 30 and 88.
- Configure directly attached static routes on **HQ** to reach **Outside Host**.
  - Configure the primary path through the Serial 0/1/0 interface.
  - Configure the backup route through the Serial 0/1/1 interface with a 10 AD.
- Configure directly attached primary and backup summary routes on **ISP** for the entire 172.31.0.0/17 address space.

- Configure the primary path through the Serial 0/1/1 interface.
- Configure the backup route through the Serial 0/1/0 interface with 25 AD.
- Configure a directly attached default route on R1.
- Verify connectivity by making sure all the PCs can ping **Outside Host**.

# 7.1.3.6 Packet Tracer – Investigating Convergence

# Topology

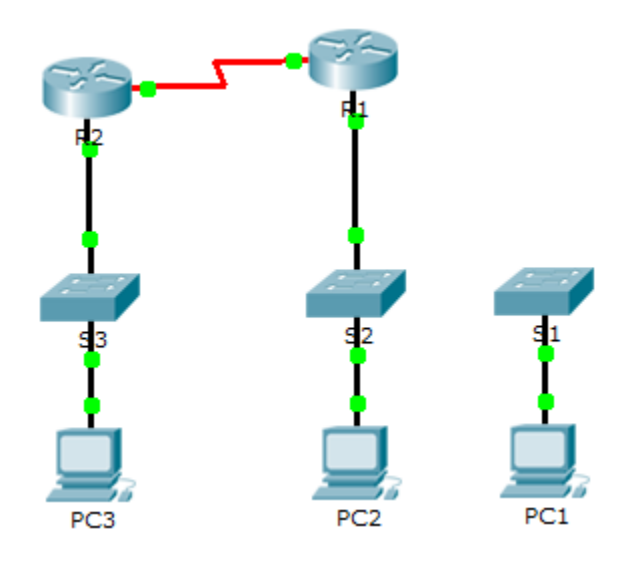

## **Addressing Table**

| Device | Interface | IP Address  | Subnet Mask   | Default Gateway |
|--------|-----------|-------------|---------------|-----------------|
|        | G0/0      | 209.165.0.1 | 255.255.255.0 | N/A             |
| R1     | G0/1      | 64.100.0.1  | 255.0.0.0     | N/A             |
|        | S0/0/0    | 192.168.1.2 | 255.255.255.0 | N/A             |
| DO     | G0/0      | 10.0.0.1    | 255.0.0.0     | N/A             |
| RZ     | S0/0/0    | 192.168.1.1 | 255.255.255.0 | N/A             |
| PC1    | NIC       | 64.100.0.2  | 255.0.0.0     | 64.100.0.1      |
| PC2    | NIC       | 209.165.0.2 | 255.255.255.0 | 209.165.0.1     |
| PC3    | NIC       | 10.0.0.2    | 255.0.0.0     | 10.0.0.1        |

#### **Objectives**

- Part 1: View the Routing Table of a Converged Network
- Part 2: Add a New LAN to the Topology
- Part 3: Watch the Network Converge

#### Background

This activity will help you identify important information in routing tables and witness the process of network convergence.

# Part 1: View the Routing Table of a Converged Network

#### Step 1: Use show commands and interpret the output.

a. Show the directly connected networks of R1. How many routes are connected to R1?

R1# show ip route connected

- b. Show the running configuration of R1. What routing protocol is in use? \_\_\_\_
- c. Are the IP addresses in the configuration advertised by RIP the same as those that are connected? \_\_\_\_\_
- d. Are these IP addresses assignable, network, or broadcast? \_\_\_\_
- e. Show the networks of R1 learned through RIP. How many routes are there?

#### R1# show ip route rip

f. Show all of the networks that R1 has in its routing table. What do the leading letters represent?

R1# show ip route

g. Repeat step 1, a to f on R2. Compare the output of the two routers.

#### Step 2: Verify the state of the topology.

- a. Ping PC3 from PC2. The ping should be successful.
- b. Show the interface status on **R2**. Two interfaces should have assigned addresses. Each address corresponds to a connected network.

R2# show ip interface brief

c. Show the interface status on R1. How many interfaces have assigned addresses? \_\_\_\_\_

R1# show ip interface brief

## Part 2: Add a New LAN to the Topology

#### Step 1: Add an Ethernet cable.

- a. Connect the correct Ethernet cable from **S1** to the appropriate port on **R1**.
- b. Ping from PC1 to PC2 after the affected S1 port turns green. Was the ping successful? \_\_\_\_\_
- c. Ping from PC1 to PC3. Was the ping successful? Why?

#### Step 2: Configure a route.

- a. Switch from Realtime mode to Simulation mode.
- b. Enter a new route on **R1** for the 64.0.0.0 network.

```
R1(config) # router rip
```

```
R1(config-router) # network 64.0.0.0
```

c. Examine the PDUs leaving R1. What type are they? \_\_\_\_\_

# Part 3: Watch the Network Converge

#### Step 1: Use debug commands.

- a. Enable debugging on R2.
  - R2# debug ip rip
  - R2# **debug** ip routing
- b. For reference, show the routing table of **R2** as in step 1f.
- c. Click Capture / Forward from simulation mode. What notification appeared in the terminal of R2?
- d. According to the debugging output, how many hops away from R2 is 64.0.0.0?
- e. What interface does R2 send packets destined for the 64.0.0.0 network? \_\_\_\_\_
- f. Show the routing table of **R2**. Record the new entry.

#### Step 2: Verify the state of the topology.

Ping from PC1 to PC3. Was the ping successful? Why?

# Suggested Scoring Rubric

| Activity Section              | Question<br>Location | Possible<br>Points | Earned<br>Points |
|-------------------------------|----------------------|--------------------|------------------|
| Part 1: View the Routing      | Step 1-a             | 6                  |                  |
| Table of a Converged Network. | Step 1-b             | 6                  |                  |
|                               | Step 1-c             | 6                  |                  |
|                               | Step 1-d             | 6                  |                  |
|                               | Step 1-e             | 6                  |                  |
|                               | Step 1-f             | 6                  |                  |
|                               | Step 2-c             | 6                  |                  |
|                               | Part 1 Total         | 42                 |                  |
| Part 2: Add a New LAN to      | Step 1-b             | 6                  |                  |
| the Topology                  | Step 1-c             | 6                  |                  |
|                               | Step 2-c             | 6                  |                  |
|                               | Part 2 Total         | 18                 |                  |
| Part 3: Watch the Network     | Step 1-c             | 6                  |                  |
| Converge                      | Step 1-d             | 6                  |                  |
|                               | Step 1-e             | 6                  |                  |
|                               | Step 1-f             | 6                  |                  |
|                               | Step 2-a             | 6                  |                  |
|                               | Part 3 Total         | 30                 |                  |
| Pa                            | acket Tracer Score   | 10                 |                  |
|                               | Total Score          | 100                |                  |

# 7.2.2.4 Packet Tracer – Comparing RIP and EIGRP Path Selection

# Topology

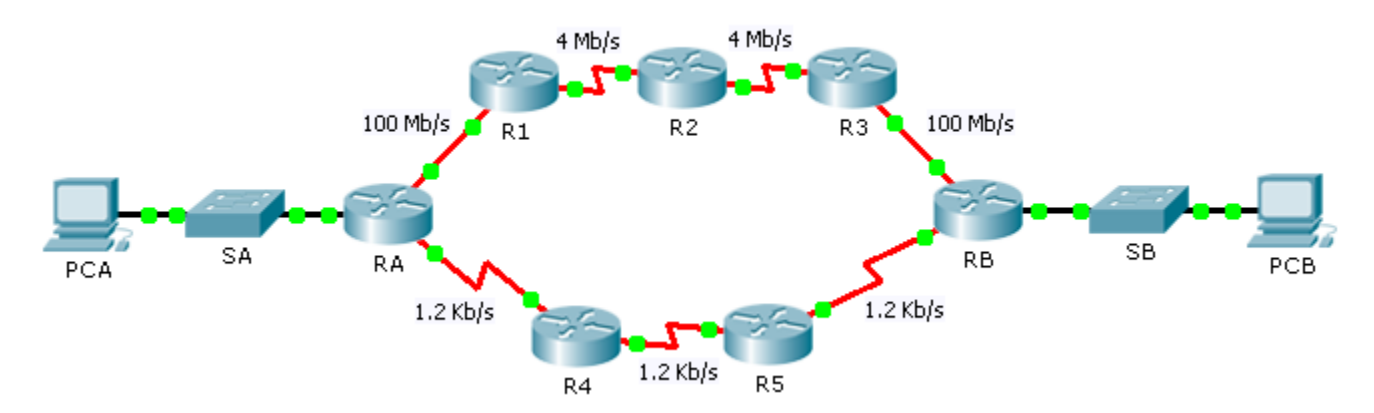

#### **Objectives**

Part 1: Predict the Path

Part 2: Trace the Route

Part 3: Reflection Questions

#### Scenario

**PCA** and **PCB** need to communicate. The path that the data takes between these end devices can travel through **R1**, **R2**, and **R3**, or it can travel through **R4** and **R5**. The process by which routers select the best path depends on the routing protocol. We will examine the behavior of two distance vector routing protocols, Enhanced Interior Gateway Routing Protocol (EIGRP) and Routing Information Protocol version 2 (RIPv2).

# Part 1: Predict the Path

Metrics are factors that can be measured. Routing protocols are each designed to consider various metrics when considering which route is the best to send data along. These metrics include, hop count, bandwidth, delay, reliability, path cost, and more.

#### Step 1: Consider EIGRP Metrics.

- a. EIGRP can consider many metrics. By default, however, bandwidth and delay are used to determine best path selection.
- b. Based on the metrics, what path would you predict data would take from PCA to PCB?

#### Step 2: Consider RIP Metrics.

- a. What metric(s) are used by RIP?
- b. Based on the metrics, what path would you predict data would take from PCA to PCB?

# Part 2: Trace the Route

#### Step 1: Examine the EIGRP Path.

- a. On **RA**, view the routing table using the appropriate command. Which protocol codes are listed in the table and what protocols do they represent?
- b. Trace the route from **PCA** to **PCB**.

What path does the data take? \_\_\_\_\_

How many hops away is the destination? \_\_\_\_\_

What is the minimum bandwidth on the path?

#### Step 2: Examine the RIPv2 Path.

You may have noticed that, while RIPv2 is configured, the routers ignore the routes that it generates, because they prefer EIGRP. Cisco routers use a scale called administrative distance and we need to change that number for RIPv2 in **RA** to make the router prefer the protocol.

- a. For reference purposes, show the routing table of **RA** using the appropriate command. What is the first number between the brackets in each EIGRP route entry?
- b. Set the administrative distance for RIPv2 using the following commands. This forces **RA** to choose RIP routes over EIGRP routes.

RA(config)# router rip
RA(config-router)# distance 89

- c. Wait a minute and show the routing table again. Which protocol codes are listed in the table and what protocols do they represent? \_\_\_\_\_\_
- d. Trace the route from **PCA** to **PCB**.

What path does the data take?

How many hops away is the destination?

What is the minimum bandwidth on the path?

e. What is the first number between the brackets in each RIP entry? \_\_\_\_\_

## Part 3: Reflection Questions

- 2. What metrics does the EIGRP routing protocol ignore?

How could this affect its performance?

3. Which do you prefer for your own Internet access, lower hops or more bandwidth? \_\_\_\_\_

4. Is one routing protocol suitable for all applications? Why?

# **Suggested Scoring Rubric**

| Activity Section         | Question<br>Location | Possible<br>Points | Earned<br>Points |
|--------------------------|----------------------|--------------------|------------------|
| Part 1: Predict the Path | Step 1-b             | 8                  |                  |
|                          | Step 2-a             | 8                  |                  |
|                          | Step 2-b             | 8                  |                  |
|                          | Part 1 Total         | 24                 |                  |
| Part 2: Trace the Route  | Step 1-a             | 8                  |                  |
|                          | Step 1-b             | 8                  |                  |
|                          | Step 2-a             | 8                  |                  |
|                          | Step 2-c             | 8                  |                  |
|                          | Step 2-d             | 8                  |                  |
|                          | Step 2-e             | 8                  |                  |
|                          | Part 2 Total         | 48                 |                  |
| Part 3: Reflection       | 1                    | 7                  |                  |
| Questions                | 2                    | 7                  |                  |
|                          | 3                    | 7                  |                  |
|                          | 4                    | 7                  |                  |
|                          | Part 3 Total         | 28                 |                  |
|                          | Total Score          | 100                |                  |

# 7.3.1.8 Packet Tracer – Configuring RIPv2

# Topology

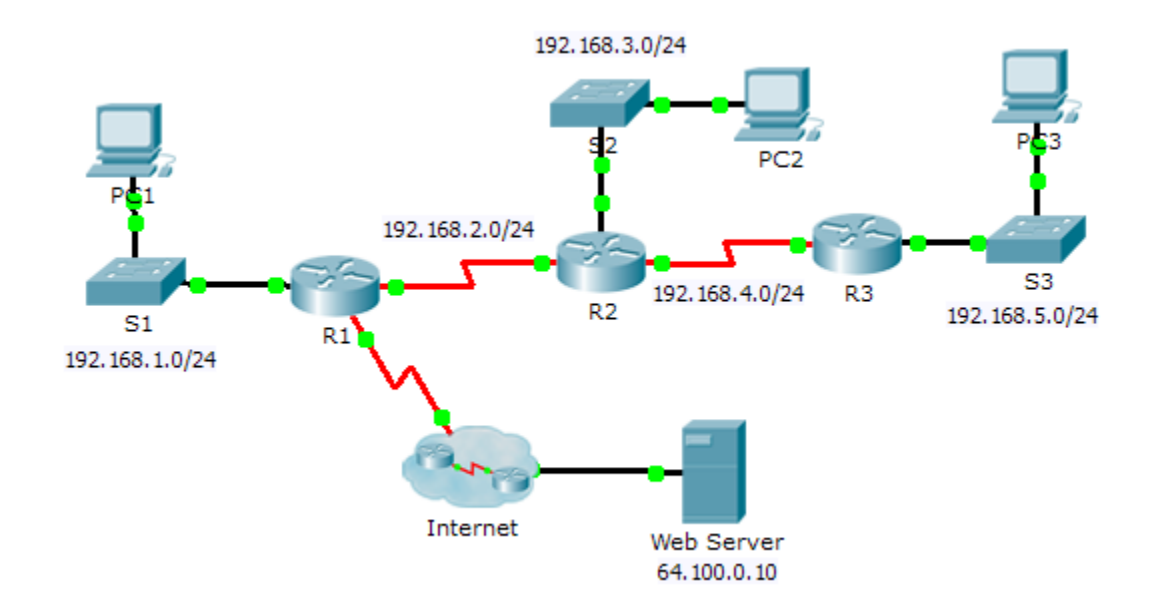

#### **Objectives**

Part 1: Configure RIPv2

Part 2: Verify Configurations

## Background

Although RIP is rarely used in modern networks, it is useful as a foundation for understanding basic network routing. In this activity, you will configure a default route, RIP version 2, with appropriate network statements and passive interfaces, and verify full connectivity.

# Part 1: Configure RIPv2

#### Step 1: Configure RIPv2 on R1.

- a. Use the appropriate command to create a default route on **R1** for all Internet traffic to exit the network through S0/0/1.
- b. Enter RIP protocol configuration mode.
- c. Use version 2 of the RIP protocol and disable the summarization of networks.
- d. Configure RIP for the networks that connect to R1.
- e. Configure the LAN port that contains no routers so that it does not send out any routing information.
- f. Advertise the default route configured in step 1a with other RIP routers.
- g. Save the configuration.

#### Step 2: Configure RIPv2 on R2.

- a. Enter RIP protocol configuration mode.
- b. Use version 2 of the RIP protocol and disable the summarization of networks.
- c. Configure RIP for the networks directly connected to R2.
- d. Configure the interface that contains no routers so that it does not send out routing information.
- e. Save the configuration.

#### Step 3: Configure RIPv2 on R3

Repeat Step 2 on R3.

# Part 2: Verify Configurations

#### Step 1: View routing tables of R1, R2, and R3.

- a. Use the appropriate command to show the routing table of **R1**. RIP (R) now appears with connected (C) and local (L) routes in the routing table. All networks have an entry. You also see a default route listed.
- b. View the routing tables for **R2** and **R3**. Notice that each router has a full listing of all the 192.168.x.0 networks and a default route.

#### Step 2: Verify full connectivity to all destinations.

Every device should now be able to ping every other device inside the network. In addition, all devices should be able to ping the **Web Server**.

# 7.3.2.3 Packet Tracer – Configuring RIPng

# Topology

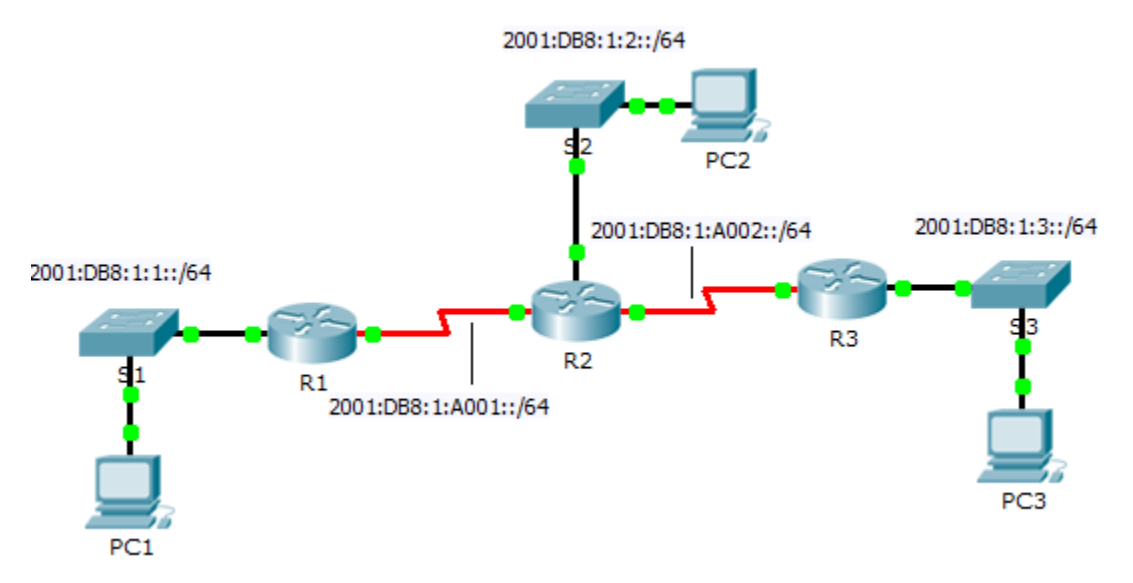

#### **Addressing Table**

| Device | Interface | IPv6 Address/Prefix   |
|--------|-----------|-----------------------|
| D1     | G0/0      | 2001:DB8:1:1::1/64    |
| ΓI     | S0/0/0    | 2001:DB8:1:A001::1/64 |
|        | G0/0      | 2001:DB8:1:2::1/64    |
| R2     | S0/0/0    | 2001:DB8:1:A001::2/64 |
|        | S0/0/1    | 2001:DB8:1:A002::1/64 |
| DO     | G0/0      | 2001:DB8:1:3::1/64    |
| КJ     | S0/0/1    | 2001:DB8:1:A002::2/64 |

#### **Objectives**

Part 1: Configure RIPng

Part 2: Verify Configurations and Connectivity

#### Background

RIPng (RIP Next Generation) is a distance vector routing protocol for routing IPv6 addresses. RIPng is based on RIPv2 and has the same administrative distance and 15 hop limitation. This activity will help you become more familiar with RIPng.

# Part 1: Configure RIPng

#### Step 1: Configure RIPng on R1.

a. Enable IPv6 routing on **R1**.

R1(config) # ipv6 unicast-routing

b. Enter RIPng protocol configuration mode.

R1(config) # **ipv6 router rip CISCO** 

c. Enable RIPng for the networks that connect to **R1**.

```
R1(config-rtr)# int g0/0
```

- R1(config-if) # ipv6 rip CISCO enable
- R1(config-if)# int s0/0/0
- R1(config-if) # ipv6 rip CISCO enable
- d. Save the configuration.

#### Step 2: Configure RIPng on R2 and R3

Repeat Step 1a to Step 1d on R2 and R3.

# Part 2: Verify Configurations and Connectivity

#### Step 1: View routing tables of R1, R2, and R3.

- a. Use the appropriate command to view the routing table for **R1**. RIPng (R) now appear with connected (C) and local (L) routes in the routing table. All networks have an entry.
- b. Verify that the appropriate interfaces are using RIPng.

#### R1# show ipv6 protocols

- c. View the running configuration of **R1**. RIPng entries are present.
- d. Repeat Step 1a to Step 1c with R2 and R3 to verify that they were properly configured.

#### Step 2: Verify full connectivity.

Every device should now be able to ping every other device. If not, review your configurations for errors and implement appropriate solutions.

# 8.2.2.7 Packet Tracer – Configuring OSPFv2 in a Single Area

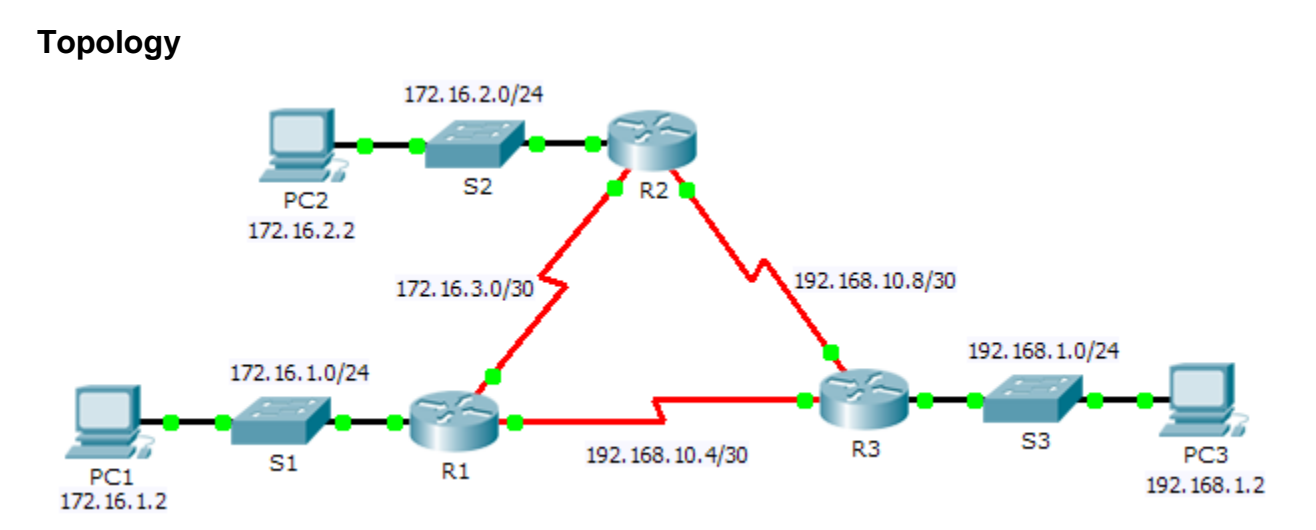

## Addressing Table

| Device | Interface | IP Address    | Subnet Mask     | Default Gateway |
|--------|-----------|---------------|-----------------|-----------------|
|        | G0/0      | 172.16.1.1    | 255.255.255.0   | N/A             |
| R1     | S0/0/0    | 172.16.3.1    | 255.255.255.252 | N/A             |
|        | S0/0/1    | 192.168.10.5  | 255.255.255.252 | N/A             |
|        | G0/0      | 172.16.2.1    | 255.255.255.0   | N/A             |
| R2     | S0/0/0    | 172.16.3.2    | 255.255.255.252 | N/A             |
|        | S0/0/1    | 192.168.10.9  | 255.255.255.252 | N/A             |
|        | G0/0      | 192.168.1.1   | 255.255.255.0   | N/A             |
| R3     | S0/0/0    | 192.168.10.6  | 255.255.255.252 | N/A             |
|        | S0/0/1    | 192.168.10.10 | 255.255.255.252 | N/A             |
| PC1    | NIC       | 172.16.1.2    | 255.255.255.0   | 172.16.1.1      |
| PC2    | NIC       | 172.16.2.2    | 255.255.255.0   | 172.16.2.1      |
| PC3    | NIC       | 192.168.1.2   | 255.255.255.0   | 192.168.1.1     |

#### Objectives

Part 1: Configure OSPFv2 Routing

#### Part 2: Verify the Configurations

#### Background

In this activity, the IP addressing is already configured. You are responsible for configuring the three router topology with basic single area OSPFv2 and then verifying connectivity between end devices.

# Part 1: Configure OSPFv2 Routing

#### Step 1: Configure OSPF on the R1, R2 and R3.

Use the following requirements to configure OSPF routing on all three routers:

- Process ID 10
- Router ID for each router: R1 = 1.1.1.1; R2 = 2.2.2.2; R3 = 3.3.3.3
- Network address for each interface
- LAN interface set to passive (do not use the **default** keyword)

#### Step 2: Verify OSPF routing is operational.

On each router, the routing table should now have a route to every network in the topology.

# Part 2: Verify the Configurations

Each PC should be able to ping the other two PCs. If not, check your configurations.

# 8.3.3.5 Packet Tracer – Configuring Basic OSPFv3 in a Single Area

Topology

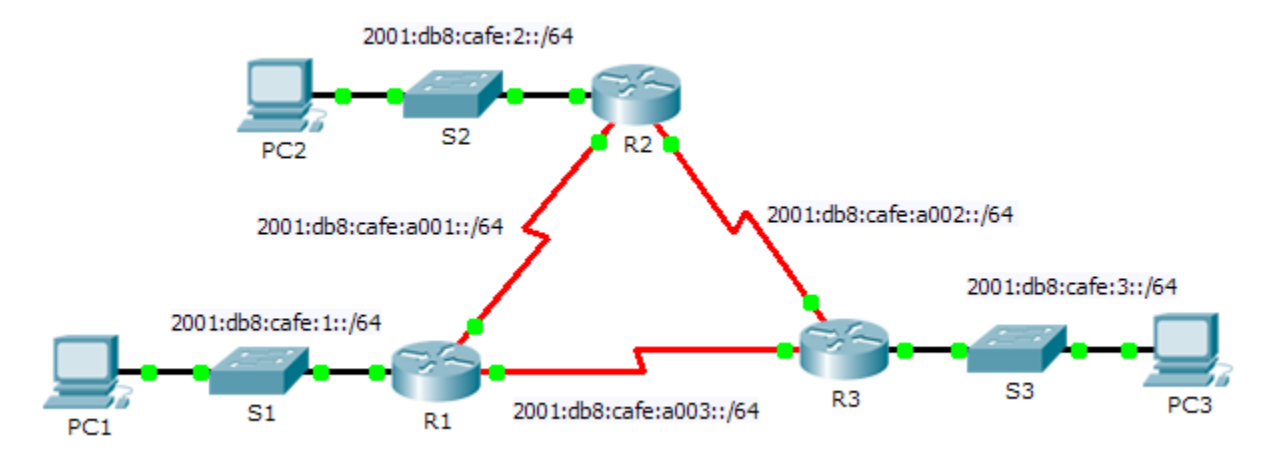

# Addressing Table

| Device | Interface | IPv6 Address/Prefix      | Default Gateway |
|--------|-----------|--------------------------|-----------------|
|        | F0/0      | 2001:db8:cafe:1::1/64    | N/A             |
| R1     | S0/0/0    | 2001:db8:cafe:a001::1/64 | N/A             |
|        | S0/0/1    | 2001:db8:cafe:a003::1/64 | N/A             |
|        | F0/0      | 2001:db8:cafe:2::1/64    | N/A             |
| R2     | S0/0/0    | 2001:db8:cafe:a001::2/64 | N/A             |
|        | S0/0/1    | 2001:db8:cafe:a002::1/64 | N/A             |
|        | F0/0      | 2001:db8:cafe:3::1/64    | N/A             |
| R3     | S0/0/0    | 2001:db8:cafe:a003::264  | N/A             |
|        | S0/0/1    | 2001:db8:cafe:a002::2/64 | N/A             |
| PC1    | NIC       | 2001:db8:cafe:1::10/64   | fe80::1         |
| PC2    | NIC       | 2001:db8:cafe:2::10/64   | fe80::2         |
| PC3    | NIC       | 2001:db8:cafe:3::10/64   | fe80::3         |

## **Objectives**

Part 1: Configure OSPFv3 Routing

Part 2: Verify Connectivity

#### Background

In this activity, the IPv6 addressing is already configured. You are responsible for configuring the three router topology with basic single area OSPFv3 and then verifying connectivity between end devices.

# Part 1: Configure OSPFv3 Routing

#### Step 1: Configure OSPFv3 on R1, R2 and R3.

Use the following requirements to configure OSPF routing on all three routers:

- Enable IPv6 routing
- Process ID 10
- Router ID for each router: R1 = 1.1.1.1; R2 = 2.2.2.2; R3 = 3.3.3.3
- Enable OSPFv3 on each interface

**Note:** Packet Trace version 6.0.1 does not support the **auto-cost reference-bandwidth** command, so you will not be adjust bandwidth costs in this activity.

#### Step 2: Verify OSPF routing is operational.

Verify each router has established adjacency with the other two routers. Verify the routing table has a route to every network in the topology.

# Part 2: Verify Connectivity

Each PC should be able to ping the other two PCs. If not, check your configurations.

**Note:** This activity is graded using only connectivity tests. The instructions window will not show your score. To see your score, click **Check Results > Assessment Items**. To see the results of a specific connectivity test, click **Check Results > Connectivity Tests**.

# 8.4.1.2 Packet Tracer – Skills Integration Challenge

# Addressing Table

| Device    | Interface | IPv4 Address                                                            | Subnet Mask                                                                                                    | Default Gateway |
|-----------|-----------|-------------------------------------------------------------------------|----------------------------------------------------------------------------------------------------|-----------------|
| Device    | internace | IPv6 Add                                                                | Delaun Galeway                                                                                                    |                 |
| DA        | G0/0      | 172.31.0.1                                                              | 255.255.254.0                                                                                                    | N/A             |
| <b>NA</b> | S0/1/0    | 172.31.4.1                                                              | Subnet Mask           dress/Prefix           255.255.254.0           255.255.255.252           255.255.255.254.0           '64           255.255.255.255.252           '64           '64           '64 | N/A             |
|           |           | 172.31.2.1                                                              | 255.255.254.0                                                                                                    | N/A             |
| RB        | G0/0      | 2001:DB8:1::1/64                                                        |                                                                                                    | N/A             |
|           | S0/0/0    | 172.31.4.2                                                              | 255.255.255.252                                                                                                    | N/A             |
|           | S0/0/1    | 2001:DB8:2::1/64                                                        |                                                                                                    | N/A             |
|           | G0/0      | 2001:DB8:3::1/64                                                        |                                                                                                    | N/A             |
| RC        | S0/0/0    | G0/0         2001:DB8:3::1/64           S0/0/0         2001:DB8:2::2/64 | 64                                                                                                    | N/A             |
| PC-A      | NIC       |                                                                         |                                                                                                    |                 |
| РС-В      | NIC       |                                                                         |                                                                                                    |                 |
| PC-C      | NIC       |                                                                         |                                                                                                    |                 |

## Background

In this Skills Integration Challenge, your focus is OSPFv2 and OSPFv3 configurations. You will configure IP addressing for all devices. Then you will configure OSPFv2 routing for the IPv4 portion of the network and OSPFv3 routing for the IPv6 portion of the network. One router will be configured with both IPv4 and IPv6 configurations. Finally, you will verify your configurations and test connectivity between end devices.

**Note:** This activity is graded using a combination of assessment items and connectivity tests. The instructions window will not show your score. To see your score, click **Check Results > Assessment Items**. To see the results of a specific connectivity test, click **Check Results > Connectivity Tests**.

#### Requirements

- Use the following requirements to configure **RA** addressing and OSPFv2 routing:
  - IPv4 addressing according to the Addressing Table
  - Process ID 1
  - Router ID 1.1.1.1
  - Network address for each interface
  - LAN interface set to passive (do not use the **default** keyword)
- Use the following requirements to configure **RB** addressing, OSPFv2 routing and OSPFv3 routing:
  - IPv4 and IPv6 addressing according to the Addressing Table
    - Set the Gigabit Ethernet 0/0 Link Local address to FE80::1

- OSPFv2 routing requirements:
  - Process ID 1
  - Router ID 2.2.2.2
  - Network address for each interface
  - LAN interface set to passive (do not use the default keyword)
- OSPFv3 routing requirements:
  - Enable IPv6 routing
  - Process ID 1
  - Router ID 2.2.2.2
  - Enable OSPFv3 on each interface
- Use the following requirements to configure RC addressing and OSPFv3 routing:
  - IPv6 addressing according to the Addressing Table
    - Set the Gigabit Ethernet 0/0 Link Local address to FE80::3
  - OSPFv3 routing requirements:
    - Enable IPv6 routing
    - Process ID 1
    - Router ID 3.3.3.3
    - Enable OSPFv3 on each interface
- Configure PCs with appropriate addressing.
  - **PCA** and **PCB** IPv4 addressing must use the last assignable address in the IPv4 subnet.
  - **PCB** and **PCC** IPv6 addressing must use the second assignable address in the IPv6 network and the link-local FE80 address as the default gateway.
  - Finish the Addressing Table documentation
- Verify your configurations and test connectivity
  - OSPF neighbors should be established and routing tables should be complete
  - Pings between PCA and PCB should be successful
  - Pings between PCB and PCC should be successful

**Note:** If OSPFv3 has not converged, check the status of interfaces using the **show ip ospf interface** command. Sometimes, the OSPFv3 process needs to be removed and reapplied to force convergence.

# 9.1.1.6 Packet Tracer – Access Control List Demonstration

# Topology

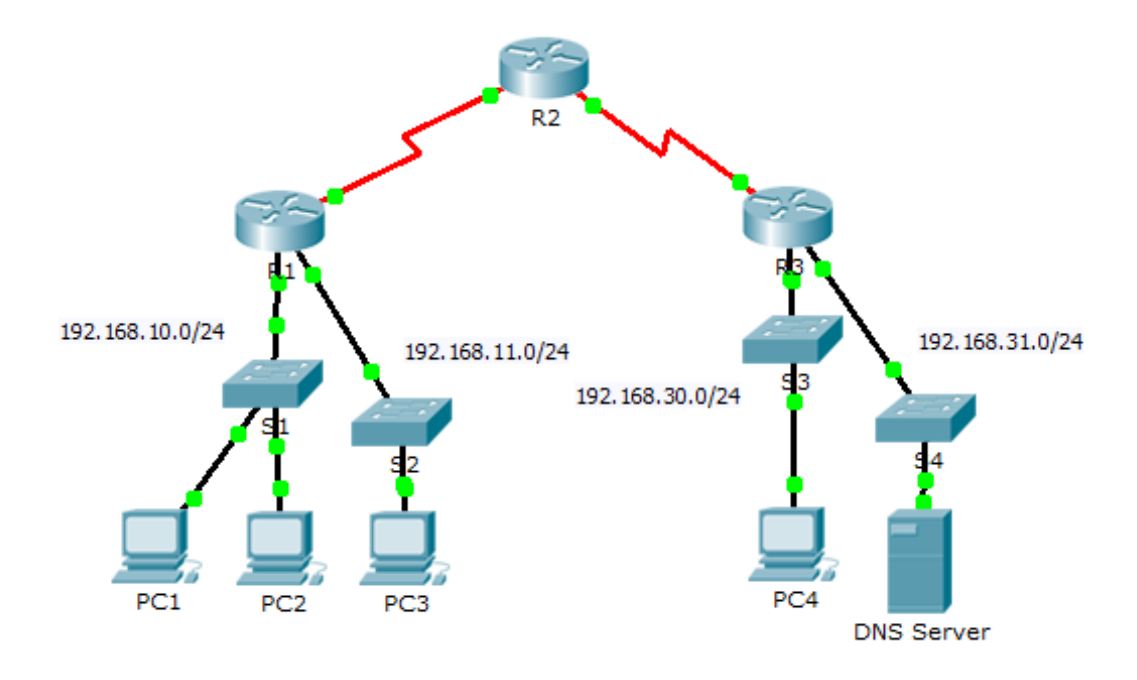

#### **Objectives**

Part 1: Verify Local Connectivity and Test Access Control List

#### Part 2: Remove Access Control List and Repeat Test

#### Background

In this activity, you will observe how an access control list (ACL) can be used to prevent a ping from reaching hosts on remote networks. After removing the ACL from the configuration, the pings will be successful.

# Part 1: Verify Local Connectivity and Test Access Control List

#### Step 1: Ping devices on the local network to verify connectivity.

- a. From the command prompt of PC1, ping PC2.
- b. From the command prompt of **PC1**, ping **PC3**.

Why were the pings successful? \_\_\_\_\_

#### Step 2: Ping devices on remote networks to test ACL functionality.

- a. From the command prompt of PC1, ping PC4.
- b. From the command prompt of **PC1**, ping the **DNS Server**.

Why did the pings fail? (Hint: Use simulation mode or view the router configurations to investigate.)

# Part 2: Remove ACL and Repeat Test

#### Step 1: Use show commands to investigate the ACL configuration.

a. Use the **show run** and **show access-lists** commands to view the currently configured ACLs. To quickly view the current ACLs, use **show access-lists**. Enter the **show access-lists** command, followed by a space and a question mark (?) to view the available options:

```
R1#show access-lists ?
```

```
<1-199> ACL number
WORD ACL name
<cr>
```

If you know the ACL number or name, you can filter the **show** output further. However, **R1** only has one ACL; therefore, the **show access-lists** command will suffice.

```
R1#show access-lists
```

Extended IP access list 101 deny icmp any any echo permit ip any any

The first line of the ACL prevents Internet Control Message Protocol (ICMP) echos (ping requests) from **any** source to **any** destination. The second line of the ACL allows all other **ip** traffic from **any** source to **any** destination.

b. For an ACL to impact router operation, it must be applied somewhere. In this scenario, the ACL is used to filter traffic on an interface. Although you can view IP information with the **show ip interface** command, it may be more efficient in some situations to simply use the **show run** command. Using one or both of these commands, to which interface is the ACL applied to? \_\_\_\_\_\_

#### Step 2: Remove access list 101 from the configuration

You can remove ACLs from the configuration by issuing the **no access list** [*number of the ACL*] command. The **no access-list** command deletes all ACLs configured on the router; the **no access-list** [*number of the ACL*] command removes only a specific ACL.

a. In global configuration mode, remove the ACL by entering the following command:

R1(config) # no access-list 101

b. Verify that **PC1** can now ping the **DNS Server**.

#### **Suggested Scoring Rubric**

| Question<br>Location | Possible<br>Points | Earned<br>Points |
|----------------------|--------------------|------------------|
| Part 1, Step 1 b.    | 50                 |                  |
| Part 1, Step 2 b.    | 40                 |                  |
| Part 2, Step 2 b.    | 10                 |                  |
| Total Score          | 100                |                  |

# 9.2.1.10 Packet Tracer - Configuring Standard ACLs

# Topology

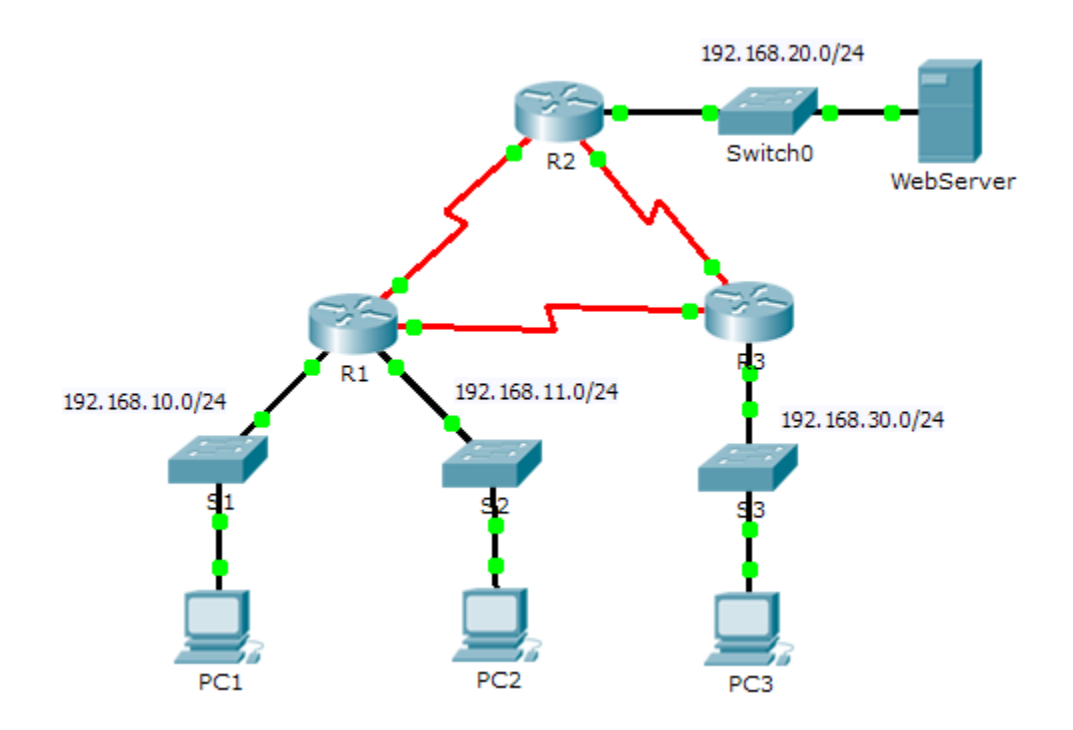

| Device    | Interface | IP Address     | Subnet Mask     | Default Gateway |
|-----------|-----------|----------------|-----------------|-----------------|
|           | F0/0      | 192.168.10.1   | 255.255.255.0   | N/A             |
| D1        | F0/1      | 192.168.11.1   | 255.255.255.0   | N/A             |
| R I       | S0/0/0    | 10.1.1.1       | 255.255.255.252 | N/A             |
|           | S0/0/1    | 10.3.3.1       | 255.255.255.252 | N/A             |
|           | F0/0      | 192.168.20.1   | 255.255.255.0   | N/A             |
| R2        | S0/0/0    | 10.1.1.2       | 255.255.255.252 | N/A             |
|           | S0/0/1    | 10.2.2.1       | 255.255.255.252 | N/A             |
|           | F0/0      | 192.168.30.1   | 255.255.255.0   | N/A             |
| R3        | S0/0/0    | 10.3.3.2       | 255.255.255.252 | N/A             |
|           | S0/0/1    | 10.2.2.2       | 255.255.255.252 | N/A             |
| PC1       | NIC       | 192.168.10.10  | 255.255.255.0   | 192.168.10.1    |
| PC2       | NIC       | 192.168.11.10  | 255.255.255.0   | 192.168.11.1    |
| PC3       | NIC       | 192.168.30.10  | 255.255.255.0   | 192.168.30.1    |
| WebServer | NIC       | 192.168.20.254 | 255.255.255.0   | 192.168.20.1    |

#### **Addressing Table**

#### **Objectives**

Part 1: Plan an ACL Implementation

Part 2: Configure, Apply, and Verify a Standard ACL

#### **Background / Scenario**

Standard access control lists (ACLs) are router configuration scripts that control whether a router permits or denies packets based on the source address. This activity focuses on defining filtering criteria, configuring standard ACLs, applying ACLs to router interfaces, and verifying and testing the ACL implementation. The routers are already configured, including IP addresses and Enhanced Interior Gateway Routing Protocol (EIGRP) routing.

# Part 1: Plan an ACL Implementation

#### Step 1: Investigate the current network configuration.

Before applying any ACLs to a network, it is important to confirm that you have full connectivity. Verify that the network has full connectivity by choosing a PC and pinging other devices on the network. You should be able to successfully ping every device.

#### Step 2: Evaluate two network policies and plan ACL implementations.

- a. The following network policies are implemented on R2:
  - The 192.168.11.0/24 network is not allowed access to the **WebServer** on the 192.168.20.0/24 network.
  - All other access is permitted.

To restrict access from the 192.168.11.0/24 network to the **WebServer** at 192.168.20.254 without interfering with other traffic, an ACL must be created on **R2**. The access list must be placed on the outbound interface to the **WebServer**. A second rule must be created on **R2** to permit all other traffic.

- b. The following network policies are implemented on R3:
  - The 192.168.10.0/24 network is not allowed to communicate to the 192.168.30.0/24 network.
  - All other access is permitted.

To restrict access from the 192.168.10.0/24 network to the 192.168.30/24 network without interfering with other traffic, an access list will need to be created on **R3**. The ACL must placed on the outbound interface to **PC3**. A second rule must be created on **R3** to permit all other traffic.

# Part 2: Configure, Apply, and Verify a Standard ACL

#### Step 1: Configure and apply a numbered standard ACL on R2.

a. Create an ACL using the number 1 on R2 with a statement that denies access to the 192.168.20.0/24 network from the 192.168.11.0/24 network.

R2(config)# access-list 1 deny 192.168.11.0 0.0.0.255

b. By default, an access list denies all traffic that does not match a rule. To permit all other traffic, configure the following statement:

R2(config) # access-list 1 permit any

c. For the ACL to actually filter traffic, it must be applied to some router operation. Apply the ACL by placing it for outbound traffic on the Gigabit Ethernet 0/0 interface.

R2(config)# interface GigabitEthernet0/0
R2(config-if)# ip access-group 1 out

#### Step 2: Configure and apply a numbered standard ACL on R3.

 Create an ACL using the number 1 on R3 with a statement that denies access to the 192.168.30.0/24 network from the PC1 (192.168.10.0/24) network.

R3(config) # access-list 1 deny 192.168.10.0 0.0.0.255

b. By default, an ACL denies all traffic that does not match a rule. To permit all other traffic, create a second rule for ACL 1.

R3(config) # access-list 1 permit any

c. Apply the ACL by placing it for outbound traffic on the Gigabit Ethernet 0/0 interface.

R3(config) # interface GigabitEthernet0/0

R3(config-if) # ip access-group 1 out

#### Step 3: Verify ACL configuration and functionality.

- a. On **R2** and **R3**, enter the **show access-list** command to verify the ACL configurations. Enter the **show run** or **show ip interface gigabitethernet 0/0** command to verify the ACL placements.
- b. With the two ACLs in place, network traffic is restricted according to the policies detailed in Part 1. Use the following tests to verify the ACL implementations:
  - A ping from 192.168.10.10 to 192.168.11.10 succeeds.
  - A ping from 192.168.10.10 to 192.168.20.254 succeeds.
  - A ping from 192.168.11.10 to 192.168.20.254 fails.

- A ping from 192.168.10.10 to 192.168.30.10 fails.
- A ping from 192.168.11.10 to 192.168.30.10 succeeds.
- A ping from 192.168.30.10 to 192.168.20.254 succeeds.

# 9.2.1.11

# Packet Tracer - Configuring Named Standard ACLs

# Topology

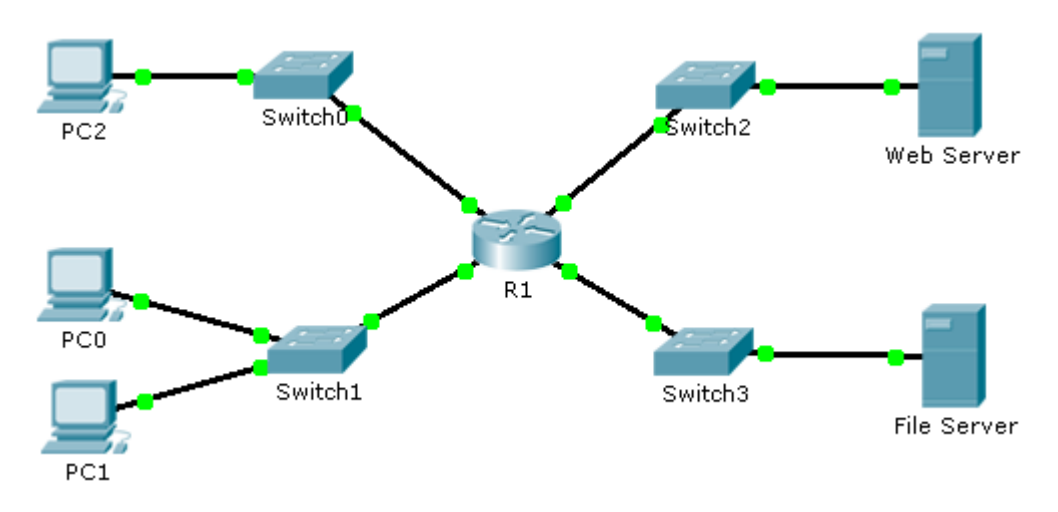

# Addressing Table

| Device      | Interface | IP Address      | Subnet Mask   | Default Gateway |
|-------------|-----------|-----------------|---------------|-----------------|
| R1          | F0/0      | 192.168.10.1    | 255.255.255.0 | N/A             |
|             | F0/1      | 192.168.20.1    | 255.255.255.0 | N/A             |
|             | E0/0/0    | 192.168.100.1   | 255.255.255.0 | N/A             |
|             | E0/1/0    | 192.168.200.1   | 255.255.255.0 | N/A             |
| File Server | NIC       | 192.168.200.100 | 255.255.255.0 | 192.168.200.1   |
| Web Server  | NIC       | 192.168.100.100 | 255.255.255.0 | 192.168.100.1   |
| PC0         | NIC       | 192.168.20.3    | 255.255.255.0 | 192.168.20.1    |
| PC1         | NIC       | 192.168.20.4    | 255.255.255.0 | 192.168.20.1    |
| PC2         | NIC       | 192.168.10.3    | 255.255.255.0 | 192.168.10.1    |

#### **Objectives**

Part 1: Configure and Apply a Named Standard ACL

Part 2: Verify the ACL Implementation

## Background / Scenario

The senior network administrator has tasked you to create a standard named ACL to prevent access to a file server. All clients from one network and one specific workstation from a different network should be denied access.

# Part 1: Configure and Apply a Named Standard ACL

#### Step 1: Verify connectivity before the ACL is configured and applied.

All three workstations should be able to ping both the Web Server and File Server.

#### Step 2: Configure a named standard ACL.

Configure the following named ACL on R1.

```
R1(config) # ip access-list standard File_Server_Restrictions
```

R1(config-std-nacl)# permit host 192.168.20.4

```
R1(config-std-nacl) # deny any
```

**Note:** For scoring purposes, the ACL name is case-sensitive.

#### Step 3: Apply the named ACL.

a. Apply the ACL outbound on the interface Fast Ethernet 0/1.

R1(config-if) # ip access-group File\_Server\_Restrictions out

b. Save the configuration.

# Part 2: Verify the ACL Implementation

#### Step 1: Verify the ACL configuration and application to the interface.

Use the **show access-lists** command to verify the ACL configuration. Use the **show run** or **show ip interface fastethernet 0/1** command to verify that the ACL is applied correctly to the interface.

#### Step 2: Verify that the ACL is working properly.

All three workstations should be able to ping the **Web Server**, but only **PC1** should be able to ping the **File Server**.

# 9.2.3.3 Packet Tracer - Configuring an ACL on VTY Lines

# Topology

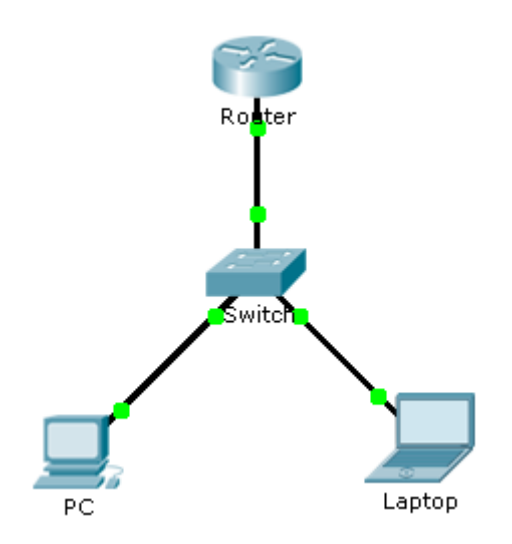

## Addressing Table

| Device | Interface | IP Address | Subnet Mask | Default Gateway |
|--------|-----------|------------|-------------|-----------------|
| Router | F0/0      | 10.0.0.254 | 255.0.0.0   | N/A             |
| PC     | NIC       | 10.0.0.1   | 255.0.0.0   | 10.0.0.254      |
| Laptop | NIC       | 10.0.0.2   | 255.0.0.0   | 10.0.0.254      |

#### **Objectives**

Part 1: Configure and Apply an ACL to VTY Lines

Part 2: Verify the ACL Implementation

#### Background

As network administrator, you must have remote access to your router. This access should not be available to other users of the network. Therefore, you will configure and apply an access control list (ACL) that allows **PC** access to the Telnet lines, but denies all other source IP addresses.

# Part 1: Configure and Apply an ACL to VTY Lines

#### Step 1: Verify Telnet access before the ACL is configured.

Both computers should be able to Telnet to the **Router**. The password is **cisco**.

#### Step 2: Configure a numbered standard ACL.

Configure the following numbered ACL on **Router**.

```
Router(config) # access-list 99 permit host 10.0.0.1
```

Because we do not want to permit access from any other computers, the implicit deny property of the access list satisfies our requirements.

#### Step 3: Place a named standard ACL on the router.

Access to the **Router** interfaces must be allowed, while Telnet access must be restricted. Therefore, we must place the ACL on Telnet lines 0 through 4. From the configuration prompt of **Router**, enter line configuration mode for lines 0 - 4 and use the **access-class** command to apply the ACL to all the VTY lines:

```
Router(config)# line vty 0 15
Router(config-line)# access-class 99 in
```

# Part 2: Verify the ACL Implementation

#### Step 1: Verify the ACL configuration and application to the VTY lines.

Use the **show access-lists** to verify the ACL configuration. Use the **show run** command to verify the ACL is applied to the VTY lines.

#### Step 2: Verify that the ACL is working properly.

Both computers should be able to ping the Router, but only PC should be able to Telnet to it.

# 9.3.2.10 Packet Tracer - Configuring Extended ACLs - Scenario 1

# Topology

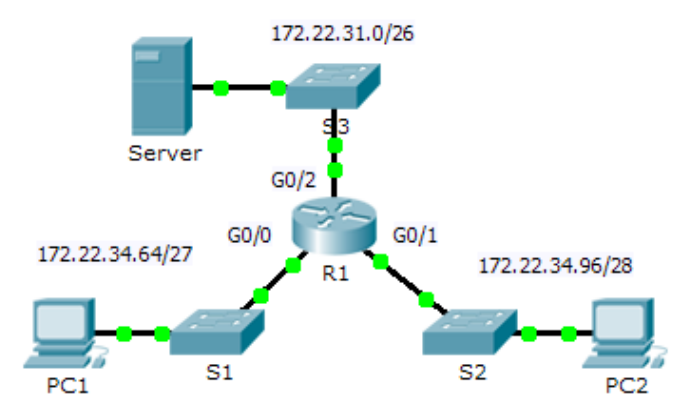

## Addressing Table

| Device | Interface | IP Address   | Subnet Mask     | Default Gateway |
|--------|-----------|--------------|-----------------|-----------------|
|        | G0/0      | 172.22.34.65 | 255.255.255.224 | N/A             |
| R1     | G0/1      | 172.22.34.97 | 255.255.255.240 | N/A             |
|        | G0/2      | 172.22.34.1  | 255.255.255.192 | N/A             |
| Server | NIC       | 172.22.34.62 | 255.255.255.192 | 172.22.34.1     |
| PC1    | NIC       | 172.22.34.66 | 255.255.255.224 | 172.22.34.65    |
| PC2    | NIC       | 172.22.34.98 | 255.255.255.240 | 172.22.34.97    |

#### **Objectives**

Part 1: Configure, Apply and Verify an Extended Numbered ACL

Part 2: Configure, Apply and Verify an Extended Named ACL

#### **Background / Scenario**

Two employees need access to services provided by the server. **PC1** only needs FTP access while **PC2** only needs web access. Both computers are able to ping the server, but not each other.

# Part 1: Configure, Apply and Verify an Extended Numbered ACL

#### Step 1: Configure an ACL to permit FTP and ICMP.

a. From global configuration mode on **R1**, enter the following command to determine the first valid number for an extended access list.

```
R1(config)# access-list ?
  <1-99> IP standard access list
  <100-199> IP extended access list
```

b. Add 100 to the command, followed by a question mark.

```
R1(config)# access-list 100 ?
deny Specify packets to reject
permit Specify packets to forward
remark Access list entry comment
```

c. To permit FTP traffic, enter **permit**, followed by a question mark.

```
R1(config)# access-list 100 permit ?
```

```
ahp
      Authentication Header Protocol
eigrp Cisco's EIGRP routing protocol
      Encapsulation Security Payload
esp
      Cisco's GRE tunneling
qre
      Internet Control Message Protocol
icmp
      Any Internet Protocol
ip
ospf
      OSPF routing protocol
tcp
      Transmission Control Protocol
      User Datagram Protocol
udp
```

d. This ACL permits FTP and ICMP. ICMP is listed above, but FTP is not, because FTP uses TCP. So you enter TCP. Enter **tcp** to further refine the ACL help.

```
R1(config)# access-list 100 permit tcp ?
A.B.C.D Source address
any Any source host
```

- host A single source host
- e. Notice that we could filter just for **PC1** by using the **host** keyword or we could allow **any** host. In this case, any device is allowed that has an address belonging to the 172.22.34.64/27 network. Enter the network address, followed by a question mark.

```
R1(config)# access-list 100 permit tcp 172.22.34.64 ?
A.B.C.D Source wildcard bits
```

f. Calculate the wildcard mask determining the binary opposite of a subnet mask.

g. Enter the wildcard mask, followed by a question mark.

```
R1(config)# access-list 100 permit tcp 172.22.34.64 0.0.0.31 ?
  A.B.C.D Destination address
  any
           Any destination host
           Match only packets on a given port number
  eq
           Match only packets with a greater port number
  qt
           A single destination host
  host
  lt
           Match only packets with a lower port number
  neq
           Match only packets not on a given port number
           Match only packets in the range of port numbers
  range
```

h. Configure the destination address. In this scenario, we are filtering traffic for a single destination, the server. Enter the **host** keyword followed by the server's IP address.

```
R1(config)# access-list 100 permit tcp 172.22.34.64 0.0.0.31 host
172.22.34.62 ?
  dscp
               Match packets with given dscp value
               Match only packets on a given port number
  eq
  established established
              Match only packets with a greater port number
  αt
  lt
               Match only packets with a lower port number
              Match only packets not on a given port number
 neq
              Match packets with given precedence value
 precedence
              Match only packets in the range of port numbers
 range
  <cr>
```

i. Notice that one of the options is <cr> (carriage return). In other words, you can press Enter and the statement would permit all TCP traffic. However, we are only permitting FTP traffic; therefore, enter the eq keyword, followed by a question mark to display the available options. Then, enter ftp and press Enter.

```
R1(config)# access-list 100 permit tcp 172.22.34.64 0.0.0.31 host 172.22.34.62 eq ?
```

```
<0-65535> Port number
ftp File Transfer Protocol (21)
pop3 Post Office Protocol v3 (110)
smtp Simple Mail Transport Protocol (25)
telnet Telnet (23)
www World Wide Web (HTTP, 80)
R1(config)# access-list 100 permit tcp 172.22.34.64 0.0.0.31 host
172.22.34.62 eq ftp
```

j. Create a second access list statement to permit ICMP (ping, etc.) traffic from PC1 to Server. Note that the access list number remains the same and a specific type of ICMP traffic does not need to be specified.

```
R1(config)# access-list 100 permit icmp 172.22.34.64 0.0.0.31 host 172.22.34.62
```

k. All other traffic is denied, by default.

#### Step 2: Apply the ACL on the correct interface to filter traffic.

From **R1**'s perspective, the traffic that ACL 100 applies to is inbound from the network connected to Gigabit Ethernet 0/0 interface. Enter interface configuration mode and apply the ACL.

R1(config)# interface gigabitEthernet 0/0
R1(config-if)# ip access-group 100 in

#### Step 3: Verify the ACL implementation.

- a. Ping from PC1 to Server. If the pings are unsuccessful, verify the IP addresses before continuing.
- b. FTP from PC1 to Server. The username and password are both cisco.

PC> ftp 172.22.34.62

c. Exit the FTP service of the Server.

ftp> quit
d. Ping from **PC1** to **PC2**. The destination host should be unreachable, because the traffic was not explicitly permitted.

## Part 2: Configure, Apply and Verify an Extended Named ACL

#### Step 1: Configure an ACL to permit HTTP access and ICMP.

a. Named ACLs start with the **ip** keyword. From global configuration mode of **R1**, enter the following command, followed by a question mark.

```
R1(config)# ip access-list ?
extended Extended Access List
standard Standard Access List
```

 You can configure named standard and extended ACLs. This access list filters both source and destination IP addresses; therefore, it must be extended. Enter HTTP\_ONLY as the name. (For Packet Tracer scoring, the name is case-sensitive.)

R1(config) # ip access-list extended HTTP\_ONLY

c. The prompt changes. You are now in extended named ACL configuration mode. All devices on the **PC2** LAN need TCP access. Enter the network address, followed by a question mark.

```
R1(config-ext-nacl)# permit tcp 172.22.34.96 ?
A.B.C.D Source wildcard bits
```

d. An alternative way to calculate a wildcard is to subtract the subnet mask from 255.255.255.255.

```
255.255.255.255
- 255.255.255.240
------
= 0. 0. 0. 15
R1(config-ext-nacl)# permit tcp 172.22.34.96 0.0.0.15 ?
```

e. Finish the statement by specifying the server address as you did in Part 1 and filtering www traffic.

R1(config-ext-nacl) # permit tcp 172.22.34.96 0.0.0.15 host 172.22.34.62 eq www

f. Create a second access list statement to permit ICMP (ping, etc.) traffic from PC2 to Server. Note: The prompt remains the same and a specific type of ICMP traffic does not need to be specified.

R1(config-ext-nacl) # permit icmp 172.22.34.96 0.0.0.15 host 172.22.34.62

g. All other traffic is denied, by default. Exit out of extended named ACL configuration mode.

#### Step 2: Apply the ACL on the correct interface to filter traffic.

From **R1**'s perspective, the traffic that access list **HTTP\_ONLY** applies to is inbound from the network connected to Gigabit Ethernet 0/1 interface. Enter the interface configuration mode and apply the ACL.

R1(config) # interface gigabitEthernet 0/1
R1(config-if) # ip access-group HTTP ONLY in

#### Step 3: Verify the ACL implementation.

- a. Ping from PC2 to Server. If the pings unsuccessful, verify the IP addresses before continuing.
- b. FTP from PC2 to Server. The connection should fail.
- c. Open the web browser on **PC2** and enter the IP address of **Server** as the URL. The connection should be successful.

# 9.3.2.11 Packet Tracer - Configuring Extended ACLs - Scenario 2

## Topology

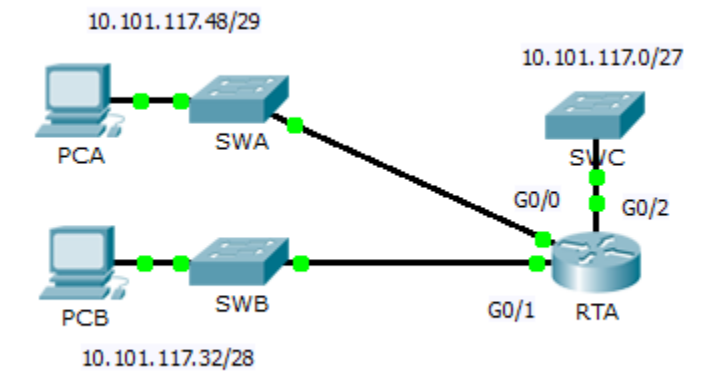

## Addressing Table

| Device | Interface | IP Address    | Subnet Mask     | Default Gateway |
|--------|-----------|---------------|-----------------|-----------------|
|        | G0/0      | 10.101.117.49 | 255.255.255.248 | N/A             |
| RTA    | G0/1      | 10.101.117.33 | 255.255.255.240 | N/A             |
|        | G0/2      | 10.101.117.1  | 255.255.255.224 | N/A             |
| PCA    | NIC       | 10.101.117.51 | 255.255.255.248 | 10.101.117.49   |
| РСВ    | NIC       | 10.101.117.35 | 255.255.255.240 | 10.101.117.33   |
| SWC    | VLAN1     | 10.101.117.2  | 255.255.255.224 | 10.101.117.1    |

## **Objectives**

Part 1: Configure, Apply and Verify an Extended Numbered ACL

Part 2: Reflection Questions

## **Background / Scenario**

In this scenario, devices on one LAN are allowed to remotely access devices in another LAN using the Telnet protocol. Besides ICMP, all traffic from other networks is denied.

## Part 1: Configure, Apply and Verify an Extended Numbered ACL

Configure, apply and verify an ACL to satisfy the following policy:

- Telnet traffic from devices on the 10.101.117.32/28 network is allowed to devices on the 10.100.117.0/27 networks.
- ICMP traffic is allowed from any source to any destination
- All other traffic is blocked.

#### Step 1: Configure the extended ACL.

- a. From the appropriate configuration mode on **RTA**, use the last valid extended access list number to configure the ACL. Use the following steps to construct the first ACL statement:
  - 1) The last extended list number is 199.
  - 2) The protocol is TCP.
  - 3) The source network is 10.101.117.32.
  - 4) The wildcard can be determined by subtracting 255.255.255.240 from 255.255.255.255.
  - 5) The destination network is 10.101.117.0.
  - 6) The wildcard can be determined by subtracting 255.255.255.224 from 255.255.255.255.
  - 7) The protocol is Telnet.

What is the first ACL statement?

- ICMP is allowed, and a second ACL statement is needed. Use the same access list number to permit all ICMP traffic, regardless of the source or destination address. What is the second ACL statement? (Hint: Use the any keywords)
- c. All other IP traffic is denied, by default.

#### Step 2: Apply the extended ACL.

The general rule is to place extended ACLs close to the source. However, since access list 199 affects traffic originating from both networks 10.101.117.48/29 and 10.101.117.32/28, the best placement for this ACL might be on interface Gigabit Ethernet 0/2 in the outbound direction. What is the command to apply ACL 199 to the Gigabit Ethernet 0/2 interface?

#### Step 3: Verify the extended ACL implementation.

- a. Ping from **PCB** to all of the other IP addresses in the network. If the pings are unsuccessful, verify the IP addresses before continuing.
- b. Telnet from **PCB** to **SWC**. The password is **cisco**.
- c. Exit the Telnet service of the SWC.
- d. Ping from **PCA** to all of the other IP addresses in the network. If the pings are unsuccessful, verify the IP addresses before continuing.
- e. Telnet from PCA to SWC. The access list causes the router to reject the connection.
- f. Telnet from PCA to SWB. The access list is placed on G0/2 and does not affect this connection.
- g. After logging into SWB, do not log out. Telnet to SWC.

## Part 2: Reflection Questions

1. How was PCA able to bypass access list 199 and Telnet to SWC?

2. What could have been done to prevent PCA from accessing SWC indirectly, while allowing PCB Telnet access to SWC?

## **Suggested Scoring Rubric**

| Activity Section                   | Question<br>Location | Possible<br>Points | Earned<br>Points |
|------------------------------------|----------------------|--------------------|------------------|
| Part 1: Configure, Apply and       | Step 1a              | 4                  |                  |
| Verify an Extended Numbered<br>ACL | Step 1b              | 4                  |                  |
|                                    | Step 2               | 4                  |                  |
|                                    | Part 1 Total         | 12                 |                  |
| Part 2: Reflection Questions       | Question 1           | 4                  |                  |
|                                    | Question 2           | 4                  |                  |
|                                    | Part 2 Total         | 8                  |                  |
| Packet                             | Tracer Score         | 80                 |                  |
|                                    | <b>Total Score</b>   | 100                |                  |

# 9.3.2.12 Packet Tracer - Configuring Extended ACLs - Scenario 3

## Topology

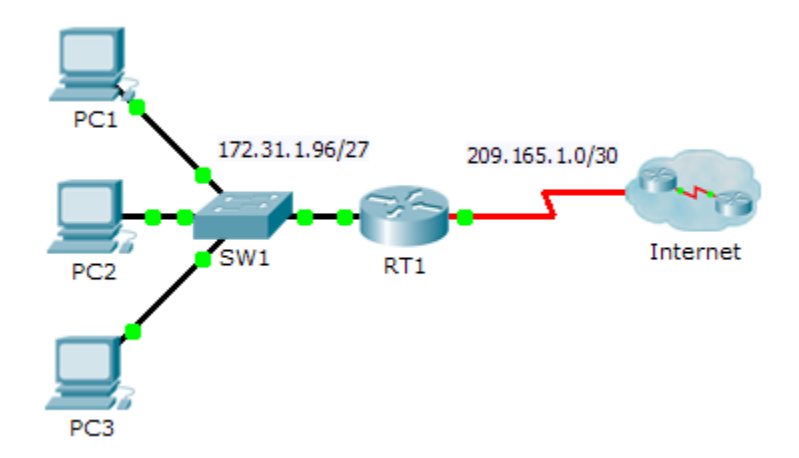

## Addressing Table

| Device  | Interface | IP Address     | Subnet Mask     | Default Gateway |
|---------|-----------|----------------|-----------------|-----------------|
| RT1     | G0/0      | 172.31.1.126   | 255.255.255.224 | N/A             |
|         | S0/0/0    | 209.165.1.2    | 255.255.255.252 | N/A             |
| PC1     | NIC       | 172.31.1.101   | 255.255.255.224 | 172.31.1.126    |
| PC2     | NIC       | 172.31.1.102   | 255.255.255.224 | 172.31.1.126    |
| PC3     | NIC       | 172.31.1.103   | 255.255.255.224 | 172.31.1.126    |
| Server1 | NIC       | 64.101.255.254 |                 |                 |
| Server2 | NIC       | 64.103.255.254 |                 |                 |

## **Objectives**

Part 1: Configure a Named Extended ACL

Part 2: Apply and Verify the Extended ACL

## **Background / Scenario**

In this scenario, specific devices on the LAN are allowed to various services on servers located on the Internet.

## Part 1: Configure a Named Extended ACL

Use one named ACL to implement the following policy:

- Block HTTP and HTTPS access from **PC1** to **Server1** and **Server2**. The servers are inside the cloud and you only know their IP addresses.
- Block FTP access from **PC2** to **Server1** and **Server2**.

• Block ICMP access from PC3 to Server1 and Server2.

Note: For scoring purposes, you must configure the statements in the order specified in the following steps.

#### Step 1: Deny PC1 to access HTTP and HTTPS services on Server1 and Server2.

a. Create an extended IP access list named ACL which will deny PC1 access to the HTTP and HTTPS services of Server1 and Server2. Because it is impossible to directly observe the subnet of servers on the Internet, four rules are required.

What is the command to begin the named ACL? \_\_\_\_

- b. Record the statement that denies access from **PC1** to **Server1**, only for HTTP (port 80).
- c. Record the statement that denies access from PC1 to Server1, only for HTTPS (port 443).
- d. Record the statement that denies access from PC1 to Server2, only for HTTP.
- e. Record the statement that denies access from **PC1** to **Server2**, only for HTTPS.

#### Step 2: Deny PC2 to access FTP services on Server1 and Server2.

- a. Record the statement that denies access from PC2 to Server1, only for FTP (port 21 only).
- b. Record the statement that denies access from PC2 to Server2, only for FTP (port 21 only).

#### Step 3: Deny PC3 to ping Server1 and Server2.

- a. Record the statement that denies ICMP access from PC3 to Server1.
- b. Record the statement that denies ICMP access from PC3 to Server2.

#### Step 4: Permit all other IP traffic.

By default, an access list denies all traffic that does not match any rule in the list. What command permits all other traffic?

## Part 2: Apply and Verify the Extended ACL

The traffic to be filtered is coming from the 172.31.1.96/27 network and is destined for remote networks. Appropriate ACL placement also depends on the relationship of the traffic with respect to **RT1**.

#### Step 1: Apply the ACL to the correct interface and in the correct direction.

a. What are the commands you need to apply the ACL to the correct interface and in the correct direction?

#### Step 2: Test access for each PC.

- a. Access the websites of **Server1** and **Server2** using the Web Browser of **PC1** and using both HTTP and HTTPS protocols.
- b. Access FTP of Server1 and Server2 using PC1. The username and password is "cisco".
- c. Ping Server1 and Server2 from PC1.
- d. Repeat Step 2a to Step 2c with PC2 and PC3 to verify proper access list operation.

# 9.4.2.6 Packet Tracer - Troubleshooting ACLs

## Topology

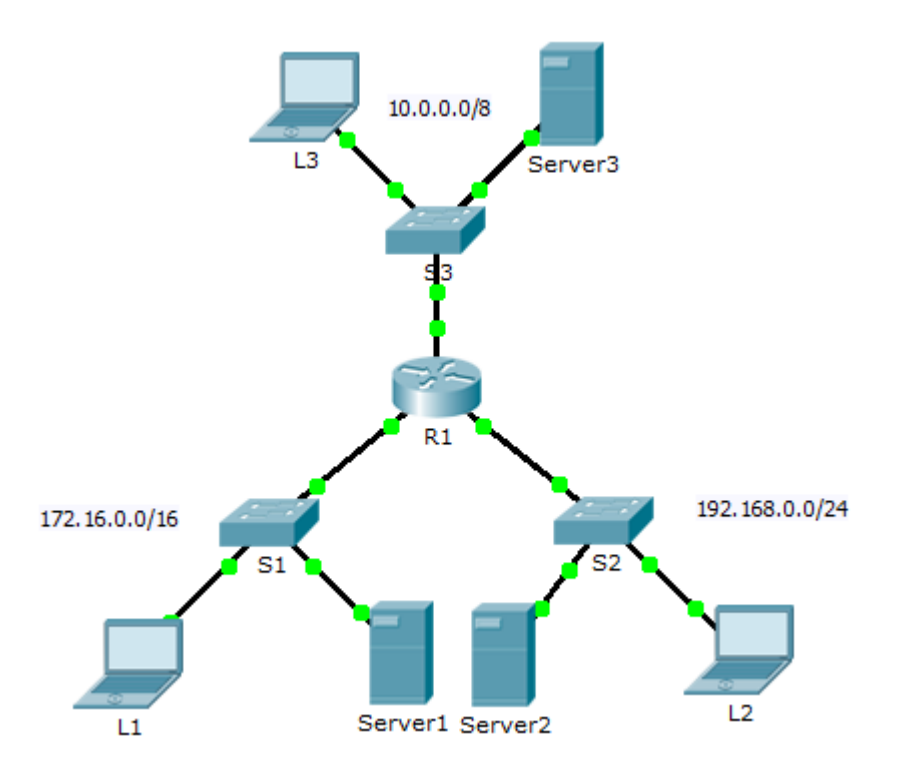

## **Addressing Table**

| Device  | Interface | IP Address     | Subnet Mask   | Default Gateway |
|---------|-----------|----------------|---------------|-----------------|
|         | G0/0      | 10.0.0.1       | 255.0.0.0     | N/A             |
| R1      | G0/1      | 172.16.0.1     | 255.255.0.0   | N/A             |
|         | G0/2      | 192.168.0.1    | 255.255.255.0 | N/A             |
| Server1 | NIC       | 172.16.255.254 | 255.255.0.0   | 172.16.0.1      |
| Server2 | NIC       | 192.168.0.254  | 255.255.255.0 | 192.168.0.1     |
| Server3 | NIC       | 10.255.255.254 | 255.0.0.0     | 10.0.0.1        |
| L1      | NIC       | 172.16.0.2     | 255.255.0.0   | 172.16.0.1      |
| L2      | NIC       | 192.168.0.2    | 255.255.255.0 | 192.168.0.1     |
| L3      | NIC       | 10.0.0.2       | 255.0.0.0     | 10.0.0.1        |

## **Objectives**

Part 1: Troubleshoot ACL Issue 1

Part 2: Troubleshoot ACL Issue 2

Part 3: Troubleshoot ACL Issue 3

#### Scenario

This network is meant to have the following three policies implemented:

- Hosts from the 192.168.0.0/24 network are unable to access any TCP service of Server3.
- Hosts from the 10.0.0.0/8 network are unable to access the HTTP service of Server1.
- Hosts from the 172.16.0.0/16 network are unable to access the FTP service of **Server2**.

Note: All FTP usernames and passwords are "cisco".

No other restrictions should be in place. Unfortunately, the rules that have been implemented are not working correctly. Your task is to find and fix the errors related to the access lists on **R1**.

## Part 1: Troubleshoot ACL Issue 1

Hosts from the 192.168.0.0/24 network are intentionally unable to access any TCP service of **Server3**, but should not be otherwise restricted.

#### Step 1: Determine the ACL problem.

As you perform the following tasks, compare the results to what you would expect from the ACL.

- a. Using L2, attempt to access FTP and HTTP services of Server1, Server2, and Server3.
- b. Using L2, ping Server1, Server2, and Server3.
- c. Using L2, ping G0/2 of R1.
- d. View the running configuration on **R1**. Examine access list **192\_to\_10** and its placement on the interfaces. Is the access list placed on the correct interface and in the correct direction? Is there any statement in the list that permits or denies traffic to other networks? Are the statements in the correct order?
- e. Perform other tests, as necessary.

#### Step 2: Implement a solution.

Make an adjustment to access list 192\_to\_10 to fix the problem.

#### Step 3: Verify that the problem is resolved and document the solution.

If the problem is resolved, document the solution: otherwise return to Step 1.

## Part 2: Troubleshoot ACL Issue 2

Hosts from the 10.0.0.0/8 network are intentionally unable to access the HTTP service of **Server1**, but should not be otherwise restricted.

#### Step 1: Determine the ACL problem.

As you perform the following tasks, compare the results to what you would expect from the ACL.

- a. Using L3, attempt to access FTP and HTTP services of Server1, Server2, and Server3.
- b. Using L3, ping Server1, Server2, and Server3.

- c. View the running configuration on **R1**. Examine access list **10\_to\_172** and its placement on the interfaces. Is the access list placed on the correct interface and in the correct direction? Is there any statement in the list that permits or denies traffic to other networks? Are the statements in the correct order?
- d. Run other tests as necessary.

#### Step 2: Implement a solution.

Make an adjustment to access list **10\_to\_172** to fix the problem.

#### Step 3: Verify the problem is resolved and document the solution.

If the problem is resolved, document the solution; otherwise return to Step 1.

## Part 3: Troubleshoot ACL Issue 3

Hosts from the 172.16.0.0/16 network are intentionally unable to access the FTP service of **Server2**, but should not be otherwise restricted.

#### Step 1: Determine the ACL problem.

As you perform the following tasks, compare the results to the expectations of the ACL.

- a. Using L1, attempt to access FTP and HTTP services of Server1, Server2, and Server3.
- b. Using L1, ping Server1, Server2, and Server3.
- c. View the running configuration on **R1**. Examine access list **172\_to\_192** and its placement on the interfaces. Is the access list placed on the correct port in the correct direction? Is there any statement in the list that permits or denies traffic to other networks? Are the statements in the correct order?
- d. Run other tests as necessary.

#### Step 2: Implement a solution.

Make an adjustment to access list **172\_to\_192** to fix the problem.

#### Step 3: Verify the problem is resolved and document the solution.

If the problem is resolved, document the solution; otherwise return to Step 1.

#### Suggested Scoring Rubric

| Question Location   | Possible<br>Points | Earned<br>Points |
|---------------------|--------------------|------------------|
| Documentation Score | 10                 |                  |
| Packet Tracer Score | 90                 |                  |
| Total Score         | 100                |                  |

# 9.4.2.8 Packet Tracer - Skills Integration Challenge

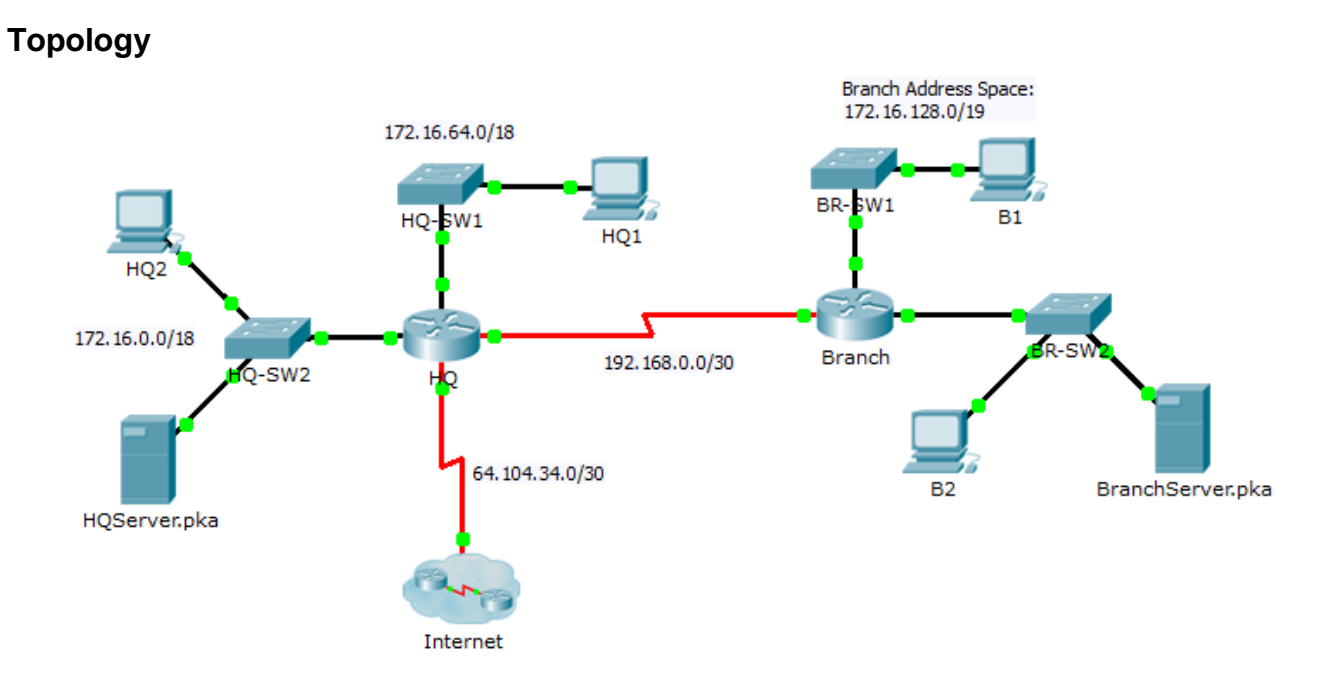

## Addressing Table

| Device           | Interface | IP Address     | Subnet Mask     | Default Gateway |
|------------------|-----------|----------------|-----------------|-----------------|
|                  | G0/0      | 172.16.127.254 | 255.255.192.0   | N/A             |
| НО               | G0/1      | 172.16.63.254  | 255.255.192.0   | N/A             |
|                  | S0/0/0    | 192.168.0.1    | 255.255.255.252 | N/A             |
|                  | S0/0/1    | 64.104.34.2    | 255.255.255.252 | 64.104.34.1     |
|                  | G0/0      |                |                 | N/A             |
| Branch           | G0/1      |                |                 | N/A             |
|                  | S0/0/0    | 192.168.0.2    | 255.255.255.252 | N/A             |
| HQ1              | NIC       | 172.16.64.1    | 255.255.192.0   | 172.16.127.254  |
| HQ2              | NIC       | 172.16.0.2     | 255.255.192.0   | 172.16.63.254   |
| HQServer.pka     | NIC       | 172.16.0.1     | 255.255.192.0   | 172.16.63.254   |
| B1               | NIC       |                |                 |                 |
| B2               | NIC       | 172.16.128.2   | 255.255.240.0   | 172.16.143.254  |
| BranchServer.pka | NIC       | 172.16.128.1   | 255.255.240.0   | 172.16.143.254  |

## Scenario

In this challenge activity, you will finish the addressing scheme, configure routing, and implement named access control lists.

#### Requirements

- a. Divide 172.16.128.0/19 into two equal subnets for use on **Branch**.
  - 1) Assign the last usable address of the second subnet to the Gigabit Ethernet 0/0 interface.
  - 2) Assign the last usable address of the first subnet to the Gigabit Ethernet 0/1 interface.
  - 3) Document the addressing in the Addressing Table.
  - 4) Configure **Branch** with appropriate addressing
- b. Configure **B1** with appropriate addressing using the first available address of the network to which it is attached. Document the addressing in the Addressing Table.
- c. Configure HQ and Branch with OSPF routing according to the following criteria:
  - Assign the process ID 1.
  - Advertise all three attached networks. Do not advertise the link to the Internet.
  - Configure appropriate interfaces as passive.
- d. Set a default route on HQ which directs traffic to S0/0/1 interface. Redistribute the route to Branch.
- e. Design a named access list **HQServer** to prevent any computers attached to the Gigabit Ethernet 0/0 interface of the **Branch** router from accessing **HQServer.pka**. All other traffic is permitted. Configure the access list on the appropriate router, apply it to the appropriate interface and in the appropriate direction.
- f. Design a named access list BranchServer to prevent any computers attached to the Gigabit Ethernet 0/0 interface of the HQ router from accessing the HTTP and HTTPS service of the Branch server. All other traffic is permitted. Configure the access list on the appropriate router, apply it to the appropriate interface and in the appropriate direction.

# 9.5.2.6 Packet Tracer - Configuring IPv6 ACLs

## Topology

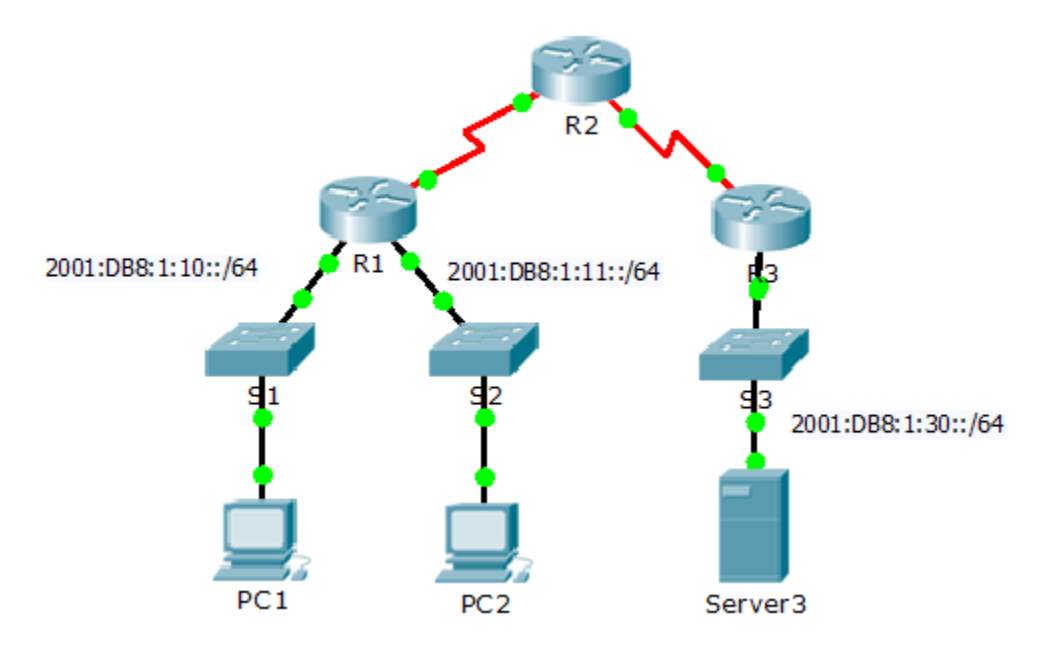

## **Addressing Table**

| Device  | Interface | IPv6 Address/Prefix  | Default Gateway |
|---------|-----------|----------------------|-----------------|
| Server3 | NIC       | 2001:DB8:1:30::30/64 | FE80::30        |

## **Objectives**

Part 1: Configure, Apply, and Verify an IPv6 ACL

Part 2: Configure, Apply, and Verify a Second IPv6 ACL

## Part 1: Configure, Apply, and Verify an IPv6 ACL

Logs indicate that a computer on the 2001:DB8:1:11::0/64 network is repeatedly refreshing their web page causing a Denial-of-Service (DoS) attack against **Server3**. Until the client can be identified and cleaned, you must block HTTP and HTTPS access to that network with an access list.

## Step 1: Configure an ACL that will block HTTP and HTTPS access.

Configure an ACL named **BLOCK\_HTTP** on **R1** with the following statements.

a. Block HTTP and HTTPS traffic from reaching Server3.

R1(config) # deny tcp any host 2001:DB8:1:30::30 eq www R1(config) # deny tcp any host 2001:DB8:1:30::30 eq 443

b. Allow all other IPv6 traffic to pass.

#### Step 2: Apply the ACL to the correct interface.

Apply the ACL on the interface closest the source of the traffic to be blocked.

R1(config-if) # ipv6 traffic-filter BLOCK\_HTTP in

#### Step 3: Verify the ACL implementation.

Verify the ACL is operating as intended by conducting the following tests:

- Open the web browser of PC1 to http://2001:DB8:1:30::30 or https://2001:DB8:1:30::30. The website should appear.
- Open the web browser of PC2 to http://2001:DB8:1:30::30 or https://2001:DB8:1:30::30. The website should be blocked
- Ping from PC2 to 2001:DB8:1:30::30. The ping should be successful.

## Part 2: Configure, Apply, and Verify a Second IPv6 ACL

The logs now indicate that your server is receiving pings from many different IPv6 addresses in a Distributed Denial of Service (DDoS) attack. You must filter ICMP ping requests to your server.

#### Step 1: Create an access list to block ICMP.

Configure an ACL named **BLOCK\_ICMP** on **R3** with the following statements:

- a. Block all ICMP traffic from any hosts to any destination.
- b. Allow all other IPv6 traffic to pass.

#### Step 2: Apply the ACL to the correct interface.

In this case, ICMP traffic can come from any source. To ensure that ICMP traffic is blocked regardless of its source or changes that occur to the network topology, apply the ACL closest to the destination.

#### Step 3: Verify that the proper access list functions.

- a. Ping from PC2 to 2001:DB8:1:30::30. The ping should fail.
- b. Ping from PC1 to 2001:DB8:1:30::30. The ping should fail.

Open the **web browser** of **PC1** to http://2001:DB8:1:30::30 or https://2001:DB8:1:30::30. The website should display.

# **10.1.3.3 Packet Tracer - Configuring DHCP Using Cisco IOS**

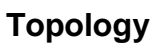

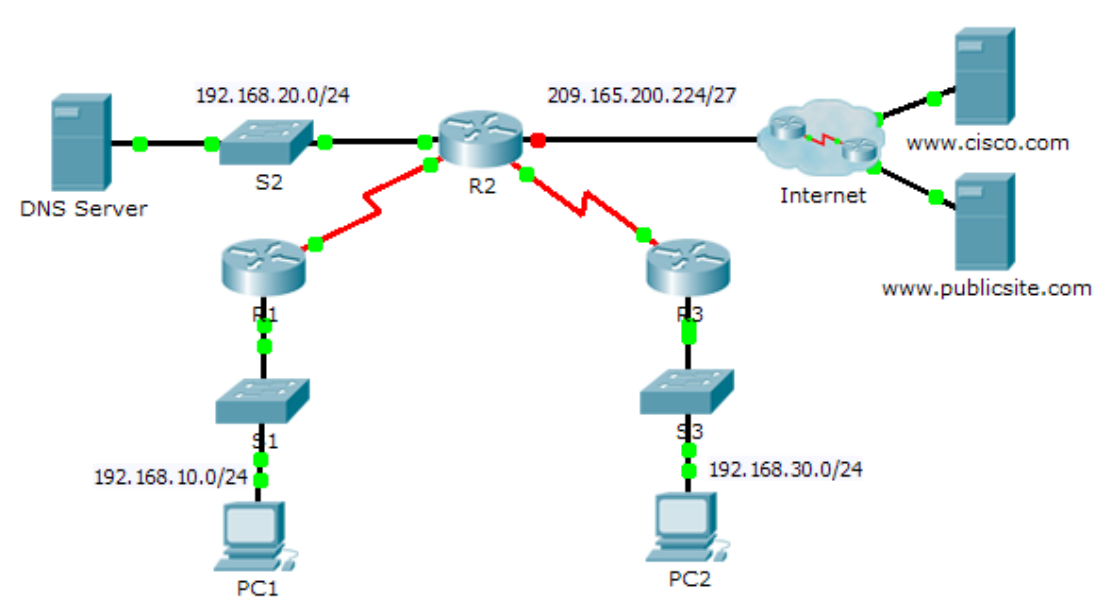

## **Addressing Table**

| Device     | Interface | IPv4 Address   | Subnet Mask     | Default Gateway |
|------------|-----------|----------------|-----------------|-----------------|
|            | G0/0      | 192.168.10.1   | 255.255.255.0   | N/A             |
| R1         | S0/0/0    | 10.1.1.1       | 255.255.255.252 | N/A             |
|            | G0/0      | 192.168.20.1   | 255.255.255.0   | N/A             |
|            | G0/1      | DHCP Assigned  | DHCP Assigned   | N/A             |
|            | S0/0/0    | 10.1.1.2       | 255.255.255.252 | N/A             |
| R2         | S0/0/1    | 10.2.2.2       | 255.255.255.252 | N/A             |
|            | G0/0      | 192.168.30.1   | 255.255.255.0   | N/A             |
| R3         | S0/0/1    | 10.2.2.1       | 255.255.255.0   | N/A             |
| PC1        | NIC       | DHCP Assigned  | DHCP Assigned   | DHCP Assigned   |
| PC2        | NIC       | DHCP Assigned  | DHCP Assigned   | DHCP Assigned   |
| DNS Server | NIC       | 192.168.20.254 | 255.255.255.0   | 192.168.20.1    |

## **Objectives**

- Part 1: Configure a Router as a DHCP Server
- Part 2: Configure DHCP Relay
- Part 3: Configure a Router as a DHCP Client
- Part 4: Verify DHCP and Connectivity

#### Scenario

A dedicated DHCP server is scalable and relatively easy to manage, but can be costly to have one at every location in a network. However, a Cisco router can be configured to provide DHCP services without the need for a dedicated server. Cisco routers use the Cisco IOS feature set, Easy IP, as an optional, full-featured DHCP server. Easy IP leases configurations for 24 hours by default. As the network technician for your company, you are tasked with configuring a Cisco router as a DHCP server to provide dynamic allocation of addresses to clients on the network. You are also required to configure the edge router as a DHCP client so that it receives an IP address from the ISP network.

## Part 1: Configure a Router as a DHCP Server

#### Step 1: Configure the excluded IPv4 addresses.

Configure **R2** to exclude the first 10 addresses from the R1 and R3 LANs. All other addresses should be available in the DHCP address pool.

#### Step 2: Create a DHCP pool on R2 for the R1 LAN.

- a. Create a DHCP pool named R1-LAN (case-sensitive).
- b. Configure the DHCP pool to include the network address, the default gateway, and the IP address of the DNS server.

#### Step 3: Create a DHCP pool on R2 for the R3 LAN.

- a. Create a DHCP pool named R3-LAN (case-sensitive).
- b. Configure the DHCP pool to include the network address, the default gateway, and the IP address of the DNS server.

## Part 2: Configure DHCP Relay

Step 1: Configure R1 and R3 as a DHCP relay agent.

#### Step 2: Set PC1 and PC2 to receive IP addressing information from DHCP.

## Part 3: Configure R2 as a DHCP Client

a. Configure the Gigabit Ethernet 0/1 interface on R2 to receive IP addressing from DHCP and activate the interface.

**Note**: Use Packet Tracer's **Fast Forward Time** feature to speed up the process or wait until R2 forms an EIGRP adjacency with the ISP router.

b. Use the **show ip interface brief** command to verify that R2 received an IP address from DHCP.

## Part 4: Verify DHCP and Connectivity

#### Step 1: Verify DHCP bindings.

#### $\mathbb{R}2\#$ show ip dhcp binding

| IP address    | Client-ID/       | Lease expiration | Туре      |
|---------------|------------------|------------------|-----------|
|               | Hardware address |                  |           |
| 192.168.10.11 | 0002.4AA5.1470   |                  | Automatic |

192.168.30.11 0004.9A97.2535

Automatic

### Step 2: Verify configurations.

Verify that **PC1** and **PC2** can now ping each other and all other devices.

\_\_\_

# **10.3.1.2 Packet Tracer – Skills Integration Challenge**

## Topology

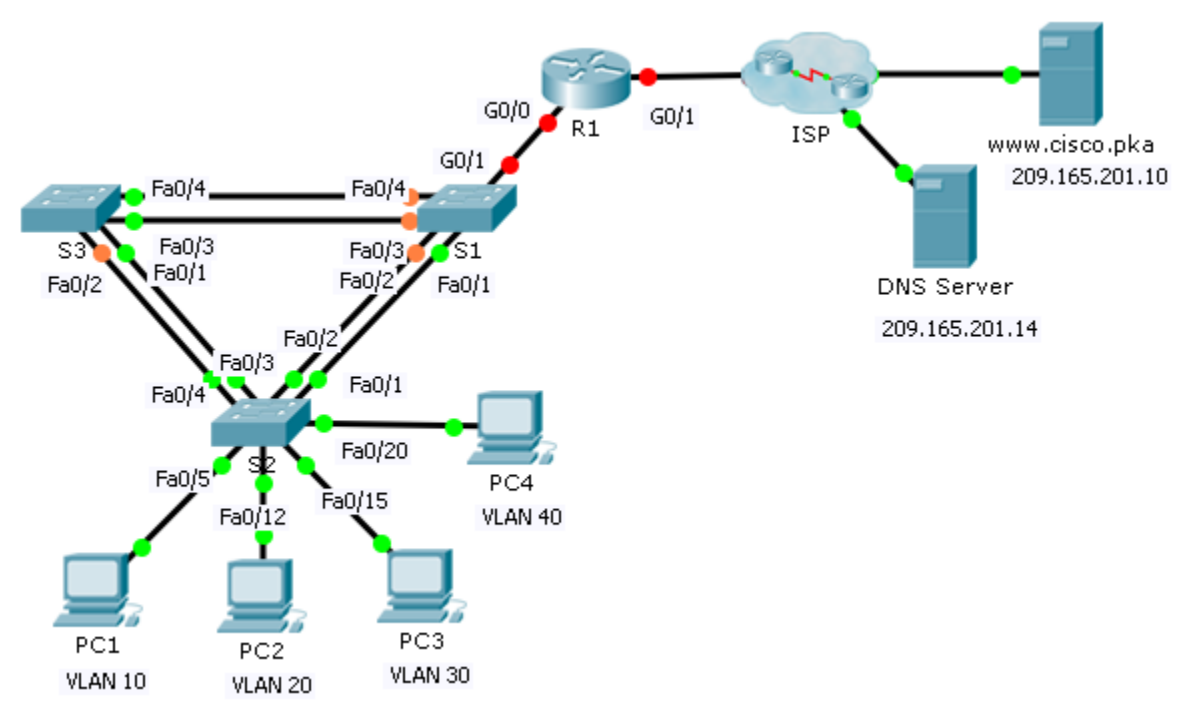

## Addressing Table

| Device | Interface | IP Address    | Subnet Mask     | Default Gateway |
|--------|-----------|---------------|-----------------|-----------------|
|        | G0/0.10   | 172.31.10.1   | 255.255.255.224 | N/A             |
|        | G0/0.20   | 172.31.20.1   | 255.255.255.240 | N/A             |
| R1     | G0/0.30   | 172.31.30.1   | 255.255.255.128 | N/A             |
|        | G0/0.40   | 172.31.40.1   | 255.255.255.192 | N/A             |
|        | G0/1      | DHCP Assigned | DHCP Assigned   | N/A             |
| PC1    | NIC       | DHCP Assigned | DHCP Assigned   | DHCP Assigned   |
| PC2    | NIC       | DHCP Assigned | DHCP Assigned   | DHCP Assigned   |
| PC3    | NIC       | DHCP Assigned | DHCP Assigned   | DHCP Assigned   |
| PC4    | NIC       | DHCP Assigned | DHCP Assigned   | DHCP Assigned   |

| Ports           | VLAN Number - Name   | DHCP Pool Name | Network        |
|-----------------|----------------------|----------------|----------------|
| Fa0/5 – 0/9     | VLAN 10 - Sales      | VLAN_10        | 172.31.10.0/27 |
| Fa0/10 - Fa0/14 | VLAN 20 - Production | VLAN_20        | 172.31.20.0/28 |
| Fa0/15 – Fa0/19 | VLAN 30 - Marketing  | VLAN_30        | 172.31.30.0/25 |
| Fa0/20 - Fa0/24 | VLAN 40 - HR         | VLAN_40        | 172.31.40.0/26 |

#### **VLAN Port Assignments and DHCP Information**

#### Scenario

In this culminating activity, you will configure VLANs, trunks, DHCP Easy IP, DHCP relay agents, and configure a router as a DHCP client.

#### Requirements

Using the information in the tables above, implement the following requirements:

- Create VLANs on S2 and assign VLANs to appropriate ports. Names are case-sensitive
- Configure **S2** ports for trunking.
- Configure all non-trunk ports on **S2** as access ports.
- Configure R1 to route between VLANs. Subinterface names should match the VLAN number.
- Configure **R1** to act as a DHCP server for the VLANs attached to S2.
  - Create a DHCP pool for each VLAN. Names are case-sensitive.
  - Assign the appropriate addresses to each pool.
  - Configure DHCP to provide the default gateway address
  - Configure the DNS server 209.165.201.14 for each pool.
  - Prevent the first 10 addresses from each pool from being distributed to end devices.
- Verify that each PC has an address assigned from the correct DHCP pool.

**Note:** DHCP address assignments may take some time. Click **Fast Forward Time** to speed up the process.

- Configure **R1** as a DHCP client so that it receives an IP address from the ISP network.
- Verify all devices can now ping each other and www.cisco.pka.

# **11.1.26 Packet Tracer – Investigating NAT Operation**

## Topology

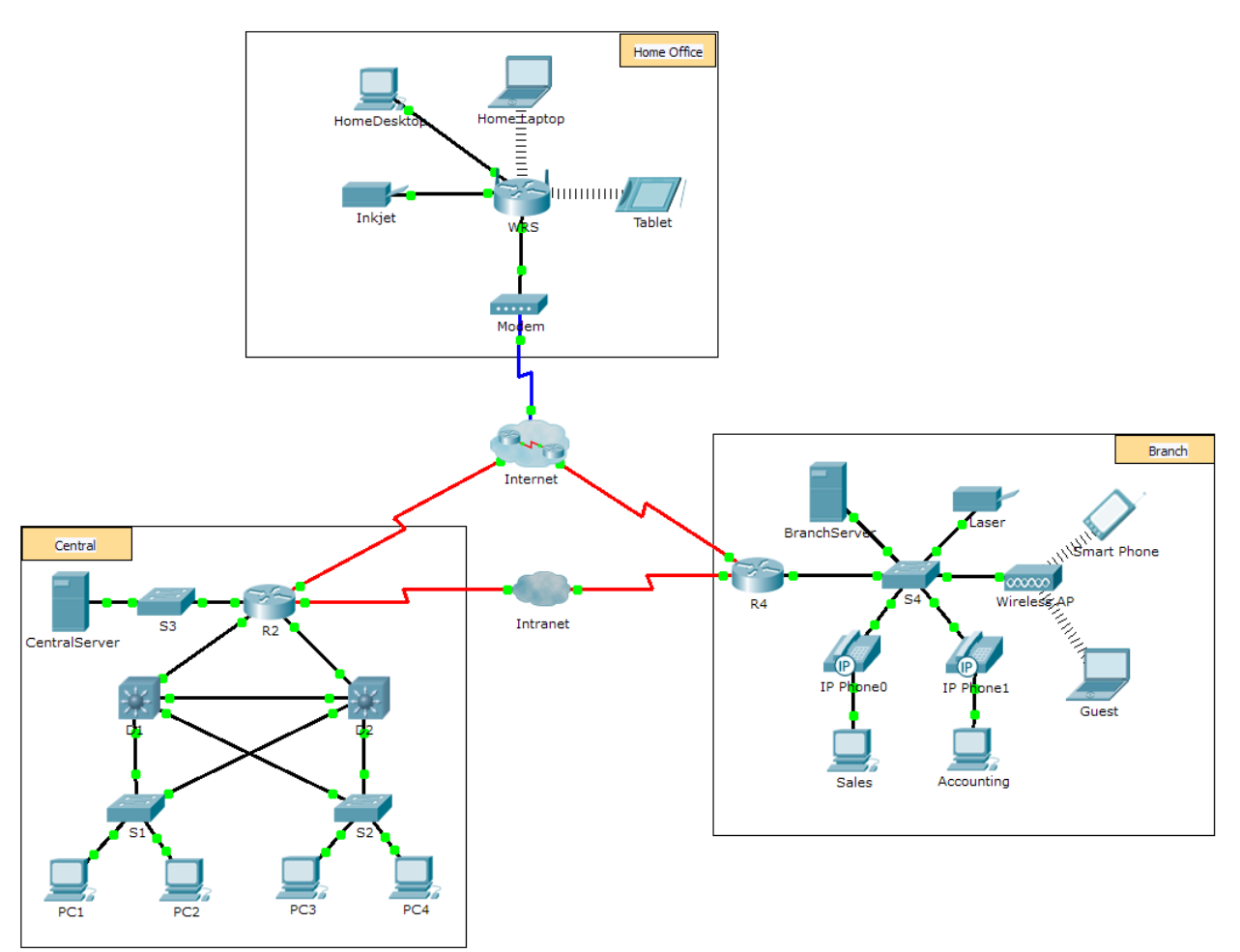

## **Objectives**

Part 1: Investigate NAT Operation Across the Intranet

Part 2: Investigate NAT Operation Across the Internet

Part 3: Conduct Further Investigations

## Scenario

As a frame travels across a network, the MAC addresses may change. IP addresses can also change when a packet is forwarded by a device configured with NAT. In this activity, we will investigate what happens to IP addresses during the NAT process.

## Part 1: Investigate NAT Operation Across the Intranet

#### Step 1: Wait for the network to converge.

It might take a few minutes for everything in the network to converge. You can speed the process up by clicking on Fast Forward Time.

#### Step 2: Generate an HTTP request from any PC in the Central domain.

- a. Open the Web Browser of any PC in the **Central** domain and type the following without pressing enter or clicking **Go**: http://branchserver.pka.
- b. Switch to Simulation mode and edit the filters to show only HTTP requests.
- c. Click Go in the browser, a PDU envelope will appear.
- d. Click **Capture / Forward** until the PDU is over **D1** or **D2**. Record the source and destination IP addresses. To what devices do those addresses belong?
- e. Click **Capture / Forward** until the PDU is over **R2**. Record the source and destination IP addresses in the outbound packet. To what devices do those addresses belong?
- f. Login to R2 using '**class**' to enter privileged EXEC and show the running configuration. The address came from the following address pool:

ip nat pool R2Pool 64.100.100.3 64.100.100.31 netmask 255.255.255.224

- g. Click **Capture / Forward** until the PDU is over **R4**. Record the source and destination IP addresses in the outbound packet. To what devices do those addresses belong?
- h. Click **Capture / Forward** until the PDU is over **Branserver.pka**. Record the source and destination TCP port addresses in the outbound segment.
- i. On both **R2** and **R4**, run the following command and match the IP addresses and ports recorded above to the correct line of output:

R2# **show ip nat translations** 

 ${\tt R4\#}$  show ip nat translations

- j. What do the inside local IP addresses have in common?
- k. Did any private addresses cross the Intranet?
- I. Return to **Realtime** mode.

## Part 2: Investigate NAT Operation Across the Internet

#### Step 1: Generate an HTTP request from any computer in the home office.

a. Open the Web Browser of any computer in the home office and type the following without pressing enter or clicking **Go**: http://centralserver.pka.

- b. Switch to Simulation mode. The filters should already be set to show only HTTP requests.
- c. Click Go in the browser, a PDU envelope will appear.
- d. Click Capture / Forward until the PDU is over WRS. Record the inbound source and destination IP addresses and the outbound source and destination addresses. To what devices do those addresses belong?
- e. Click **Capture / Forward** until the PDU is over **R2**. Record the source and destination IP addresses in the outbound packet. To what devices do those addresses belong?
- f. On **R2**, run the following command and match the IP addresses and ports recorded above to the correct line of output:

#### R2# show ip nat translations

g. Return to **Realtime** mode. Did all of the web pages appear in the browsers? \_\_\_\_\_

## Part 3: Conduct Further Investigations

- a. Experiment with more packets, both HTTP and HTTPS. There are many questions to consider such as:
  - Do the NAT translation tables grow?
  - Does WRS have a pool of addresses?
  - Is this how the computers in the classroom connect to the Internet?
  - Why does NAT use four columns of addresses and ports?

#### **Suggested Scoring Rubric**

| Activity Section         | Question<br>Location | Possible<br>Points | Earned<br>Points |
|--------------------------|----------------------|--------------------|------------------|
| Part 1: Request a Web    | Step 2d              | 12                 |                  |
| Page Across the Intranet | Step 2e              | 12                 |                  |
|                          | Step 2g              | 13                 |                  |
|                          | Step 2j              | 12                 |                  |
|                          | Step 2k              | 12                 |                  |
|                          | Part 1 Total         | 61                 |                  |
| Part 2: Request a Web    | Step 1d              | 13                 |                  |
| Page Across the Internet | Step 1e              | 13                 |                  |
|                          | Step 1g              | 13                 |                  |
|                          | Part 2 Total         | 39                 |                  |
|                          | Total Score          | 100                |                  |

# **11.2.1.4 Packet Tracer – Configuring Static NAT**

## Topology

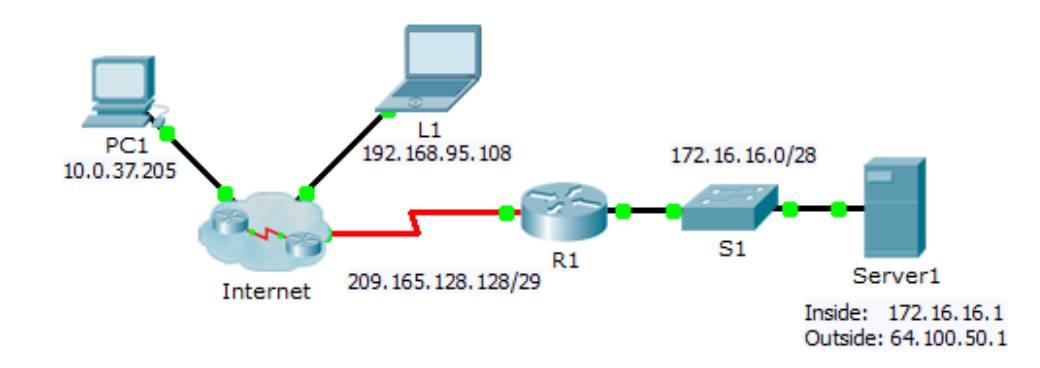

## **Objectives**

Part 1: Test Access without NAT

Part 2: Configure Static NAT

Part 3: Test Access with NAT

## Scenario

In IPv4 configured networks, clients and servers use private addressing. Before packets with private addressing can cross then Internet, they need to be translated to public addressing. Servers that are accessed from outside the organization are usually assigned both a public and a private static IP address. In this activity, you will configure static NAT so that outside devices can access and inside server at its public address.

## Part 1: Test Access without NAT

## Step 1: Attempt to connect to Server1 using Simulation Mode.

- a. From **PC1** or **L1**, attempt to connect to the **Server1** web page at 172.16.16.1. Use the Web Browser to browse **Server1** at 172.16.16.1. The attempts should fail.
- b. From PC1, ping the R1 S0/0/0 interface. The ping should succeed.

#### Step 2: View R1 routing table and running-config.

- a. View the running configuration of R1. Note that there are no commands referring to NAT.
- b. Verify that the routing table does not contain entries referring to the IP addresses used by PC1 and L1.
- c. Verify that NAT is not being used by R1.

R1# show ip nat translations

## Part 2: Configure Static NAT

#### Step 1: Configure static NAT statements.

Refer to the Topology. Create a static NAT translation to map the **Server1** inside address to its outside address.

#### Step 2: Configure interfaces.

Configure the correct inside and outside interfaces.

## Part 3: Test Access with NAT

#### Step 1: Verify connectivity to the Server1 web page.

- a. Open the command prompt on **PC1** or **L1**, attempt to ping the public address for **Server1**. Pings should succeed.
- b. Verify that both **PC1** and **L1** can now access the **Server1** web page.

#### Step 2: View NAT translations.

Use the following commands to verify the static NAT configuration:

show running-config
show ip nat translations
show ip nat statistics

# 11.2.2.5 Packet Tracer – Configuring Dynamic NAT

## Topology

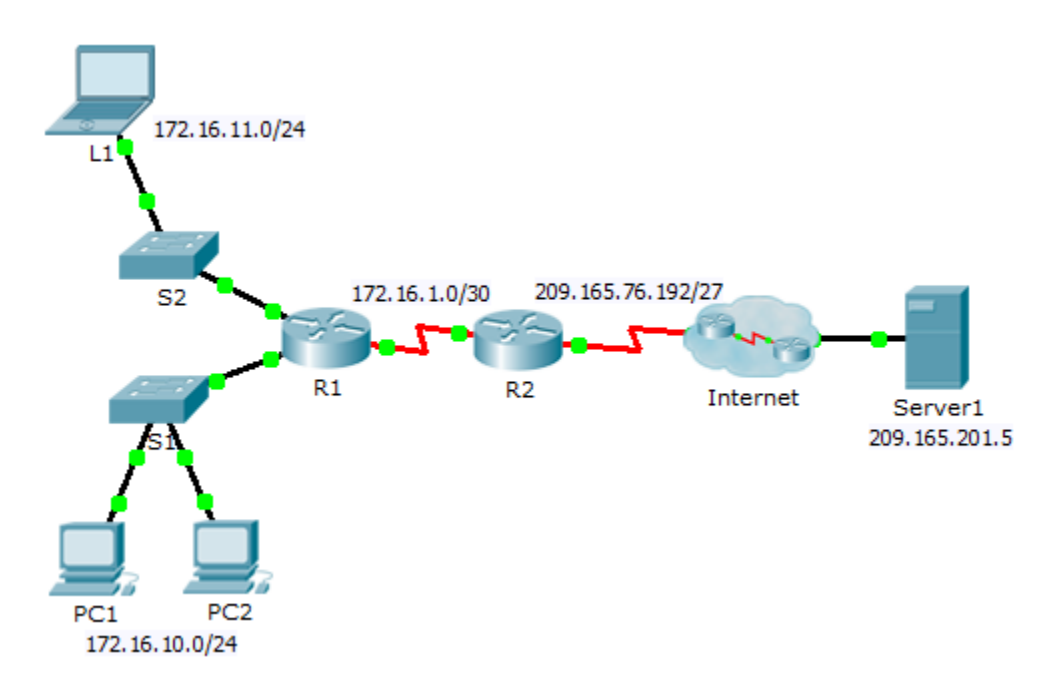

## **Objectives**

Part 1: Configure Dynamic NAT

Part 2: Verify NAT Implementation

## Part 1: Configure Dynamic NAT

#### Step 1: Configure traffic that will be permitted.

On R2, configure one statement for ACL 1 to permit any address belonging to 172.16.0.0/16.

#### Step 2: Configure a pool of address for NAT.

Configure R2 with a NAT pool that uses all four addresses in the 209.165.76.196/30 address space.

Notice in the topology there are 3 network ranges that would be translated based on the ACL created. What will happen if more than 2 devices attempt to access the Internet?

#### Step 3: Associate ACL1 with the NAT pool.

#### Step 4: Configure the NAT interfaces.

Configure **R2** interfaces with the appropriate inside and outside NAT commands.

## Part 2: Verify NAT Implementation

#### Step 1: Access services across the Internet.

From the web browser of L1, PC1, or PC2, access the web page for Server1.

#### Step 2: View NAT translations.

View the NAT translations on R2.

R2# show ip nat translations

# 11.2.3.6 Packet Tracer – Implementing Static and Dynamic NAT

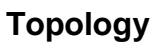

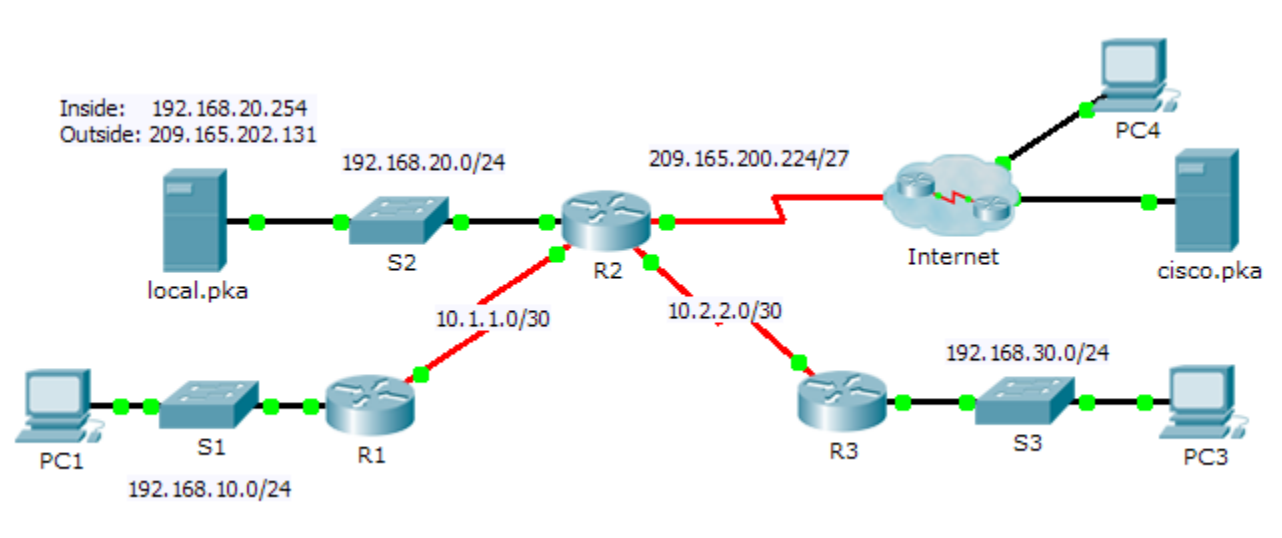

## Objectives

Part 1: Configure Dynamic NAT with PAT

Part 2: Configure Static NAT

Part 3: Verify NAT Implementation

## Part 1: Configure Dynamic NAT with PAT

## Step 1: Configure traffic that will be permitted for NAT translations.

On **R2**, configure a standard ACL named **R2NAT** that uses three statements to permit, in order, the following private address spaces:192.168.10.0/24, 192.168.20.0/24, and 192.168.30.0/24.

## Step 2: Configure a pool of addresses for NAT.

Configure **R2** with a NAT pool named **R2POOL** that uses the first three addresses in the 209.165.202.128/30 address space. The fourth address is used for static NAT later in Part 2.

#### Step 3: Associate the named ACL with the NAT pool and enable PAT.

#### Step 4: Configure the NAT interfaces.

Configure R2 interfaces with the appropriate inside and outside NAT commands.

## Part 2: Configure Static NAT

Refer to the Topology. Create a static NAT translation to map the **local.pka** inside address to its outside address.

## Part 3: Verify NAT Implementation

#### Step 1: Access services across the Internet.

- a. From the web browser of PC1, or PC3, access the web page for cisco.pka.
- b. From the web browser for **PC4**, access the web page for **local.pka**.

#### Step 2: View NAT translations.

View the NAT translations on R2.

R2# show ip nat translations

# 11.2.4.4 Packet Tracer – Configuring Port Forwarding on a Linksys Router

Topology

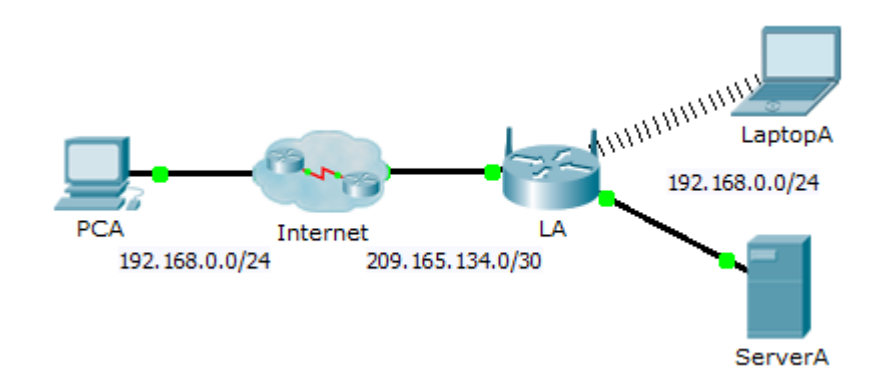

## Addressing Table

| Device | Interface | IP Address    | Subnet Mask     |
|--------|-----------|---------------|-----------------|
| LA     | Internet  | 209.165.134.1 | 255.255.255.252 |
|        | LAN       | 192.168.0.1   | 255.255.255.0   |

## **Objectives**

Part 1: Configure Port Forwarding

Part 2: Verify Remote Connectivity to ServerA

#### Scenario

Your friend wants to play a game with you on your server. Both of you are at your respective homes, connected to the Internet. You need to configure your SOHO (Small Office, Home Office) router to port forward HTTP requests to your server so that your friend can access the game lobby web page.

## Part 1: Configure Port Forwarding

- a. From the web browser on LaptopA, access LA by entering the LAN IP address, 192.168.0.1. The username is admin and the password is cisco123.
- b. Click Applications & Gaming. In the first dropdown on the left, choose HTTP and then enter 192.168.0.2 in the "To IP Address" column. This configures LA to forward port 80 to 192.168.0.2. Check the Enabled box next to the address column.
- c. Scroll to the bottom and click **Save Settings**.

## Part 2: Verify Remote Connectivity to ServerA

From the web browser on **PCA**, enter the Internet IP address for **LA**. The game server web page should appear.

# 11.3.1.4 Packet Tracer – Verifying and Troubleshooting NAT Configurations

Topology

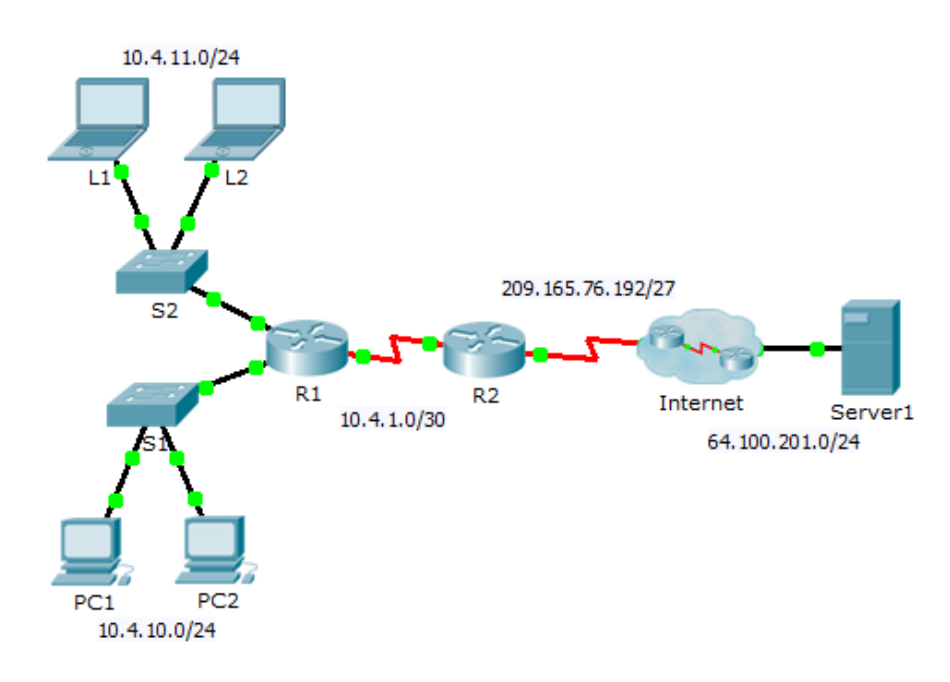

## **Addressing Table**

| Device  | Interface | IP Address     | Subnet Mask     | Default Gateway |
|---------|-----------|----------------|-----------------|-----------------|
|         | G0/0      | 10.4.10.254    | 255.255.255.0   | N/A             |
| R1      | G0/1      | 10.4.11.254    | 255.255.255.0   | N/A             |
|         | S0/0/1    | 10.4.1.2       | 255.255.255.252 | N/A             |
| R2      | S0/0/0    | 209.165.76.194 | 255.255.255.224 | N/A             |
|         | S0/0/1    | 10.4.1.1       | 255.255.255.252 | N/A             |
| Server1 | NIC       | 64.100.201.5   | 255.255.255.0   | 64.100.201.1    |
| PC1     | NIC       | 10.4.10.1      | 255.255.255.0   | 10.4.10.254     |
| PC2     | NIC       | 10.4.10.2      | 255.255.255.0   | 10.4.10.254     |
| L1      | NIC       | 10.4.11.1      | 255.255.255.0   | 10.4.11.254     |
| L2      | NIC       | 10.4.11.2      | 255.255.255.0   | 10.4.11.254     |

## **Objectives**

Part 1: Isolate Problems

Part 2: Troubleshoot NAT Configuration

Part 3: Verify Connectivity

#### Scenario

A contractor restored an old configuration to a new router running NAT. But, the network has changed and a new subnet was added after the old configuration was backed up. It is your job to get the network working again.

## Part 1: Isolate Problems

Ping Server1 from PC1, PC2, L1, L2, and R2. Record the success of each ping. Ping any other machines as needed.

## Part 2: Troubleshoot NAT Configuration

#### Step 1: View the NAT translations on R2.

If NAT is working, there should be table entries.

#### Step 2: Show the running configuration of R2.

The NAT inside port should align with the private address, while the NAT outside port should align with the public address.

#### Step 3: Correct the Interfaces.

Assign the **ip nat inside** and **ip nat outside** commands to the correct ports.

#### Step 4: Ping Server1 from PC1, PC2, L1, L2, and R2.

Record the success of each ping. Ping any other machines as needed.

#### Step 5: View the NAT translations on R2.

If NAT is working, there should be table entries.

#### Step 6: Show Access-list 101 on R2.

The wildcard mask should encompass both the 10.4.10.0 network and the 10.4.11.0 network.

#### Step 7: Correct the Access-list.

Delete access-list 101 and replace it with a similar list that is also one statement in length. The only difference should be the wildcard.

## Part 3: Verify Connectivity

#### Step 1: Verify connectivity to Server1.

Record the success of each ping. All hosts should be able to ping **Server1**, **R1**, and **R2**. Troubleshoot if the pings are not successful.

#### Step 2: View the NAT translations on R2.

NAT should display many table entries.

# 11.4.1.2 Packet Tracer – Skills Integration Challenge

Topology

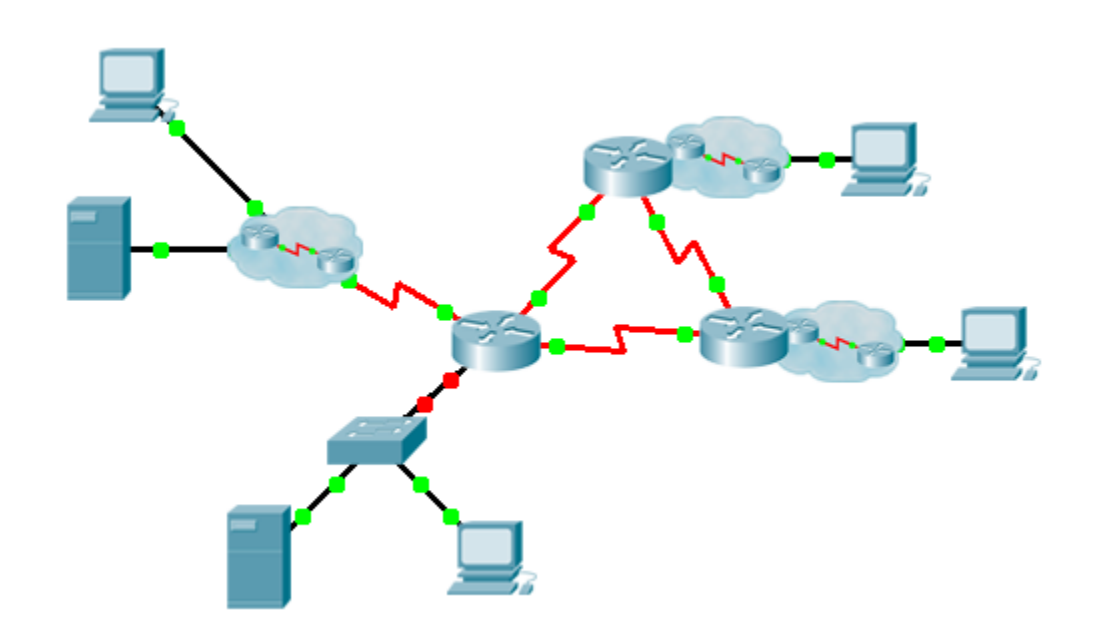

## **Addressing Table**

| Device      | Interface | IP Address    | Subnet Mask     | Default Gateway |
|-------------|-----------|---------------|-----------------|-----------------|
| [[R1Name]]  | G0/0.15   |               |                 | N/A             |
|             | G0/0.30   |               |                 | N/A             |
|             | G0/0.45   |               |                 | N/A             |
|             | G0/0.60   |               |                 | N/A             |
|             | S0/0/0    |               | 255.255.255.252 | N/A             |
|             | S0/0/1    |               | 255.255.255.252 | N/A             |
|             | S0/1/0    |               | 255.255.255.252 | N/A             |
| [[R2Name]]  | G0/0      |               |                 | N/A             |
|             | S0/0/0    |               | 255.255.255.252 | N/A             |
|             | S0/0/1    |               | 255.255.255.252 | N/A             |
| [[R3Name]]  | G0/0      |               |                 | N/A             |
|             | S0/0/0    |               | 255.255.255.252 | N/A             |
|             | S0/0/1    |               | 255.255.255.252 | N/A             |
| [[S1Name]]  | VLAN 60   |               |                 |                 |
| [[PC1Name]] | NIC       | DHCP Assigned | DHCP Assigned   | DHCP Assigned   |

#### VLANs and Port Assignments Table

| VLAN Number - Name | Port assignment | Network |
|--------------------|-----------------|---------|
| 15 - Servers       | F0/11 - F0/20   |         |
| 30 - PCs           | F0/1 - F0/10    |         |
| 45 - Native        | G1/1            |         |
| 60 - Management    | VLAN 60         |         |

#### Scenario

This culminating activity includes many of the skills that you have acquired during this course. First, you will complete the documentation for the network. So make sure you have a printed version of the instructions. During implementation, you will configure VLANs, trunking, port security and SSH remote access on a switch. Then, you will implement inter-VLAN routing and NAT on a router. Finally, you will use your documentation to verify your implementation by testing end-to-end connectivity.

#### **Documentation**

You are required to fully document the network. You will need a print out of this instruction set, which will include an unlabeled topology diagram:

- Label all the device names, network addresses and other important information that Packet Tracer generated.
- Complete the Addressing Table and VLANs and Port Assignments Table.
- Fill in any blanks in the **Implementation** and **Verification** steps. The information is supplied when you launch the Packet Tracer activity.

#### Implementation

Note: All devices in the topology except \_\_\_\_\_\_, \_\_\_\_\_, and \_\_\_\_\_\_, and \_\_\_\_\_\_, are fully configured. You do not have access to the other routers. You can access all the servers and PCs for testing purposes.

Implement to following requirements using your documentation:

- Configure remote management access including IP addressing and SSH:
  - Domain is cisco.com
  - User \_\_\_\_\_\_ with password \_\_\_\_\_
  - Crypto key length of 1024
  - SSH version 2, limited to 2 authentication attempts and a 60 second timeout
  - Clear text passwords should be encrypted.
- Configure, name and assign VLANs. Ports should be manually configured as access ports.
- Configure trunking.
- Implement port security:
  - On Fa0/1, allow 2 MAC addresses that are automatically added to the configuration file when detected. The port should not be disabled, but a syslog message should be captured if a violation occurs.
  - Disable all other unused ports.
- Configure inter-VLAN routing.
- Configure DHCP services for VLAN 30. Use LAN as the case-sensitive name for the pool.
- Implement routing:
  - Use OSPF process ID 1 and router ID 1.1.1.1
  - Configure one network statement for the entire \_\_\_\_\_\_ address space
  - Disable interfaces that should not send OSPF messages.
  - Configure a default route to the Internet.
- Implement NAT:
  - Configure a standard, one statement ACL number 1. All IP addresses belonging to the \_\_\_\_\_\_ address space are allowed.
  - Refer to your documentation and configure static NAT for the File Server.
  - Configure dynamic NAT with PAT using a pool name of your choice, a /30 mask, and these two public addresses:

Verify \_\_\_\_\_\_ has received full addressing information from \_\_\_\_\_\_.

#### Verification

All devices should now be able to ping all other devices. If not, troubleshoot your configurations to isolate and solve problems. A few tests include:

- Verify remote access to \_\_\_\_\_ by using SSH from a PC.
- Verify VLANs are assigned to appropriate ports and port security is in force.
- Verify OSPF neighbors and a complete routing table.
- Verify NAT translations and statics.
  - Outside Host should be able to access File Server at the public address.
  - Inside PCs should be able to access **Web Server**.
- Document any problems you encountered and the solutions in the **Troubleshooting Documentation** table below.

## **Troubleshooting Documentation**

| Problem | Solution |
|---------|----------|
|         |          |
|         |          |
|         |          |
|         |          |
|         |          |
|         |          |
|         |          |
|         |          |

#### **Suggested Scoring Rubric**

Packet Tracer scores 70 points. Documentation is worth 30 points.